## **Chapter**

## iTunes Basics

iTunes, a digital media player introduced by Apple in 2001, is designed to enable users to perform many media-oriented tasks, such as import, play, and organize their music files, video files, photos, and podcasts. Available as a free download from www.apple.com, iTunes also serves as an interface for Apple's portable digital media player, the iPod.

If you connect your computer to the Internet, iTunes serves as a conduit to

Apple's iTunes Store, where digital content such as music, audio books, movies, television shows, music videos, and games are available for purchase. You can also access many audio and video podcasts free of charge from the iTunes Store.

Any content that you download or import into iTunes – for example, music files imported from a CD – is accessible from iTunes' Source list, located on the left side of the program window.

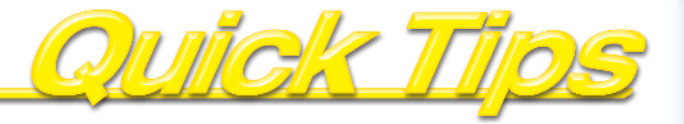

| Download iTunes on a PC      | 4  |
|------------------------------|----|
| Download iTunes on a Mac     | 6  |
| Explore the iTunes Interface | 8  |
| Switch to the MiniPlayer     | 9  |
| Normalize Volume Settings    | 10 |
| Search iTunes for Content    | 11 |
| Browse iTunes for Content    | 12 |
| Sort Content in iTunes       | 14 |
| Delete Content               | 16 |
| Run iTunes Diagnostics       | 17 |
| Remove Duplicate Content     |    |
| Get iTunes Help on a PC      | 20 |
| Get iTunes Help on a Mac     |    |

## **Download iTunes** on a PC

Before you can use iTunes on your PC to manage and enjoy your music and other media content, you must first download the program. You do so from a special iTunes download page on Apple's Web site, located at www.apple.com/itunes/ download

The download operation involves stepping through a series of screens in order to specify your preferences for where the iTunes program file should be saved on your computer, as well as whether you want to receive newsletters from Apple.

Direct your Web browser to www.apple.com/itunes/ download.

> The Download iTunes page opens.

- 2 Click to select the type of operating system you use (() changes to ()).
- If you want to receive Apple's New Music Tuesday newsletter, select the E-mail me New Music Tuesday check box.
- If you want to receive Apple news, software updates, and information on products and services, select the Keep me up to date check box.

Type your e-mail address.

Click Download iTunes - Free.

Internet Explorer asks whether you want to run or save the iTunesSetup file.

5 Click Run.

Your computer downloads the iTunes Installer program.

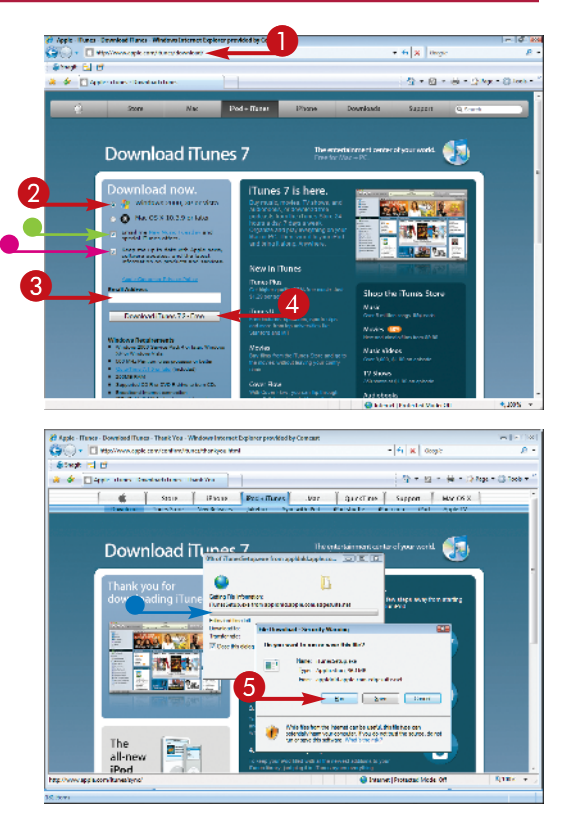

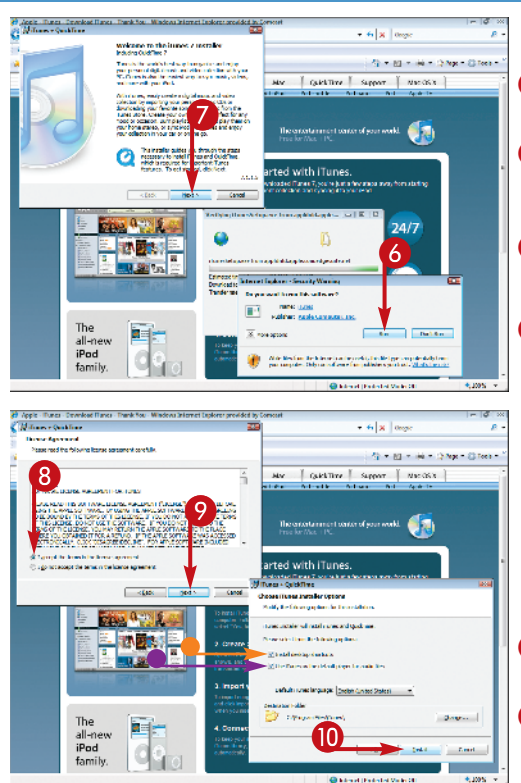

## **Chapter 1: iTunes Basics**

Your Web browser asks whether vou want to run iTunes. 6 Click Run. The iTunes Installer starts. 6 Click Next. The iTunes Installer displays Apple's license agreement. 8 Click I Accept the Terms in the License Agreement (() changes to ()). Olick Next. The Choose iTunes Installer Options screen appears. If you want an iTunes shortcut icon to appear on your desktop, select the Install desktop shortcuts check box. If you want to use iTunes as the default player for audio files, select the Use iTunes as the default player for audio files check box. Click Install. The program installs. ഹ When the installation is

complete, click Finish.

## Attention!

From time to time, Apple updates its iTunes software to resolve bugs and add new features. To check whether you have the most recent version of the software, open the iTunes Help menu and select Check for Updates. iTunes checks to see whether you have the most current version; if not, it guides you through the update process. You must be online to check for updates.

## Download iTunes on a Mac

If you're using a Mac, you have at least a one-step head start on your Windows-using friends when it comes to iTunes — Apple includes iTunes (and QuickTime) in every version of Mac OS X it distributes. This means that you already have it on your Mac.

If you haven't used iTunes yet, however, there is a strong likelihood that your copy is not the latest and greatest version, since Apple updates iTunes frequently with new features and to ensure compatibility with new hardware (new iPods, AppleTV, the iPhone, etc.). Getting up-to-date, though, is a simple process.

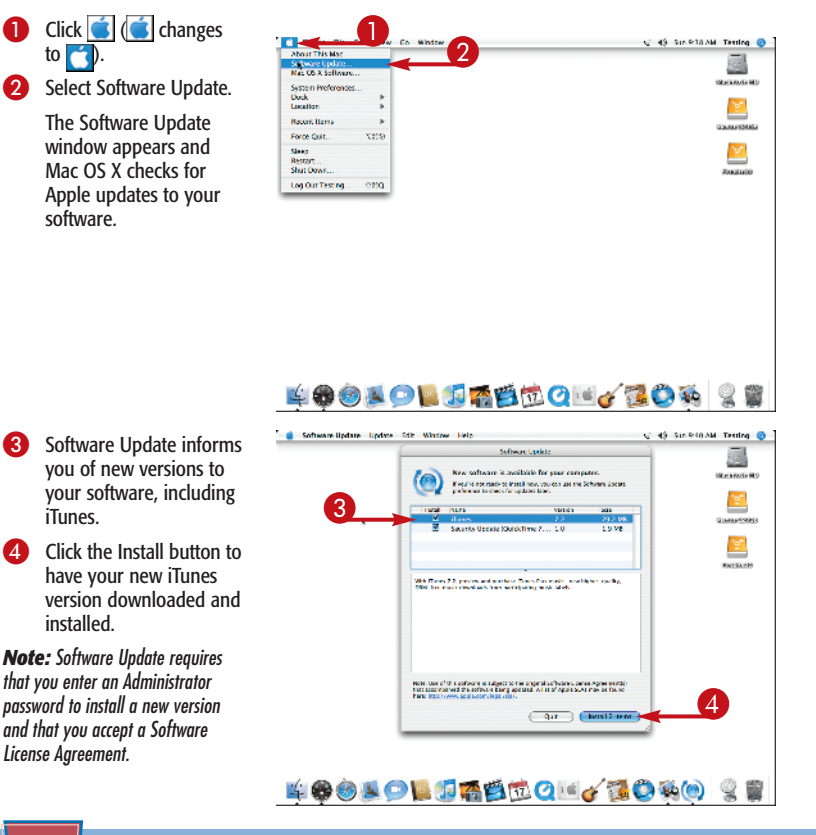

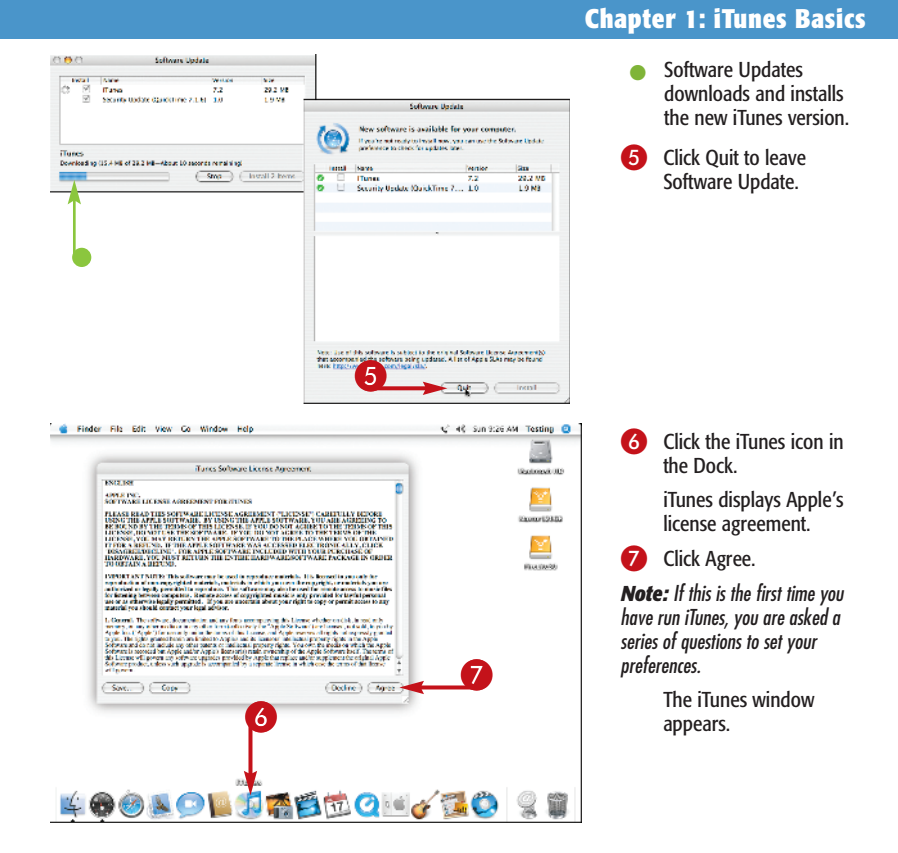

#### Attention!

Apple updates its iTunes software to add new features, support new hardware devices, and fix bugs fairly often. Periodically, click iTunes and then click Check for Updates to ensure that you are up-to-date. iTunes checks to see whether you have the most current version; if not, it guides you through the update process. You must be online to check for updates.

## Explore the iTunes Interface/

The iTunes interface offers easy access to songs, movies, television shows, podcasts, and audio books saved on your computer. You can also access Internet radio stations from the iTunes interface, as well as any playlists you have created.

- View Buttons
   Click one of these buttons to choose a different view setting.
  - Search Field To search for iTunes content, type a keyword in the Search field.
- Source List

Click a category in the Source list to view music, movies, television shows, podcasts, audio books, or Internet radio stations. You can also access the iTunes Store, view items purchased from the store, and view playlists.

- File List or Viewer Pane After you click a category in the Source list, any files in that category appear here. This pane is also where the iTunes Store appears when selected.
- Artwork/Video Pane View artwork, such as album art, associated with the selected file here.
- Buttons

From left to right, click to create a new playlist, shuffle the iTunes content being played, repeat playback of a file or playlist, and show or hide the Artwork/Video pane.

#### Playback Controls

Click these buttons when enjoying media content on iTunes to skip backward, play or pause, or skip forward in the content. Use the adjacent volume control to adjust the playback volume. Menu Bar The iTunes menu bar offers access to iTunes commands and options.

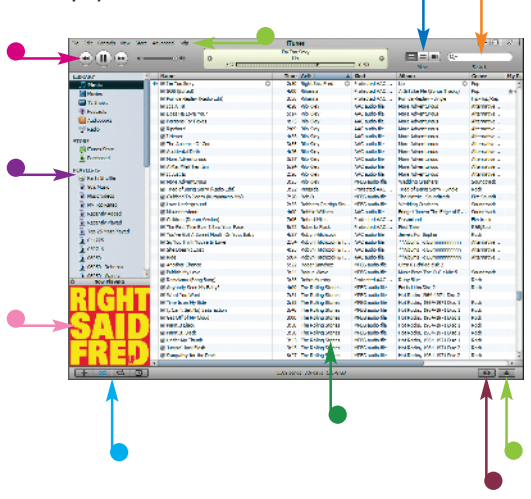

Browse Button

Click here to open a special panel that enables you to browse content by categories such as genre and artist.

**Eject Button** Click this button to eject a CD currently in your computer's CD drive.

## Switch to the MiniPlayer

If you find the regular iTunes window cumbersome, you can collapse it. This collapsed player, called the *MiniPlayer*, features only playback controls, the name of the file being played, and the progress of the playback.

When you collapse the iTunes window to the MiniPlayer, you can set it up to float on top of all other open windows. To do so, open the Edit menu (iTunes on a Mac), select Preferences, and in the iTunes dialog box that opens, click the Advanced tab. Then click the Keep MiniPlayer on Top of All Other Windows check box to select it. If you prefer to dock the MiniPlayer in your system tray, click the Show iTunes Icon in System Tray and Minimize iTunes Window to System Tray check boxes to select them.

| de tortos nes store         | Advant -                        |       | IT.185                            |                    |                      | - 8         | 24     |   | CIICK Advanced.                                                           |
|-----------------------------|---------------------------------|-------|-----------------------------------|--------------------|----------------------|-------------|--------|---|---------------------------------------------------------------------------|
|                             | Selbeh to M at Rever            | OH-N  | and the second second             |                    | International Com    |             |        | - |                                                                           |
| ⊕∭⊕ +-                      | D = D =                         | 01.0  |                                   | * no *             |                      |             |        | 2 | Click Switch to Mini                                                      |
|                             | Constants in the local          |       | In a field                        | and a              | diam.                | 11.010      | Mar II | • | check Stritten to mini                                                    |
| NAT I                       |                                 |       | 3.22 Anticome C                   | Million and the    | 14.56                | 0 2 44      |        |   | Diavor                                                                    |
| A News                      | Convert Selection to AVC        |       | any Astazone                      | Netu auto fie      | Latibo               | Radi        | n      |   | ridyer.                                                                   |
| 0.2014                      | Care UR Tays                    |       | All Authority                     | March as with the  | 14 Dis               | Ewb         |        |   |                                                                           |
| Second                      | Canonidate (Bases               |       | 2.94 Antilezan                    | Neu sudo ne        | Lation Lation        | Faile Faile |        |   |                                                                           |
| <ul> <li>dobooks</li> </ul> |                                 |       | 256 Avelue/ane                    | WEG audio fre      | Lat So               | 648         |        |   |                                                                           |
| 1050                        | CarAban Anvet                   |       | 2.46 Authorgan                    | SPECIA dis Co.     | 16.01                | Fail        |        |   |                                                                           |
|                             | Add to the House                |       | 3.27 Avelue/one                   | WEG euclide file   | Lat 26               | Katt:       |        |   |                                                                           |
| Cares Dave                  | Scoret CD Trock Nerror          |       | ADA TARANA<br>ADA Batana Taran (n | MARCA AND THE      |                      |             |        |   |                                                                           |
| he here 1                   | Join CD Tracity                 |       | and take travelow                 | the substree       | sitte think has th   | 8409        |        |   |                                                                           |
|                             |                                 |       | 2.01 TerRoughs                    | Sederated 450      | Service Control Mis- | E with      |        |   |                                                                           |
| Selo Beller                 | traduce dable brand.            |       | USY Leight                        | Netu sudo file     |                      |             |        |   |                                                                           |
| C L MAR                     | B The Wide and a second         |       | 2.49 Kelou Abolseel               | Substitution       | Ny New York Refere   | No.4        |        |   |                                                                           |
| Math Mirro                  | H JAYN KEDBOD                   |       | 2.01 Later Arabaro                | Professed A.W.     | Normana arcarora     | Nocal       |        |   |                                                                           |
| the backward                | All Marches Carts               |       | 25% Excepted units                | Instanted disc.    | Danifier is Danage   | Ent         |        |   |                                                                           |
| acontry #dded               | Witten Other                    |       | 4.44 Exercision                   | WHILE A ARE DO     | tak terinle          | Fink        |        |   |                                                                           |
| in mile Breni               | El Srosk feur Hoort             |       | 5.95 Encrehed Jatks               | MEC audio fic      | Note Secting         | E.set       |        |   |                                                                           |
| to 2. Post Parec            | H AN                            |       | 257 ExempleClaber                 | Neto audo ne       | ecc. apecade         | A LOC       |        |   |                                                                           |
| 511278                      | an advert                       |       | and second during                 | Test or a star for | endo apertada        | 100         |        |   |                                                                           |
| 2A.78                       | gride 4 A Concidency            |       | Coll. A resident links            | MPC and the        | Sub Speciale         | E at        |        |   |                                                                           |
| 200501                      | HI THE CR. Apartment            |       | 200 Enrenabed Ladies              | NEG audo file      | RodeCapectade        | Fadt        |        |   |                                                                           |
| MAINING                     | B Tene lighting                 |       | 2.82 Recedes Loles                | MPC and a lite     | Sal Qr. Lab          | Fail .      |        |   |                                                                           |
| ACCELL Anders 3             | al Pirec scoto                  |       | S 34 Earenabed Latter             | WEG eutone         | Rook Spectade        | 630         |        |   |                                                                           |
| Son Hoving                  | All Decident                    |       | 1 IT Recently low                 | Tenterter die      | Interior .           | Depart      | 100    |   |                                                                           |
|                             | Multiple repairing              |       | 2.41 Party bood ranges            | excado fie         | Shretown             | 1-sh        |        |   |                                                                           |
|                             | 18 Webbre Assume The Dile       |       | 9-15 The Re Cost Taryon           | 44C audo No        | Divelorm             | Poly        |        |   |                                                                           |
|                             | M Junke song                    |       | UNI PALA SOCIETYEE                | evendo file        | shratowa             | 1 ok        |        |   |                                                                           |
| Frag Album                  | g Seice Lice The Sou            |       | CO. To Brown Taylor               | and a dealer       | Contractor           |             |        |   |                                                                           |
| rtwork Here                 | M Dana in Party                 |       | 207 Teleford Teve                 | fill and alle      | Destars              | 50          |        |   |                                                                           |
|                             | Hi Reber                        |       | 4:20 The Ex Cost Terrise          | AAC audo file      | Christown            | Fak         |        |   |                                                                           |
|                             | Million of the Sound Sec.       |       | 2.4 TeleVisiTerys                 | AMD much a file    | Classing and         | P-0         |        |   |                                                                           |
|                             | all by Solide Of All The Demose |       | 3.52 The Bo Cost Tanyon           | AAC mids file      | Chineform            | Pok.        |        |   |                                                                           |
|                             | • 0                             |       |                                   |                    |                      |             | 38.    |   |                                                                           |
|                             |                                 | _     | Witness Address & With            |                    |                      | 0           | =      |   |                                                                           |
|                             |                                 |       |                                   |                    |                      |             |        | • | The iTunes window<br>collapses into the<br>MiniPlayer.                    |
|                             | 3                               | (I) @ |                                   |                    |                      |             |        | 3 | To restore the iTunes<br>window to its regular<br>size, click the Restore |

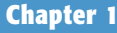

MiniPlayer.

## Normalize Volume Settings

If one of your media files is too loud or too soft relative to the others, you can adjust that file's volume setting. To do so, select the file in the File list, click File, and select Get Info. In the dialog box that appears, click the Options tab, drag the Volume Adjustment slider to set the volume, and click OK. The selected setting applies automatically each time you play that file. Another option, covered in these steps, is to set up iTunes to play all media files at the same volume level by using iTunes' Sound Check feature.

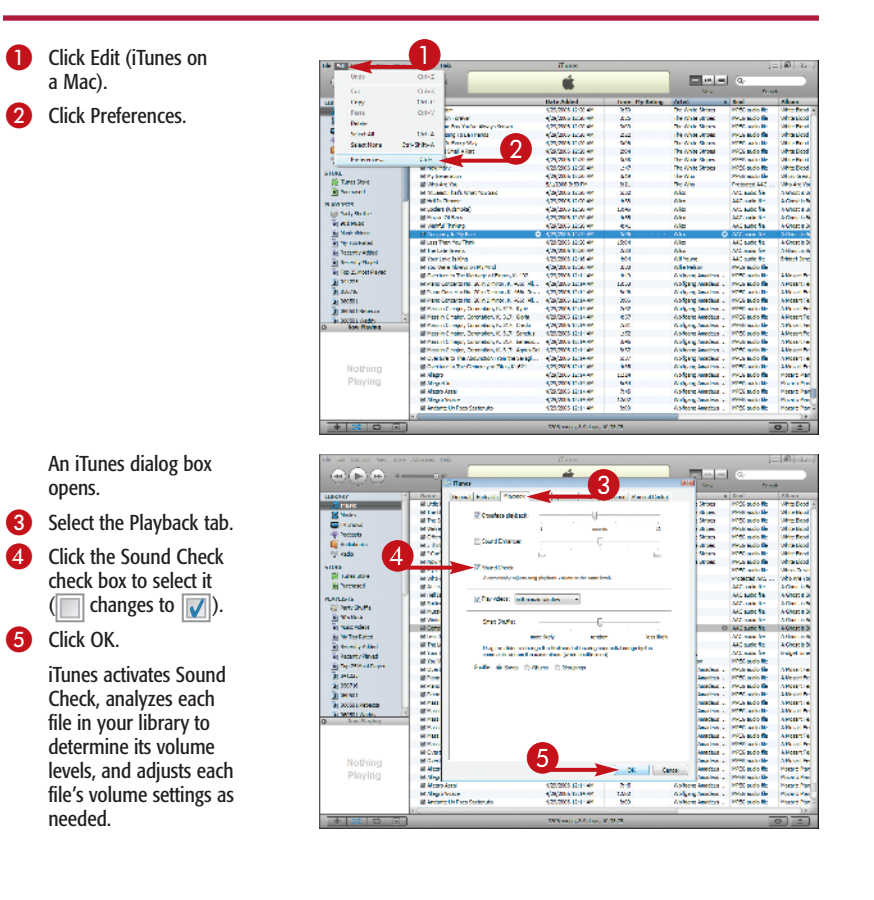

## Search iTunes for Content

Over time, you may save thousands of media files on your computer. Fortunately, iTunes offers a few tools for locating files, one of which is its search feature.

a playlist by entering a relevant keyword in the Search field located in the upperright corner of the iTunes window. You can also use the Search field to find help on using iTunes and your iPod.

Using iTunes' search feature enables you to quickly locate a file in your library or in

| e Bill Controls New 1                  | Elerc Advanced Inde                                                                                                    |                                                                                                    | il uno                     |                  |                                                                                                    | - 3          | - Xi |
|----------------------------------------|----------------------------------------------------------------------------------------------------|----------------------------------------------------------------------------------------------------|----------------------------|------------------|----------------------------------------------------------------------------------------------------|--------------|------|
| 0.00                                   |                                                                                                    |                                                                                                    | Alarma Da Adorad           |                  |                                                                                                    |              |      |
| COLUCE -                               |                                                                                                    |                                                                                                    | c Sterie Rates (US)        | °                |                                                                                                    | The serve    | _    |
| 100 Mar 100                            |                                                                                                    | X34                                                                                                    |                            | 4.4              | Ven                                                                                                    | and:         |      |
| JIRARY                                 |                                                                                                    |                                                                                                    | Late Add                   | a Faul           | Abox                                                                                                    |              | Hy   |
| Heat                                   | http://                                                                                                    | (weaty of Nato"Hy Charales-                                                                                     | 2.01 "West #"hockass       | excerted and     | Mangin to a but yourself                                                                                                    | t into       |      |
| M Koles                                | 8 Mark the No.                                                                                                    | In Heart                                                                                                    | 4.51 13,00 Phones          | Addressie Be-    | to My table                                                                                                    | 1 A A        |      |
| The Change                             | E Hry Lol. Drug                                                                                                    |                                                                                                    | X08 12/20 Percent          | Additional Ber   | to by take                                                                                                    |              |      |
|                                        | g the the West                                                                                                    | -                                                                                                    | NAME OF COMPANY OF COMPANY | ddCorde Br       | In My Talan                                                                                                    | 1            |      |
| WPake.h                                | M Deny Den                                                                                                    |                                                                                                    | 2/15 13/07/Henry           | 447 mile fir-    | In Ny Tria-                                                                                                    |              |      |
| eketistek 🗾                            | # Terbala De                                                                                                    | set.                                                                                                    | 3-83 13,000 Harius         | 44C usels file   | Dr Ny Tribe:                                                                                                    |              |      |
| 1/1 Radio                              | E Derit Tak                                                                                                    |                                                                                                    | 5.01 13,000 Harian         | 44C usely file   | Dr No Thin:                                                                                                    |              |      |
|                                        | If PowerTwin                                                                                                    |                                                                                                    | 2/05 10.000 Pariats        | 44C audie No     | Dr Ny Tribe:                                                                                                    | E.c.         |      |
| 1040.                                  | E Grifty                                                                                                    |                                                                                                    | 1:11 13.000 Hariata        | AAC public No    | Dr Ny Tribe                                                                                                    | Fack         |      |
| 10 0 a to 9 a t                        | IR My Saler Post                                                                                                    |                                                                                                    | 2:12 10,000 Heriota        | AAC public No.   | Dr Ny Tribe                                                                                                    | Eack         |      |
| e Purchased                            | IR A Concrite Sor                                                                                                    | 0                                                                                                    | 2:15 10,000 Heriota        | AAC public No.   | Dr Ny Tribe                                                                                                    | Factor       |      |
| A REAL PROPERTY.                       | R Ctr/C1 Argds                                                                                                    |                                                                                                    | 4:17 10,000 Heriota        | AAC public No.   | Dr Ny Tribs                                                                                                    | Rede         |      |
| LATUS IS                               | Rived Gray                                                                                                    |                                                                                                    | 4.2. 10.000 Heriage        | AAC public No.   | Dr Ny Trips                                                                                                    | Fact         |      |
| Shuthard F                             | R Collector Love                                                                                                    |                                                                                                    | 2/52 10ec                  | AAC audio No.    | Dridget Jones, The Odge of R.                                                                                                    | Soundheds    |      |
| <ul> <li>a) 90'a Hualo</li> </ul>      | Rinde Oxe                                                                                                    | 1154                                                                                                    | 2:12 (2) Cent              | Protected AAC    | Get Rich of Cile Thin?                                                                                                    | Ito top Fato |      |
| <ul> <li>Music Videoc</li> </ul>       | R Medding Gel 0                                                                                                    | 100                                                                                                    | 2.44 The Sth Cimension     | NPOG audio file  | Grastert He or Carth                                                                                                    | Repo         |      |
| a Peterteri                            | R Iby Good & O                                                                                                    | n Ce                                                                                                    | 254 The 80                 | AAC mudic file   | The OC: Mor 1                                                                                                    | Soundheds    |      |
| The Provents of Advant                 | R A Cause of the                                                                                                    | N N                                                                                                    | 2.52 The 30                | Protected AVC    | Crenard Cren                                                                                                    | Abertative   |      |
| in the second                          | R Hinds Drug                                                                                                    |                                                                                                    | 2:10 A.C. Nevenier         | AAC mudic file   | The Slow Wonder                                                                                                    | Aberrative   |      |
| a secaratives                          | R Dirk To Pa. D                                                                                                    | de, Then                                                                                                    | 202 A.C. Newson            | AAC mudic file   | The Slow Wonder                                                                                                    | Abstrative   |      |
| R rebounded                            | IN CO. THE DOM:                                                                                                    |                                                                                                    | 257 ACOMMENT               | rec succe for    | The Slow Wonder                                                                                                    | Aberrative   |      |
| a 011225                               | H POST OF LK PO                                                                                                    | efformers                                                                                                    | SHE ASSESSMENT             | recipide fie     | the slow wonder                                                                                                    | Aberrates    |      |
| 5 0507LS                               | M the sorte \$15                                                                                                    | made role                                                                                                    | 204 ACCREMENT              | recipide fie     | the block searcher                                                                                                    | Abstrates    |      |
| Tel 000501                             | at tenerated                                                                                                    |                                                                                                    | 205 ACCREMENT              | records field    | the Nove Wooder                                                                                                    | decision     |      |
| The second second second               | M Date Costs                                                                                                    |                                                                                                    | 201 ACCREMENT              | of Carls Br      | the New Yorkley                                                                                                    | dimension    |      |
| N                                      | Minister Hards                                                                                                    | d b                                                                                                    | 203 AS 5mm                 | All main fire    | the New Weeder                                                                                                    | dimension -  |      |
| IN 060601/1/xdb                        | of the Charleton                                                                                                    |                                                                                                    | 208 ACCREME                | 64C main fire    | The New Weeder                                                                                                    | Alexander    |      |
| D. CO. / MELLENDER, JP                 | The local distance in the                                                                                                    |                                                                                                    | 241 AC-Research            | 647 main fir     | The first Watch                                                                                                    | Alterative - |      |
| STORE STORE                            | M Marth Bark                                                                                                    |                                                                                                    | 207 AC-Reven               | 647 mile fir     | The Shar Warder                                                                                                    | Alterative - |      |
| A - pl i f - Const.                    | M Conty Ter 9                                                                                                    |                                                                                                    | 2/22 doing link            | MPRC and a fire  | The Pour Millingtonia                                                                                                    | 08.0         |      |
|                                        | and in the state                                                                                                    |                                                                                                    | 107 Aller Ind              | MPRC and a file  | The Poort Millingtonial                                                                                                    | All another  |      |
| Service and the                        | M May Us                                                                                                    |                                                                                                    | 2/25 Alexa Marca           | MPNC outline for | Patrix CVT                                                                                                    | four beh     |      |
|                                        | If Hands Carel                                                                                                    |                                                                                                    | 101 Alexa Marca            | 447 mate No.     | Look in Second                                                                                                    | Entry        |      |
| 11 (D 2 3)                             | a Hot on Locks                                                                                                    | 51                                                                                                    | 2:15 Alexa Marca           | 44C math No.     | Look in Second                                                                                                    | Ende         |      |
| READ AND AND                           | If Leafin Sector                                                                                                    |                                                                                                    | 2/25 Altern March          | 44C matter No.   | Look in Second                                                                                                    | Entr         |      |
| and a strategy of the                  | Brain a The Deliver Di                                                                                                    | in the second second second second second second second second second second second second second second second | 2.17 Altern March          | 44C matte No.    | Lookin Seem                                                                                                    | Entr         |      |
| 17 1 1 1 1 1 1 1 1 1 1 1 1 1 1 1 1 1 1 | Of Compiler Ma                                                                                                    |                                                                                                    | 7-17 Abase Mann            | dal moto Be      | Lost in Course                                                                                                    | Dente        |      |
| SW 20 200 3-                           | COLUMN THE PARTY OF THE PARTY OF THE PARTY O |                                                                                                    |                            |                  | NAME OF A DESCRIPTION OF A DESCRIPTION O |              | 1.0  |
| CONCEPTION OF THE OWNER.               | COLUMN TWO IS NOT THE OWNER.                                                                                                    |                                                                                                    |                            |                  |                                                                                                    |              | - 18 |

 In the Source list, click the category for the type of content you want to find – Music, Movies, TV Shows, Podcasts, or Audiobooks.

Alternatively, you can click a playlist.

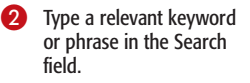

iTunes displays a list of files in the selected category or playlist that contain the keyword or phrase you typed.

#### Try this!

You can rate the media files that you enjoy by using iTunes' five-star system. You can assign ratings to songs, videos, podcasts, audio books, and any other type of media file supported by iTunes by choosing a number of stars in the My Rating column.

After you've rated your files, you can then sort your media files by rating; just click the My Rating column heading at the top of the File list. (If this column head is not displayed, refer to the task, "Sort Content in iTunes," later in this chapter.) Alternatively, you can use iTunes' Smart Playlist feature to create a playlist containing only those media files to which you have assigned a specified rating.

### Chapter 1

## Browse iTunes for Content

Another tool that iTunes offers for locating files is its Browse feature.

Using this feature, you can scan music files in your library by genre, artist, and album, and television episodes by genre, show, and season. iTunes identifies a file's genre, artist, album, and other information from the file's

> Click the Browse button in the lower-right corner of the iTunes window.

*metadata* — that is, information contained within a file about the file. Media files that you purchase from the iTunes Store contain this metadata by default. If no metadata is present in a file, as is often the case with songs imported from CDs, iTunes may be able to obtain the metadata online.

| a dat thereoic way after                                                                                                    | Advanced table           |                             |                   |                               |                                     |                                                                                                    | 12180      | 21 |
|----------------------------------------------------------------------------------------------------|--------------------------|-----------------------------|-------------------|-------------------------------|-------------------------------------|----------------------------------------------------------------------------------------------------|------------|----|
|                                                                                                    |                          | O Note: Rest.               | Nesse L<br>I Neur | et Nei Get Vinet I View<br>Ma | •                                   |                                                                                                    |            |    |
|                                                                                                    |                          | W0.23                       | _                 |                               | - 10                                | West                                                                                                    | Sec. 1     |    |
| LEGARY 2                                                                                                    | Hene                     |                             |                   | Adat                          | A Red                               | Alexandren and a second second | Owner.     | Hp |
| A Protection of the last of the last of th | all theoline Me          |                             | 171               | 24                            | WEG et de ric                       | Shifteet Under, Vol. 215/mm.                                                                                                    | Sourceson: |    |
| Stein.                                                                                                    | MORE                     |                             | 2.24              | resga                         | Netu sudo "re                       | And a grad to a grad to a  | SOURCEBOX  |    |
| 112000                                                                                                    | g lawro e Tee            |                             | 100               | Part A Contains               | STATUS AND INCOME.                  | Control of Control of  | E 10 0     |    |
| of here the                                                                                                    | H Parchy Lingus          | 9-1PB5 220.                 | - 20              | 2003028-2014                  | AVC BLOD TH                         | Sercer Strop                                                                                                    | Sourcesoc  |    |
| -                                                                                                    | Burry Percent            |                             | 2.41              | Percent 2. Plants             | March and a liter                   | Decisi No.                                                                                                    | F-sk       |    |
| - Address                                                                                                    | HI THE CODE"             |                             | 2.8               | Smonth Service                | WEG 8.00 14                         | Sheepert 112                                                                                                    | Fat        |    |
| 1050 V                                                                                                    | H fe Mitted 8            | Northing (Period Control)   | 1.80              | Secci22.v. alei               | MPD a sky lie                       | Sector No.                                                                                                    | Fat        |    |
| TAT.                                                                                                    | all the Sound of Store   | **                          | 2.85              | Smonie Confusio               | WEG e.db *c                         | Crosserting                                                                                                    | F.SC.      |    |
| C Tana Tana                                                                                                    | M LANK Rock              |                             | 5.21              | Search Sec. and an            | NPEC states for                     | Sector, His                                                                                                    | Fail       |    |
| in the second                                                                                                    | # Hency and Bound        |                             | 2-0               | Servine Contarted             | WEC cude fic                        | Creater: Hits                                                                                                    | E.set      |    |
| E Serveri                                                                                                    | H Undge over 110,0       | ec viater                   | +51               | anonana fata                  | Net u audio file                    | PLAN PROFILE AND                                                                                                    | Radi       |    |
| AV1 1575                                                                                                    | Ef Leerba                |                             | 2,00              | Farry MContailer              | March and Street                    | Traving Min                                                                                                    | Earb       |    |
| State Buder                                                                                                    | HI NAMY'S SING           |                             | 1.1               | second and the                | Netu audo 14                        | PLANE OF CLARK                                                                                                    | Kad:       |    |
|                                                                                                    | BOIL .                   |                             | 2.42              | Percent Contrained            | March and a liter                   | Decision Hile                                                                                                    | Eat        |    |
| E PLEPERS                                                                                                    | H TYON SCIENCE           | e At it                     | +12               | SPORTEY                       | AAC audo file                       | Jed Lord                                                                                                    | Fadt       |    |
| ng Mak Alders                                                                                                    | Rivelyn Mer              | h Dalle)                    | 4.00              | Faire Clarine                 | Profession 16 Million               | Sa Paul Red Martin                                                                                                    | P.o.       |    |
| ay Ne Footbackel                                                                                                    | # Ant Ball Sec h         | Abult 0                     | 4.20              | Sneet CCerner                 | Profested AAC                       | Se far. The Best of Smeat                                                                                                    | F-00       |    |
| Necentry #dded                                                                                                    | Milling Gargers          | 10                          | 2.30              | Served Other an               | Autoria Marca                       | The fact the UNIX I Report of                                                                                                    | Fink       |    |
| it to of a fired                                                                                                    | All Kas Treat for Me     |                             | 1.22              | Southbard The Bo.             | <ul> <li>Protocted AAC</li> </ul>   | Supersteiler                                                                                                    | F.sch      |    |
| The Value of Street                                                                                                    | HUMPED HERE D            |                             | + 21              | Soperce form the              | <ul> <li>Average do file</li> </ul> | acabele                                                                                                    | SOURCEBER  |    |
| Contraction of the second second second second second second second second second second second second second s                                                                                                    | g water for The Sa       |                             | 3.00              | ferminike de                  | Manual Annual State                 | Alaliheisse Malebox                                                                                                    | Pos        |    |
| a server                                                                                                    | 3 BY00, 400, 20          | Here, Latthe Vatinhatt L. O | 12.7              | Destroite 1                   | 9 Assessed Assess                   | intal d'i plote 🖉                                                                                                    | NOR        |    |
| N XYAR                                                                                                    | Bilding y the ball of    |                             | 7.0               | Tefficia                      | March and a liter                   |                                                                                                    |            |    |
| A 260501                                                                                                    | HINDER LINK              |                             | + 22              | Short Fattol                  | ANC BLOD FILE                       | Ever Color                                                                                                    |            |    |
| J MAILWARE                                                                                                    | B Year All New           |                             | 4.07              | Prom Rokal                    | 4MC and alle                        | Part Care                                                                                                    |            |    |
| To possi a deter                                                                                                    | Hill Hende Open          |                             | 247               | Short Faith                   | AAC audo file                       | Ever Open                                                                                                    |            |    |
| Son Novina                                                                                                    | Hi Hands Dpen            |                             | 2.10              | In same Produced              | 6 MD and a file                     | Part Chan                                                                                                    |            |    |
| ALC: A DESIGNATION OF                                                                                                    | ill Choire Cara          |                             | 1.27              | Show Folkel                   | ANC at do Re                        | Eves Deen                                                                                                    |            |    |
|                                                                                                    | M Chargethe              |                             | +37               | Short Patro                   | AND audio file                      | Lives Colery                                                                                                    |            |    |
|                                                                                                    | E Sat feur Pro           |                             | 2.17              | from Folial                   | 44C and offic                       | then then                                                                                                    |            |    |
|                                                                                                    | HIS WELTON LIVE          |                             | 234               | 210111-0812                   | even do file                        | Lives Colors                                                                                                    |            |    |
|                                                                                                    | B Type she had been      | 4.8%                        | 100               | From F. deal                  | 40Cartalle                          | Conceptor 1                                                                                                    |            |    |
| A 1                                                                                                    | H Jacophyro to S         | 45 22 21 4                  | + 22              | Short Fattol                  | evendo file                         | Dies Coan                                                                                                    |            |    |
|                                                                                                    | El Yas Carlo De Mage     |                             | 2.87              | Program Roked                 | 6MG and a file                      | Pari Dani                                                                                                    |            |    |
|                                                                                                    | Will Voe Could Be I lead | 24                          | 2.92              | Short Faitral                 | ANC audo file                       | Ever Open                                                                                                    |            |    |
| The Southing                                                                                                    | BResta Gross             | hint in                     | 2.50              | Disars Folked                 | 6 Million & a file                  |                                                                                                    |            |    |
| a the second terms                                                                                                    | All Mains Tale On On T   |                             |                   | Come Labor                    | AND IN AN REAL                      |                                                                                                    |            |    |

 The iTunes window changes to include multiple panes.

**Note:** The names of the panes that display differ, depending on what category of content you select in the Source list — for example, Music, Movies, or TV Shows.

- 2 Click the genre that you want to browse.
- The contents of the Artist and Album panes change to include only those artists and albums in the genre you chose, and the File list includes only songs in the selected genre.

| de particie para per | ne gianne geb              | Track                  |                      |                             | 二 刷 2)                |
|----------------------|----------------------------|------------------------|----------------------|-----------------------------|-----------------------|
| 000                  |                            | Deck 44                |                      |                             |                       |
| н)) II ((н) - 4      |                            | 1464.02                | ¢                    |                             |                       |
|                      | 20 11                      |                        |                      |                             | Second:               |
|                      | - Bran                     |                        | N                    |                             |                       |
|                      | di Ostamedi                | + (1) (a 1) (a)        | -                    | + Dischards                 |                       |
|                      | (and a                     | A ALL DESCRIPTION      |                      | ****                        |                       |
|                      | Amount of Albert           | and Control            |                      | And a los of long           |                       |
|                      | dimension ( set            | Berth.                 |                      | Antel & Shantitherry        |                       |
| Proceeds             |                            | and a                  |                      | And the                     |                       |
| Robberd v            | Total and the              | And And                |                      |                             |                       |
| <pre>cba&gt; </pre>  | tional A                   | N Committee of         | 4                    | No. of Concession, Name and |                       |
|                      |                            |                        |                      |                             | the second second     |
|                      | - Bra                      | LICE AGE               | A Red                | ADM N                       | GRAN HYR              |
| 1.4.1.4.4            | Second 1                   |                        |                      | and the second second       | AND A L               |
| PLANE AND ADDRESS    | HUTCHER, LED.              | and the stand          | AVC BLOOTH           | Pe Jon Verder               | ABOTE DA              |
| (Links)              | all south the location and | 200 4.0 14 19          | and an end of the    | The Designation             | Abstration            |
| State State          | M Party of Hardward        | 10 10 10               | AND BLOOMS           | The start words             | ARTIPS                |
| a strate to          | (1) free should            | 201 1.0 1000           | diff and a first     | The Desident                | Linear and            |
|                      | Monstal                    | 100 100 100            | and a state          | The Her Hereit              |                       |
| el successore        | All Context Theoreman      | 213 40 Second          | all manter           | The Stan Mender             | and the               |
| 8 W 100 K 909        | M La Jackson               | ALC: NOT THE OWNER     | a Minute file        | the star the de-            | Alexander             |
| g snaly Allal        | of the Two livin           | 211 AC Science         | sid a datte          | The Star Mender             | A home for            |
| Recently Played      | M Ann de Maie              | NEW AND REAL PROPERTY. | etter de fie         | the size theoder            | Administration of the |
| Dep 28 Hand Dages    | at sharest from a          | 121 AdDitions          | dial and a New       | On other Conum              | Alterne for           |
| 104120               | H VALONG VALUE             | 2.52 ABBORD            | exca doffe           | grudie Jours                | Abstraction           |
| 100.24               | of Hunderbr                | 2-15 Additional        | 41C and a He         | On other Denset             | Allerey for           |
| a sector             | H VARGE POTICO             | *26 ABM 300            | excendo fie          | grudie zowa                 | AMERICAN              |
|                      | g Problem                  | AND AND PARTY          | 40Contaile           | On side Tarway              | Altered for an        |
| N DOCOLENSEDERCE     | H Seeng Life 200           | *24 ATE 100            | AVC audo file        | crubie Journ                | ANTION                |
| WELLARS.             | all - g Terr               | B.D. Addresses         | diff and alle        | On the Dates                | Alternative and       |
| an o del             | H Parameters               | CSE AND/INTE           | ANC sudo file        | (nuble Count                | ANTER                 |
|                      | B Collect                  | RAD AND PROFESSION     | difficult and a file | 91101 D 101                 | Alternative           |
|                      | HI Paradow                 | 420 ArtiDinents        | ANC sudo file        | (Inuble Court               | Alternative           |
|                      | Million and America        | AND AND STORES         | 6MC and a file       | Sector Sure                 | Alle solar            |
| Prog Album           | MI Recol                   | SIX AnDhere            | AVC studio file      | Grubie Down                 | Alternetive           |
| mail and and         | Middle Fords Code          | A DY AND DO NO.        | AMD much a file      | Life Photo Coulor           | Alternative           |
| Artwork Here         | ill Ao to                  | Address                | ANC mido file        | . the Nontie Castle         | Alterne See           |
|                      | Minta .                    | 2128 Brock             | NAME OF A PARTY OF   | Sump.                       | Aller so level and    |
|                      | El Out Onde Gaters         | 3/25 Beck              | MEC cude fic         | 0.000                       | Alterne Sec           |
|                      | Hal                        | 2/28 Beck              | Netu audo fie        | SUND                        | Aberrates             |
|                      |                            |                        |                      |                             |                       |

12

| and and and and and                                                                                                    |                                                                                                    | Name Prove Course 14                                                                                                    | the day is not been                                                                                                    |                                                                                                    |                                                                                                    | 1-1-1-1                                                                                                    |
|----------------------------------------------------------------------------------------------------|----------------------------------------------------------------------------------------------------|----------------------------------------------------------------------------------------------------|----------------------------------------------------------------------------------------------------|----------------------------------------------------------------------------------------------------|----------------------------------------------------------------------------------------------------|----------------------------------------------------------------------------------------------------|
| + + +                                                                                                    | 0 00                                                                                                    | the second second life and                                                                                                    | Call Control and Call Control of Call                                                                                                    | · ·                                                                                                    |                                                                                                    | Q                                                                                                    |
|                                                                                                    | 0:45 22                                                                                                    |                                                                                                    |                                                                                                    | - 497                                                                                                    | Vev                                                                                                    | front                                                                                                    |
| *                                                                                                    | Firmer.                                                                                                    |                                                                                                    | Artes                                                                                                    |                                                                                                    |                                                                                                    | Abort                                                                                                    |
| AT (SE VE                                                                                                    | ne)                                                                                                    | A Dec                                                                                                    |                                                                                                    |                                                                                                    | <ul> <li>Al (Arthurs)</li> </ul>                                                                                                    |                                                                                                    |
| Kanet,                                                                                                    | •                                                                                                    | Centrula C                                                                                                    | OF CLOSE                                                                                                    |                                                                                                    | - LOWRY                                                                                                    |                                                                                                    |
| Kanet/                                                                                                    | SARK CONTRACT                                                                                                    | Pelecand                                                                                                    | bereta                                                                                                    |                                                                                                    | Clots Setts                                                                                                    | -                                                                                                    |
| A toroto                                                                                                    | :Rat                                                                                                    | The Default                                                                                                    |                                                                                                    |                                                                                                    | From A Boschert Or T                                                                                                    | 21                                                                                                    |
| <b>1</b> 44                                                                                                    | 5                                                                                                    | Termar b                                                                                                    |                                                                                                    |                                                                                                    |                                                                                                    |                                                                                                    |
| Toles.                                                                                                    | Sec.                                                                                                    | 84.04                                                                                                    |                                                                                                    |                                                                                                    | 1                                                                                                    | -                                                                                                    |
| Land                                                                                                    |                                                                                                    | - Minkar                                                                                                    |                                                                                                    |                                                                                                    | ×                                                                                                    |                                                                                                    |
| 10.00                                                                                                    |                                                                                                    | 1004                                                                                                    | AGR                                                                                                    | A Red                                                                                                    | oben                                                                                                    |                                                                                                    |
| 8.4                                                                                                    | manta                                                                                                    | 2.0.                                                                                                    | PROPER                                                                                                    | 630.41848                                                                                                    | ND 11570                                                                                                    | Altered for all                                                                                                    |
| HUN                                                                                                    | ad of big network                                                                                                    | 2.45                                                                                                    | Lion Smith                                                                                                    | Averaudo file                                                                                                    | Little for                                                                                                    | Aberradive                                                                                                    |
| 0 844                                                                                                    | une Tie Keil                                                                                                    | 2.21                                                                                                    | Philippin                                                                                                    | diff and other                                                                                                    | 10.00                                                                                                    | Alterna for an                                                                                                    |
| 10 M P                                                                                                    | SING OF NO                                                                                                    |                                                                                                    | Libra Smith                                                                                                    | ANU BLOOTHE                                                                                                    | JANE OF                                                                                                    | ANTIDIA                                                                                                    |
|                                                                                                    | as Departs                                                                                                    | 18                                                                                                    | City of Castra                                                                                                    | all mits for                                                                                                    | Televille.                                                                                                    | Alternation                                                                                                    |
|                                                                                                    | d bullety                                                                                                    | 1.00                                                                                                    | Photoperate                                                                                                    | 6MCmcha0e                                                                                                    | Min D                                                                                                    | Alterative                                                                                                    |
|                                                                                                    | and the second second se                                                                                                    | 2.92                                                                                                    | Elbert Certer                                                                                                    | did mids for                                                                                                    | Tither Ve                                                                                                    | Above for                                                                                                    |
| MG                                                                                                    | ah tak                                                                                                    | 2.04                                                                                                    | Mail Inch                                                                                                    | 6 Minute file                                                                                                    | tel on the                                                                                                    | Aller sellers and                                                                                                    |
| 9.2                                                                                                    | 54.8                                                                                                    | 2.8                                                                                                    | Elbert Certra                                                                                                    | 44C m.do ffe                                                                                                    | The Ne                                                                                                    | Alterne fire                                                                                                    |
| H Se                                                                                                    | 186                                                                                                    | 2.3                                                                                                    | electronich .                                                                                                    | excadoffe                                                                                                    | Lafe to                                                                                                    | Abertaber                                                                                                    |
| en (2%)                                                                                                    | de In The Has                                                                                                    | - M.                                                                                                    | Elbert Colora                                                                                                    | 44C mdo Re                                                                                                    | Stat: Sellin                                                                                                    | Alterne fire                                                                                                    |
| H LA                                                                                                    |                                                                                                    | 2.6                                                                                                    | Line and                                                                                                    | excaudo file                                                                                                    | diotomb                                                                                                    | Abertable                                                                                                    |
| 18 hr                                                                                                    | dana Refe                                                                                                    | 2.04                                                                                                    | Pilet for the                                                                                                    | 44Condulle                                                                                                    | Red Sells                                                                                                    | Alternative                                                                                                    |
| H VO                                                                                                    | plan da                                                                                                    | 2.2                                                                                                    | ulors an ch                                                                                                    | even do fie                                                                                                    | Liotanth .                                                                                                    | Abertable                                                                                                    |
| 8.00                                                                                                    | ning light som                                                                                                    | 2.8                                                                                                    | PROTO-IN                                                                                                    | 45Cartalle                                                                                                    | Red Sellin                                                                                                    | Altered for the                                                                                                    |
| V HOM                                                                                                    | ai/a                                                                                                    | 22.                                                                                                    | Lion smith                                                                                                    | evendo fie                                                                                                    | Lion with                                                                                                    | Aberrative                                                                                                    |
| 8.4                                                                                                    | List Texa                                                                                                    | 400                                                                                                    | Philippin                                                                                                    | 410 act alle                                                                                                    | Photo Sector                                                                                                    | Alternative and                                                                                                    |
| H St.                                                                                                    | ider i erven                                                                                                    | 236                                                                                                    | Clots Smith                                                                                                    | ANC sudo file                                                                                                    | Diotranth                                                                                                    | Abrada                                                                                                    |
| 100 M 100                                                                                                    | 13-24                                                                                                    | 2.24                                                                                                    | Philippin                                                                                                    | 4MC and other                                                                                                    | Mod. Sellin                                                                                                    | Alternative                                                                                                    |
| S 8 8 19                                                                                                    | White Lody Loves You News                                                                                                    | 2:34                                                                                                    | Clots Smith                                                                                                    | ANC sudo file                                                                                                    | Diot: Smith                                                                                                    | Aberredire                                                                                                    |
| - BI-                                                                                                    | Regel In                                                                                                    | 2.08                                                                                                    | Phaliperin                                                                                                    | 6MD and a file                                                                                                    | Hed fields                                                                                                    | Aller so here all                                                                                                    |
| <b>W</b>                                                                                                    | 101 TO COUR                                                                                                    | 2.25                                                                                                    | CRONE SHITER                                                                                                    | AAC m.do ffe                                                                                                    | Trow A Deschart On Th                                                                                                    | Alterne See                                                                                                    |
| / #**                                                                                                    | Cy (Apple Article)                                                                                                    | 4.4                                                                                                    | Had Devile                                                                                                    | 6 Million dis file                                                                                                    | trans A face and the P                                                                                                    | e Hill Allen as live                                                                                                    |
| - HDe                                                                                                    | 110 Long                                                                                                    | 121                                                                                                    | 0.0011-010                                                                                                    | ee, stdoffe                                                                                                    | TOW A DESCRIPTION OF TH                                                                                                    | ANTRESC                                                                                                    |
| 10.10                                                                                                    | and Decision                                                                                                    | 1.0                                                                                                    | Ends Arrist                                                                                                    | all a dalla                                                                                                    | The second second for The                                                                                                    | and Alexandre                                                                                                    |
| hs ar                                                                                                    | ow rawc                                                                                                    | 390                                                                                                    | Constants                                                                                                    | ***. #.55 RC                                                                                                    | TOTAL DESCRIPTION OF T                                                                                                    | ANTER A                                                                                                    |
|                                                                                                    |                                                                                                    | *ar                                                                                                    |                                                                                                    |                                                                                                    |                                                                                                    |                                                                                                    |
| 1.0                                                                                                    |                                                                                                    |                                                                                                    |                                                                                                    |                                                                                                    | _                                                                                                    |                                                                                                    |
| 3 6 )                                                                                                    |                                                                                                    | Month                                                                                                    | 71mm v 138,789                                                                                                    |                                                                                                    |                                                                                                    | 0 1                                                                                                    |
|                                                                                                    |                                                                                                    |                                                                                                    |                                                                                                    |                                                                                                    |                                                                                                    |                                                                                                    |
|                                                                                                    |                                                                                                    |                                                                                                    |                                                                                                    |                                                                                                    |                                                                                                    |                                                                                                    |
| nes alore Advanced                                                                                                    | 16b                                                                                                    | iT and                                                                                                    | ×                                                                                                    |                                                                                                    |                                                                                                    | , = <i>B</i> ; ;                                                                                                    |
| 1                                                                                                    |                                                                                                    | Peace, Reset, Peace, Lat                                                                                                    | the Get When I Wer                                                                                                    | *                                                                                                    | and the local of                                                                                                    | -                                                                                                    |
| +) +                                                                                                    | 0                                                                                                    | (Indiate)                                                                                                    | albn -                                                                                                    | ¢                                                                                                    |                                                                                                    | Q.                                                                                                    |
|                                                                                                    | 0094.22                                                                                                    |                                                                                                    |                                                                                                    | - 4 25                                                                                                    | New                                                                                                    | Scorth                                                                                                    |
|                                                                                                    |                                                                                                    |                                                                                                    |                                                                                                    |                                                                                                    |                                                                                                    | 11                                                                                                    |
|                                                                                                    | Firmer                                                                                                    |                                                                                                    | Acted                                                                                                    |                                                                                                    |                                                                                                    |                                                                                                    |
| el (ar un                                                                                                    | Finance<br>(mail)                                                                                                    | A ties                                                                                                    | Aced                                                                                                    |                                                                                                    | <ul> <li>Al (Lobert)</li> </ul>                                                                                                    |                                                                                                    |
| ni (perce<br>Kanana                                                                                                    | Tirane<br>Trail                                                                                                    | in the section of the section of the                                                                                                    | North<br>North                                                                                                    |                                                                                                    | ni (antonia)<br>urbeitar                                                                                                    |                                                                                                    |
| el que ca<br>destructor<br>destructor                                                                                                    | Timer<br>Tel)<br>B<br>SGRAK                                                                                                    | a tinc<br>Centrust<br>Palaced                                                                                                    | 4                                                                                                    |                                                                                                    | Al (Solumi)<br>University<br>Distribution                                                                                                    |                                                                                                    |
| filige og<br>Kalinet,<br>Kanet,                                                                                                    | Financ<br>(mai)<br>8<br>8 GRUNC<br>1 Fact                                                                                                    | A time<br>certrication<br>The December<br>The December                                                                                                    | 4                                                                                                    |                                                                                                    | <ul> <li>Al (schung)<br/>untertor<br/>Distriction</li> </ul>                                                                                                    | ×4                                                                                                    |
| ri (pros<br>Karner,<br>Karner,<br>Karner,                                                                                                    | Financ<br>(mai)<br>8 GRUNK<br>1 Fank                                                                                                    | A Dec<br>Destriction<br>The December<br>The December                                                                                                    | 4                                                                                                    |                                                                                                    | <ul> <li>Al (Column)<br/>urbertyr<br/>Diotr Snith</li> <li>Frank Kolumnia (m. 1</li> </ul>                                                                                                    | χ.e                                                                                                    |
| A (je un<br>Kanaty<br>Kanaty<br>Kanaty<br>Kanaty<br>Kanaty                                                                                                    | Finant<br>Initia<br>Seferit<br>Set<br>Fina                                                                                                    | A Since<br>Control of the Control<br>The Control<br>The Control<br>The Control                                                                                                    | 4                                                                                                    |                                                                                                    | <ul> <li>Al (Indexes)</li> <li>Lither Ar</li> <li>Clott Series</li> <li>France Al Construction T</li> </ul>                                                                                                    | ×4                                                                                                    |
| Al (prov<br>Kanaty)<br>Astrony<br>New<br>Televity                                                                                                    | Finant<br>Inni)<br>Si Si Func<br>I Sott                                                                                                    | A Sinc<br>Centruit<br>The Scare<br>Processor<br>Provide Name<br>Find Anton<br>Find Anton                                                                                                    | 4                                                                                                    |                                                                                                    | A (1 (2 Aban))<br>untertor<br>Distribution<br>Pres A (construction in                                                                                                    | **                                                                                                    |
| ni (pros<br>caraco<br>caraco                                                                                                    | News<br>Na<br>Serve<br>Sock                                                                                                    | A Clinic<br>Centre Labor<br>The December<br>The December<br>Processor &<br>National<br>The Country                                                                                                    | A 14                                                                                                    | 4 and                                                                                                    | <ul> <li>Al (2) Abasel<br/>Units for<br/>Dist Settion<br/>Trans A Resource of a Trans<br/>V</li> </ul>                                                                                                    | ×+                                                                                                    |
| A ci (ar un<br>cianar)<br>A control<br>A control<br>Cianari<br>Cianari<br>Cianar                                                                                                    | Finese<br>Ind)<br>South<br>South<br>First<br>South<br>South | A Chine<br>Centry Cable<br>The Second<br>The Second<br>T                                                                                                    |                                                                                                    | * and                                                                                                    | A (Colored)<br>unanty<br>Discision<br>Autority<br>Autority<br>A |                                                                                                    |
| A (grown<br>Karner,<br>Karner,<br>Karne                                                                                                    | Finner<br>(m)<br>& Finne<br>Fact<br>Finne<br>(The function<br>(The function)                                                                                                    | A Clinic<br>Centruckin<br>Pro Count<br>Pro Count<br>Pro Co                                                                                                    |                                                                                                    | • nud<br>diff.actule<br>av. p.do fit                                                                                                    | <ul> <li>Al (2.45am)<br/>uter Av<br/>Dist Sets</li> <li>Albert</li> <li>March Science (Call</li> <li>Albert</li> <li>March Science (Call</li> </ul>                                                                                                    | viti Abroster                                                                                                    |
| A (a) (a) (a)<br>A (a) (a)<br>A (a) (a)<br>A (a) (a)<br>A (a) (a)<br>A (a)<br>A (a)     | Finese<br>14 Functions<br>15 Functions<br>17 To Functions<br>17 To Functions<br>17 To Functions<br>18 Former<br>18 Former<br>1                                                                                                    | A Direct<br>Centry Labor<br>Pro Content<br>Pro Content<br>Pro Cont                                                                                                    | Artes<br>Artes<br>Ar | A read                                                                                                    | <ul> <li>Al (2,20xm2)<br/>Det Setti<br/>Det Setti</li></ul>                                                                                                    | e Mil Abros de Lo<br>Ni Mil Abros de Lo                                                                                                    |
| All (ar un<br>fairme)<br>Arrent<br>Arrent<br>Conten<br>Conten<br>Cont                                                                                                    | Finance<br>(mi)<br>6 Anno<br>6 Anno<br>1 Soft<br>1 Soft<br>1 Soft<br>1 Soft<br>1 Soft<br>1 Soft<br>1 Soft<br>2 Soft<br>2 Soft                                                                                                    | the carries of the carries of t                                                                                                    | And<br>And<br>Market<br>Methods<br>Cleasers<br>Methods<br>Cleasers                                                                                                    | A paid<br>distant of the<br>even do the<br>distant of the                                                                                                    | <ul> <li>Al (J. Alasma)<br/>attention<br/>attention</li></ul>                                                                                                    | e Mil Abro be                                                                                                    |
| Al (de se<br>Alaman<br>Alaman<br>Alaman<br>Alaman<br>Alaman<br>De track<br>Alaman<br>Alaman<br>Alam                                                                                                    | Reserved<br>Big Rune<br>E Settler<br>E Settler<br>Reserved<br>A Table Settler<br>Table Settler<br>A Table Settler<br>A Table                                                                                                    | Eine     Eine     Eine     Eener Lake     Politikane     Politikane     Politikane     Politikane     Energiane     Energia                                                                                                    | And And And And And And And And And And                                                                                                    | <ul> <li>and</li> <li>defaultable</li> <li>we not offer</li> <li>defaultable</li> <li>we not offer</li> <li>defaultable</li> <li>defaultable</li> <li>defaultable</li> </ul>                                                                                                    | <ul> <li>Al (2.25am)</li> <li>Stranton</li> <li>Stranton</li> <li>Strant</li></ul>                                                                                                    | e Mill Aberto Are an<br>Mill Aberto Are an<br>Mill Aberto Are an<br>Mill Aberto Are an<br>Mill Aberto Are an<br>Mill Aberto Are an                                                                                                    |
| A ( ) (A ( )<br>A ( ) (A ( )<br>A ( ) (A ( ))<br>A ( ) (A ( ))<br>A (                                                                                                    | Finance<br>Incl.)<br>In Self-Dece<br>In Sec<br>In Sec                                                                                                    | Conception     Conception     C                                                                                                    | Arbat<br>Arbat<br>Pieci Arbat<br>Arbat<br>Pieci Arbat<br>Closs Arbat<br>Closs Arbat<br>Closs Arbat<br>Closs Arbat<br>Closs Arbat<br>Closs Arbat                                                                                                    | nund     disCardialle     with and a file     with and a file     with and a file     with and a file     with and a file     with and a file                                                                                                    | <ul> <li>Al (2 Abarn)<br/>Market NF<br/>Block Server<br/>Rese &amp; Research Contr<br/>Provide Server<br/>Rese &amp; Research Contr<br/>Provide Server<br/>Research Contr<br/>Provide Server<br/>Research Contr<br/>Research Contr<br/>Research Con</li></ul>                                                                                                    | e Hi Zhen ke<br>Hi Zhen ke<br>Hi Zhen ke<br>Hi Zhen ke<br>Hi Zhen ke<br>Hi Zhen ke                                                                                                    |
| Al (p) was<br>Alamatic<br>Alternation<br>Alternation<br>Alternatio                                                                                                    | Reserved and a second second s                                                                                                    | A Des<br>cerro cabi<br>Pis Cooler<br>Pis Cooler<br>Pis cooler<br>Pis cooler                                                                                                    | Arbit<br>Arbit<br>Blackers<br>Recipers<br>Recipers<br>Recipers<br>Recipers                                                                                                    | <ul> <li>and</li> <li>bit and allow we made for<br/>all transfer the<br/>ACC and allow the the<br/>ACC and allow we can all<br/>all can do the<br/>all can do the<br/>all can do the</li> </ul>                                                                                                    | <ul> <li>Al (2 Abanc)<br/>Discission<br/>Discission<br/>Abance<br/>Abance<br/>Aba</li></ul>                                                                                                    | no Al                                                                                                    |
| Al (de se<br>Alamento<br>Alexandro<br>Alexandro<br>Alexandro<br>Black<br>Black<br>Blach | Finance<br>Incl.)<br>In Self-Dec<br>In Self-Dec<br>I                                                                                                    | tine<br>trace<br>trace<br>trace<br>traces<br>traces<br>tra                                                                                                    | Arbat<br>Arbat<br>Ar | nund     distantiselle     with sudo file     with sudo file     with sudo file     with sudo file     with sudo file     with sudo file     with sudo file     with sudo file                                                                                                    | Al (2 Alama)<br>Marker V<br>Close Service<br>And A Research for 1<br>New A Research for 1<br>New A                                                                                                    | Veril<br>Veril<br>Ve |
| A digital and a digital and a                                                                                                    | Finnee<br>In 60<br>In 50 Anno<br>15 Anno<br>15                                                                                                    | k Link<br>Genrukt<br>Protom<br>Freiten<br>Roman<br>Belane<br>State<br>State | Andate<br>Andate<br>Real Parts<br>Claristics<br>Real Parts<br>Claristics<br>Real Parts<br>Claristics<br>Real Parts<br>Claristics<br>Real Parts<br>Claristics<br>Real Parts<br>Claristics<br>Real Parts<br>Claristics<br>Real Parts<br>Claristics<br>Real Parts<br>Claristics<br>Real Parts<br>Claristics<br>Real Parts<br>Claristics<br>Real Parts<br>Claristics<br>Real Parts<br>Claristics<br>Real Parts<br>Claristics<br>Real Parts<br>Real Parts<br>Claristics<br>Real Parts<br>Real Parts<br>Claristics<br>Real Parts<br>Real Parts<br>Real Par                           | <ul> <li>and<br/>def and a the<br/>we and offer<br/>def and a the<br/>def and a the</li></ul>                                                                                                    | <ul> <li>21 (J. Zouni)</li> <li>Unerview</li> <li>Elot gene</li> <li>Free A Research of The Second Second</li></ul>                                                                                                    | e Mil Janna Ian -<br>Mil Janna Ian -<br>Mil Janna Ian -<br>Mil Janna Ian -<br>Mil Janna Ian -<br>Mil Janna Ian -<br>Mil Janna Ian -<br>Mil Janna Ian -<br>Mil Janna Ian -<br>Mil Janna Ian -                                                                                                    |
| A Constant<br>A Constant<br>A Constant                                                                                                    | Finance<br>Profile<br>B Si Rance<br>E Sold<br>E Sold<br>The se<br>Sold Standies<br>Sold Standies<br>Standies<br>Standies<br>St                                                                                                    | 4 Lins<br>4 Lins<br>4 Sean 34<br>7 Sound<br>7 Sound<br>7 S                                                                                                    | And And And And And And And And And And                                                                                                    | read     definition life     weight of the     weight of the | Alexander (Carlon Control Control                                                                                                    | e Mill Abres les                                                                                                    |
| A local<br>destruction<br>destruction<br>destructio                                                                                                    | Rever<br>(inc)<br>b Sol Anto<br>5 Sols<br>5 Sols<br>10 (Solard<br>10 (Solard                                                                                                    | 4 Lins<br>Gen 1995<br>Pe Case<br>Pe Case<br>Pe Cas                                                                                                    | And And And And And And And And And And                                                                                                    | <ul> <li>nund</li> <li>duff auf auf einer</li> <li>duff auf einer</li> <li>duff auf duffe</li> <li>duff auf duffe</li> <li>duff auf duffe</li> <li>duff auf duffe</li> <li>duff auf duffe</li> <li>duff auf duffe</li> <li>duff auf duffe</li> <li>duffe</li> <li>duffe</li> <liduffe< li=""></liduffe<></ul>                                                                                                    | Alexando     Control (Control)     Control (Control)     Contro)     Contro)     Control (Contro)     Control (Contro)     Cont                                                                                                    | er Mill Streek Kernel<br>and Mill Streek Kernel<br>and Mill Streek Kernel<br>Mill Streek Kernel<br>Mill Streek Ker                                                                                                    |
| * (1) (2) (2)<br>* (2) (2) (2)<br>* (2) (2) (2)<br>* (2) (2) (2)<br>* (2) (2)<br>* (2) (2) (2)<br>* (2) (2) (2)<br>* (2) (2) (2)<br>* (2) (2) (2) (2)<br>* (2) (2) (2) (2) (2) (2) (2) (2) (2) (2)                                                                                                    | Rever<br>(val)<br>8 4<br>8 5<br>8 5<br>8 5<br>15 5<br>15 5<br>16 5<br>16 5                                                                                                    | 4 Lins<br>cern table<br>Pe Scand<br>Pe Scand<br>Pe Sca                                                                                                    | Arbat<br>Arbat<br>Ar | nund     ditCautistie     wound offer     wound offer    | <ul> <li>All (probanic)<br/>Line W<br/>Line W<br/>LineW<br/>LineW<br/>LineW</li></ul>                                                                                                    | erial<br>erial<br>Status Larse<br>Larse Larse<br>Larse Larse<br>Larse Larse<br>Hill Abrester<br>Hill Abrester                                                                                                    |

## **Chapter 1: iTunes Basics**

- 3 Click the artist you want to browse.
  - The contents of the Album pane change to include only albums by the artist you chose, and the contents of the File list include only songs by the selected artist.

**Note:** The artist list distinguishes between varied spellings, as well as by presentation. For example, a duet by Tony Bennett and Michael Bublé would not match either artist's name individually.

- 4 Click the album you want to browse.
  - The contents of the File list change to include only songs in the selected album.

#### **Try This!**

Another way to browse for content is by using iTunes' Cover Flow feature. This feature enables you to browse by cover art, as you might browse a stack of CDs, DVDs, or books. To browse using Cover Flow, click the right-most view button, just to the left of the Search field. Keep in mind that cover art may not be available for all files. Scroll through the cover art by dragging the box in the scroll bar or by clicking the arrows on either side of the scroll bar.

# Sort Content in iTunes

An easy way to organize files is to click any one of the column headings in the iTunes window to sort files in the File list. For example, you can sort by name, playing time, artist, and genre. If the

criterion by which you want to sort does not appear as a column heading by default, you can add a column that contains the information by which you want to sort.

| <ol> <li>Click the column heading</li> </ol>                                                                                                    |                                                                                                    | ) +                                                                                                    |                                                                                                    |                                                                                                    | i i                                                                                                    |                                                                                                    |                                                                                                    |                                                                                                    |                                                                                                    |
|----------------------------------------------------------------------------------------------------|----------------------------------------------------------------------------------------------------|----------------------------------------------------------------------------------------------------|----------------------------------------------------------------------------------------------------|----------------------------------------------------------------------------------------------------|----------------------------------------------------------------------------------------------------|----------------------------------------------------------------------------------------------------|----------------------------------------------------------------------------------------------------|----------------------------------------------------------------------------------------------------|----------------------------------------------------------------------------------------------------|
| by which you want to                                                                                                    | SUBMACC.                                                                                                    |                                                                                                    | Bene                                                                                                    |                                                                                                    | Detection                                                                                                    | -                                                                                                    | - Artel                                                                                                    | Test Seal                                                                                                    | Aber                                                                                                    |
| by which you want to                                                                                                    | and the second                                                                                                    |                                                                                                    | El Louro Laurent                                                                                                    |                                                                                                    | 4/25/2005 12-16 kM                                                                                                    | ÷55                                                                                                    | Steht Syca                                                                                                    | A42 outle \$1                                                                                                    | United for The .                                                                                                    |
| sort                                                                                                    | Sean.                                                                                                    |                                                                                                    | IN Take J Lary (1944)<br>IN Take                                                                                                    | holing                                                                                                    | 5/5/200 X 2004                                                                                                    | 2.0                                                                                                    | Agenetic<br>Manufacture                                                                                                    | Present ALC -                                                                                                    | Take Church                                                                                                    |
| 3011.                                                                                                    | C (1) 21014                                                                                                    |                                                                                                    | H LOW EVER (radu                                                                                                    |                                                                                                    | 1/20/2010 14100 M                                                                                                    | 6.8                                                                                                    | unitar vocal some                                                                                                    | research ML -                                                                                                    | LOSIDISC                                                                                                    |
|                                                                                                    | E sudabasia                                                                                                    |                                                                                                    | Biren Ad                                                                                                    |                                                                                                    | 474,700 A 11-17 AM                                                                                                    | 6/6<br>8/1                                                                                                    | States Social Street                                                                                                    | Add under Brit                                                                                                    | Visite National Constant Automatical                                                                                                    |
|                                                                                                    | 1080 W                                                                                                    |                                                                                                    | Billion of Garden                                                                                                    |                                                                                                    | 2 28 28 28 41 18                                                                                                    | **                                                                                                    | Sear Spring lives                                                                                                    | Paral No.                                                                                                    | Reinforg                                                                                                    |
|                                                                                                    | STORE                                                                                                    |                                                                                                    | all Obry Dava                                                                                                    | Ci ilees                                                                                                    |                                                                                                    | EC.                                                                                                    | Stutt Sortnerben                                                                                                    | Protoctal AAC -                                                                                                    | The Decode                                                                                                    |
|                                                                                                    | Tunce Store                                                                                                    |                                                                                                    | all the two in the second                                                                                                    | C Da per roet                                                                                                    | to mare the sale deal on                                                                                                    | and a firm                                                                                                    | Stutt Springs are a                                                                                                    | MISC auto Re                                                                                                    | Lase also                                                                                                    |
|                                                                                                    | B Second                                                                                                    |                                                                                                    | er hestersperged                                                                                                    | Dig Raniska                                                                                                    | three National and Inco.                                                                                                    | ent all all a New yest                                                                                                    | aux sprigteen                                                                                                    | Art, auto Se                                                                                                    |                                                                                                    |
|                                                                                                    | PLAN 1977                                                                                                    | 1                                                                                                    | gh bh bh bh bh                                                                                                    |                                                                                                    |                                                                                                    |                                                                                                    | Anterna Anterna Antern                                                                                                    | Add code to-                                                                                                    | Decently 1                                                                                                    |
|                                                                                                    | Sec. 2017 (2018)                                                                                                    |                                                                                                    | State West Do West                                                                                                    |                                                                                                    | C. Hardware M. H.                                                                                                    |                                                                                                    | School Services                                                                                                    | HOW, as he like                                                                                                    |                                                                                                    |
|                                                                                                    | NI WEEMLOC                                                                                                    |                                                                                                    | Hi Mayba 20 Just ma                                                                                                    |                                                                                                    | and the subset of                                                                                                    |                                                                                                    | Arch Velor                                                                                                    | MCG audo fis                                                                                                    | AUCUALS                                                                                                    |
|                                                                                                    | in the bookstard                                                                                                    |                                                                                                    | il Teni Teni Teni I                                                                                                    | To Characterize There Days 5.                                                                                                    | \$1,2000 #00 DH                                                                                                    | 20                                                                                                    | Do Justa                                                                                                    | HOLD MADE BY                                                                                                    | Telefel C                                                                                                    |
|                                                                                                    | No Recently Added                                                                                                    |                                                                                                    | Minute New Year                                                                                                    |                                                                                                    | 4/26/2816 TO TV RM                                                                                                    | 405                                                                                                    | the lay is                                                                                                    | White make the                                                                                                    | I witysk o                                                                                                    |
|                                                                                                    | a standy Reput                                                                                                    |                                                                                                    | ETentTentTent (                                                                                                    | To Dienvoller Thore b . E                                                                                                    | 1 425,2005 (2+K) KH                                                                                                    | 22                                                                                                    | The Swets C                                                                                                    | Proceeds Re                                                                                                    | Parent Cars                                                                                                    |
|                                                                                                    | ing Top 22 Host Rays                                                                                                    | ĸ                                                                                                    | gartheater                                                                                                    |                                                                                                    | 0/10/10/10/10                                                                                                    | 515                                                                                                    | Londy Terrings, Str.                                                                                                    | ALC rule St.                                                                                                    | Londoner (                                                                                                    |
|                                                                                                    | AL 241204                                                                                                    |                                                                                                    | HINGS STANDARD                                                                                                    | fese appendono reagn                                                                                                    | <ul> <li>(v) and constants</li> </ul>                                                                                                    | X.4                                                                                                    | usbelle, bornings, bla.                                                                                                    | And auto Se                                                                                                    | usuchene (                                                                                                    |
|                                                                                                    | 1 20070                                                                                                    |                                                                                                    | MARL NORMAL                                                                                                    |                                                                                                    | 6 W20 7 8 37 AM                                                                                                    | 876                                                                                                    | Categoria Companya Ma                                                                                                    | ALC AND TO                                                                                                    | La Catrana C                                                                                                    |
|                                                                                                    | D MALINERAL                                                                                                    |                                                                                                    | BALL BURNER                                                                                                    |                                                                                                    | 1000000000                                                                                                    | 20                                                                                                    | Disdo/Sectors/Re-                                                                                                    | All rule by                                                                                                    | Londonero (                                                                                                    |
|                                                                                                    | The DOCISI L Anders                                                                                                    | 1                                                                                                    | HAD Deers for                                                                                                    | sulla                                                                                                    | 6W20ET R CAN                                                                                                    | e02                                                                                                    | Capella Conings, Sta.                                                                                                    | AAC audio Sa                                                                                                    | Le Ochenie (                                                                                                    |
|                                                                                                    | D Son Povins                                                                                                    | _                                                                                                    | all Act In Cuanto and                                                                                                    |                                                                                                    | \$2520F7252AM                                                                                                    | 20                                                                                                    | Costs, Donings, St.                                                                                                    | AAC outle St                                                                                                    | Lo Service C                                                                                                    |
|                                                                                                    |                                                                                                    |                                                                                                    | MARK Statements for                                                                                                    | - acogle, classer                                                                                                    | 4/4/2010/06/2010                                                                                                    | 1115                                                                                                    | Likelejterrogejte.                                                                                                    | Art and to                                                                                                    | La Alterari                                                                                                    |
|                                                                                                    |                                                                                                    |                                                                                                    | grad to Carol Russ                                                                                                    | a concrete and a concrete and a conc                                                                                                    | 10,000,000,000                                                                                                    | 204                                                                                                    | Conde Controp No.                                                                                                    | And and the                                                                                                    | La stand                                                                                                    |
|                                                                                                    | Nothing                                                                                                    |                                                                                                    | giat 11 Mainteau                                                                                                    | terit.                                                                                                    | \$3,7973-9749                                                                                                    | 911                                                                                                    | Cist/George/So.                                                                                                    | 247 unit 81                                                                                                    | Londone C                                                                                                    |
|                                                                                                    | Dissuing                                                                                                    |                                                                                                    | H ACLES ADD, 1973                                                                                                    | a ranger                                                                                                    | 4W2067 08:03 AM                                                                                                    | 600                                                                                                    | Caballa, Domingo, Ma.                                                                                                    | ANC subo \$s                                                                                                    | La Ochania (                                                                                                    |
|                                                                                                    | r my my                                                                                                    |                                                                                                    | al let b thus more                                                                                                    | 2                                                                                                    | \$742067 JP 07 MM                                                                                                    | 222                                                                                                    | Catally Contrast City                                                                                                    | ALC auto Sa                                                                                                    | La Debanari                                                                                                    |
|                                                                                                    |                                                                                                    |                                                                                                    | BAUNDON, NO                                                                                                    | and the second second se                                                                                                    | 4/4/2007 00:00 000                                                                                                    | MIR .                                                                                                    | Dials/See pyth.                                                                                                    | ACC make for                                                                                                    | Lotal mark                                                                                                    |
|                                                                                                    |                                                                                                    |                                                                                                    | all Add Votthis dher                                                                                                    | x. 3075                                                                                                    | 1002017-0-01440                                                                                                    | 28                                                                                                    | Config.Conings,St                                                                                                    | AAC outle %c                                                                                                    | Le defene C                                                                                                    |
|                                                                                                    | + 2 5                                                                                                    | <b>a</b> )                                                                                                    |                                                                                                    |                                                                                                    | WANNESS AND A                                                                                                    | 9 FR                                                                                                    |                                                                                                    | -                                                                                                    |                                                                                                    |
| • iTunes sorts the files in                                                                                                    |                                                                                                    | Swar Di                                                                                                    | 2                                                                                                    | 1940                                                                                                    | WANNESS Address of<br>Tables<br>Cris Cherros<br>Product Masse                                                                                                    | 77<br>                                                                                                    |                                                                                                    | ;<br>  @-                                                                                                    | 0 <u>-</u>                                                                                                    |
| <ul> <li>iTunes sorts the files in<br/>the File list by the column</li> </ul>                                                                                                    |                                                                                                    | Stee Dr<br>Hiderta<br>Stee N                                                                                                    |                                                                                                    | 1948<br>1948<br>1946                                                                                                    | Witness Addes, V<br>Trans.<br>Ore Cherce<br>Holder Hause                                                                                                    | 9.9<br>- 40<br>- 40                                                                                                    |                                                                                                    | @.                                                                                                    | 0 <u>-</u>                                                                                                    |
| <ul> <li>iTunes sorts the files in<br/>the File list by the column</li> </ul>                                                                                                    |                                                                                                    | Steen De<br>Hullen for<br>Steen Da                                                                                                    | Puse C<br>man C<br>nature Christer<br>pulser                                                                                                    | 14-0<br>1-0<br>1-0<br>10 <sup>-0</sup>                                                                                                    | Witness Addes, V<br>Trank<br>On Cents<br>rode: Note<br>The Adde                                                                                                    |                                                                                                    | Aller<br>Zeert Catalon                                                                                                    | Q.<br>  Q.<br>  .                                                                                                    | 0 11 1<br>- 10 12 1<br>- 11 12 1                                                                                                    |
| <ul> <li>iTunes sorts the files in<br/>the File list by the column<br/>beading your clicked</li> </ul>                                                                                                    | the add threads and<br>the add threads and<br>threads and<br>threads and<br>threads                                                                                                    | Steen De<br>Fride for<br>Steen M<br>Steen Co<br>Steen Co                                                                                                    | Pose C<br>note C<br>Instance Chirster<br>paliter<br>paliter                                                                                                    | 146<br>145<br>147 De Camilio -                                                                                                    | WAver, JAnley, K<br>Tunes<br>On Cares<br>Mode: Save<br>Tune Anist<br>2.55 Vace A Care<br>4.51 13/00 Kores                                                                                                    | W.M.                                                                                                    | View<br>View<br>Second Category<br>Information                                                                                                    |                                                                                                    |                                                                                                    |
| <ul> <li>iTunes sorts the files in<br/>the File list by the column<br/>heading you clicked.</li> </ul>                                                                                                    | the set cartor<br>the set cartor<br>the se                                                                                                    | Shew Dr<br>Huder for<br>Shew Dr<br>Shew Dg<br>Shew Dg<br>Shew Dg<br>Shew Dg                                                                                                    | esan G<br>man G<br>Instan G<br>Jalan<br>zalan salar<br>z                                                                                                    | the Data State State Sta                                                                                                    | WKwers, AArlow, K<br>Trank<br>Ord Creats<br>Holds: Haute<br>Trank Antol<br>2.8 Water Hinds<br>4.4 Topul Rame<br>2.9 DOOI Netwoor<br>2.9 DOOI Netwoor<br>2.9 DOOI Netwoor                                                                                                    | 440<br>Articles<br>Che Tratectation<br>Alle monte<br>Alle monte<br>alle monte                                                                                                    | Vera<br>Vera<br>Street Cutation<br>Infe for<br>Infe for                                                                                                    | i<br>Q.<br>Foo<br>Fact<br>Fact<br>Fact                                                                                                    | 0 <u>+</u>                                                                                                    |
| <ul> <li>iTunes sorts the files in<br/>the File list by the column<br/>heading you clicked.</li> </ul>                                                                                                    | the set of the set of                                                                                                    | Sheek Dr<br>Halerfa<br>Sheek D<br>Sheek D<br>View Dr<br>View Shee<br>United                                                                                                    | Postel C<br>mant C<br>Instance Chirster<br>pullate<br>manter 11<br>P                                                                                                    | He E<br>He M<br>He M<br>He H<br>He H<br>HE H<br>HE H<br>H | TRANSFLATION, K<br>Transf<br>Cod Cares<br>Productions<br>Technicase<br>Technicase<br>Techn                                                                                                    | 19 70<br>- 4 4 C<br>- 4 4 C<br>- 4 C<br>- 4 C<br>- 4 | View<br>View<br>Allow<br>Drift for<br>In Wittle<br>Drift for<br>Drift for<br>Drift for<br>Drift for                                                                                                    | Ge-<br>Pro-<br>Pro-<br>Pro-<br>Pro-<br>Pro-<br>Pro-<br>Pro-<br>Pro                                                                                                    |                                                                                                    |
| <ul> <li>iTunes sorts the files in<br/>the File list by the column<br/>heading you clicked.</li> </ul>                                                                                                    | Landerson<br>Canada Canada<br>Canada Canada Canada<br>Canada Canada Canada<br>Canada Canada<br>Canada Canada Canada<br>Canada Canada<br>Canada Canada<br>Canada Canada<br>Canada Canada<br>Canada Canada<br>Canada Canada<br>Canada Canada<br>Canada Canada<br>Canada Canada<br>Canada Canada<br>Canada Canada Canada<br>Canada Canada<br>Canada Canada<br>Canada Canada Canada<br>Canada Canada Canada<br>Canada Canada Canada<br>Canada Canada Canada<br>Canada Canada Canada Canada<br>Canada Canada Canada Canada<br>Canada Canada Canada Canada<br>Canada Canada Canada Canada<br>Canada Canada Canada<br>Canada Cana                                                                                                    | Sheek Dr<br>Hale far<br>Sheek Dr<br>Sheek Dr<br>New You<br>Use allow<br>Draw W                                                                                                    | ovar Co<br>nation Co<br>Instant Co<br>Instant Co<br>Instant<br>Instant Co<br>Instant<br>Instant Co<br>California                                                                                                    | SHE<br>1965 2                                                                                                    | TVA warr, J.A. Hon, K.<br>Turan,<br>Ore Course<br>Product state<br>The Anistic state<br>The Anistic                                                                                                    | 19.75<br>- 14.0<br>- 14.0                                                                                                    | Very<br>Very<br>Aller<br>Internet<br>Internet<br>Internet<br>Internet<br>Internet<br>Internet                                                                                                    | i Q<br>Con<br>root Com<br>National<br>East<br>National<br>East<br>National<br>Ea                                                                                                    |                                                                                                    |
| <ul> <li>iTunes sorts the files in<br/>the File list by the column<br/>heading you clicked.</li> <li>Note: To change the sort order</li> </ul>                                                                                                    | the set three to the set of the set of the s                                                                                                    | Show Dr<br>Hule for<br>Show Dr<br>Show Dr<br>Show Dr<br>View Show Dr<br>View Show Dr<br>Dra View<br>Show Dr<br>Cover Th                                                                                                    | estar 0<br>mat 0<br>indiae 04/34<br>patar<br>suitar 0<br>e<br>con 04/4<br>suita 01/4                                                                                                    | 14-E<br>1-5<br>1-5<br>1-5<br>1-5<br>1-5<br>1-5<br>1-5<br>1-5                                                                                                    | 20X very u.X. files, if<br>if uses<br>Orde Cares<br>Poder State<br>2.25 Year H Title<br>2.25 Your H Title<br>2.25 Your H                                                                                                    | 9.00<br>94.0<br>94.0                                                                                                    | Very<br>Very<br>Very<br>Steer Collision<br>Inter Lear<br>Inter Lear<br>Inter Lear<br>Inter Lear<br>Inter Lear<br>Inter Lear<br>Inter Lear                                                                                                    | Too<br>Too<br>Food<br>Fact<br>Fact<br>Fact<br>Fact<br>Fact<br>Fact<br>Fact<br>Fact                                                                                                    |                                                                                                    |
| <ul> <li>iTunes sorts the files in<br/>the File list by the column<br/>heading you clicked.</li> <li>Note: To change the sort order</li> </ul>                                                                                                    | A Constant<br>A Constant<br>A Cons                                                                                                    | Support<br>Hale for<br>Support<br>Support<br>Support<br>Versities<br>Data West<br>Data West<br>Data                                                                                                    | 2<br>boar 0<br>wat 0<br>mater 0<br>mater 10<br>mater 10<br>m<br>m<br>contained and<br>contained and                                                                                                    | 14-0<br>a=6<br>b=6<br>b=7<br>b=7<br>b=7<br>b=7<br>b=7<br>b=7<br>b=7<br>b=7                                                                                                    | 2004 www.340 days, 24<br>17 waters<br>One Owners<br>19 waters<br>19 waters<br>10 waters<br>10 waters                                                                                                    | 9.05<br>                                                                                                    | Very<br>Very<br>Name<br>Name<br>Name<br>Name<br>Name<br>Name<br>Name<br>Name                                                                                                    | Q.<br>Og.<br>For<br>Rak<br>East<br>Rak<br>East<br>Rak<br>East<br>Rak                                                                                                    |                                                                                                    |
| <ul> <li>iTunes sorts the files in<br/>the File list by the column<br/>heading you clicked.</li> <li>Note: To change the sort order<br/>from ascending (for example.</li> </ul>                                                                                                    | H Control Control Cont                                                                                                    | Support<br>Hale-far<br>Support<br>Support<br>Support<br>Venalities<br>Data Venalities<br>Coverfil<br>Hell New<br>Actual S                                                                                                    | 2<br>osar 0<br>osar 0<br>patan<br>oster 0<br>patan<br>v 0<br>v 0<br>os 0<br>os                                                                                                    | 140<br>140<br>140<br>140<br>140<br>140<br>140<br>140                                                                                                    | 2014 varia, 44, days, 47<br>17 varia,<br>18 varia, 44, days, 47<br>18 varia, 48, days, 48, days, 48, d                                                                                                    | 97.78<br>                                                                                                    | Vera<br>Vera<br>Alman<br>State<br>Internet<br>Internet | Ge-<br>Com<br>Poor Com<br>Poor                                                                                                    |                                                                                                    |
| <ul> <li>iTunes sorts the files in<br/>the File list by the column<br/>heading you clicked.</li> <li>Note: To change the sort order<br/>from ascending (for example,<br/>the table is the sort or the source)</li> </ul>                                                                                                    | the act cancel at<br>the act cancel at<br>the act cance                                                                                                    | Sheek De<br>Hale-Far<br>Sheek Di<br>Sheek Di<br>Sheek Di<br>View Ber<br>District Sheek<br>Cover The<br>Article Sheek<br>District Sheek                                                                                                    | vice Control<br>Instance Control<br>Instance C                                                                                                    | He Contraction of the Contraction of the Contractio                                                                                                    | Team         Concernence           Team         Concernence           Concernence         Product Statut           Team         Concernence           Team         Concernence                                                                                                    | 9/79<br>4/4 C<br>4/4 C<br>4/4                                                                                                    | View<br>View<br>View<br>View<br>Note that<br>Note that<br>Note that<br>Note that<br>Note that<br>Note that<br>Note that<br>Note that<br>Note that<br>Note that<br>Note that<br>Note that<br>Note that                                                                                                    |                                                                                                    | 0<br>- 0 2<br>*<br>*<br>*                                                                                                    |
| <ul> <li>iTunes sorts the files in<br/>the File list by the column<br/>heading you clicked.</li> <li>Note: To change the sort order<br/>from ascending (for example,<br/>A to Z) to descending (for example,</li> </ul>                                                                                                    | He de Carlos<br>He de Carlos<br>Carlos<br>Carlos                                                                                                    | Sheek De<br>Hide Fai<br>Sheek Di<br>Sheek Di<br>Sheek Di<br>Sheek Di<br>Sheek Di<br>Hide Shee<br>Actually<br>Hide Shee<br>Hide Shee                                                                                                    | 2<br>osta 0<br>inste 0<br>inste 0<br>i                                                                                                    | 1966<br>1.00<br>1.00<br>1.01<br>1.02<br>1.02      | Western, Art Lee, V<br>Creation<br>Creations<br>Creations<br>Cr                                                                                                    | 97.79<br>44.60<br>44.60<br>45.60<br>45.60<br>45                                                                                                    | Very<br>Very<br>All and<br>Second Collision<br>In Martine<br>In Martine<br>In Martin                                                                                                    | Come affin from                                                                                                    | 0<br>- # 2<br>*<br>*<br>*                                                                                                    |
| <ul> <li>iTunes sorts the files in<br/>the File list by the column<br/>heading you clicked.</li> <li>Note: To change the sort order<br/>from ascending (for example,<br/>A to Z) to descending (for example,<br/>To the background of the source).</li> </ul>                                                                                                    | Line of the set of the set of the                                                                                                    | Sheek Dr<br>Hide for<br>Sheek Dr<br>Sheek Dr<br>Sheek Dr<br>Vessiler<br>Draw Vessiler<br>Draw                                                                                                    | event Co<br>instance Officiale<br>patient analysis<br>of Calific Ser<br>of Calific<br>of Calific<br>of Cal                                                                                                    | He Land                                                                                                    | When A Learner A Learner A Lear                                                                                                    | 97.78<br>41.0<br>79.75<br>79.75<br>79.                                                                                                    | Very<br>Very<br>Very<br>Very<br>Very<br>Very<br>Very<br>Very                                                                                                    | Terri<br>Gen<br>Hala<br>Koto<br>Koto<br>Koto<br>Koto<br>Koto<br>Koto<br>Koto<br>Kot                                                                                                    | 0                                                                                                    |
| <ul> <li>iTunes sorts the files in<br/>the File list by the column<br/>heading you clicked.</li> <li>Note: To change the sort order<br/>from ascending (for example,<br/>A to Z) to descending (for example,<br/>Z to A). click the column heading a</li> </ul>                                                                                                    | He at the top of the top of top of top of top                                                                                                    | Sheek Dr<br>Hide for<br>Sheek Dr<br>Sheek Dr<br>Sheek Dr<br>Ute Shee<br>Cover II<br>Hide New<br>Accession<br>First New<br>Accession<br>First New<br>Accession<br>Firs                                                                                                    | Annual Control Control                                                                                                    | 14-0<br>14-0<br>14-1<br>14-1      | Witness, J.A. Lee, V.           Trank           Crit Correr           Crit Correr           None (No.           No.           Strank           Strank                                                                                                    | 19.79<br>14.60<br>17.00<br>17.00<br>17                                                                                                    | Very<br>Very<br>Very<br>Very<br>Very<br>Very<br>Very<br>Very                                                                                                    | Tent<br>Series<br>Series<br>Seri                                                                                                    | 0 1                                                                                                    |
| <ul> <li>iTunes sorts the files in<br/>the File list by the column<br/>heading you clicked.</li> <li>Note: To change the sort order<br/>from ascending (for example,<br/>A to Z) to descending (for example,<br/>Z to A), click the column heading a</li> </ul>                                                                                                    | He de conce<br>He de conce<br>He de                                                                                                    | Shou Dr<br>Huberton<br>Shou Yo<br>Shou Yo<br>You also<br>Caver In<br>Hub You<br>Caver In<br>Hub You<br>Actual S<br>Desister<br>Hub You<br>Full Sets<br>Shou Yo                                                                                                    | 2<br>2<br>2<br>2<br>2<br>2<br>2<br>2<br>2<br>2<br>2<br>2<br>2<br>2                                                                                                    | 14-0<br>14-0<br>14-5<br>3-5<br>3-5<br>5-5<br>5-5<br>5-5<br>5-5<br>5-5<br>5                                                                                                    | With user, J. K. Len, K.           Or Grands,<br>Index: texts           Transm.           Or Grands,<br>Index: texts           The Multi-Leng           The Multi-Leng           The Multi-Len                                                                                                    | 19.75<br>19.65<br>19.65<br>19.65<br>19.65<br>19.65<br>19.65<br>19.65<br>19.65<br>10.75<br>10.75<br>10                                                                                                    | Comparison of the second second                                                                                                    | Top of the second second secon                                                                                                    | 0 1                                                                                                    |
| <ul> <li>iTunes sorts the files in<br/>the File list by the column<br/>heading you clicked.</li> <li><b>Note:</b> To change the sort order<br/>from ascending (for example,<br/>A to Z) to descending (for example,<br/>Z to A), click the column heading a<br/>second time. To return to ascending</li> </ul>                                                                                               | He de lacros<br>He de lacros<br>Heren<br>Heren<br>He | See Br<br>Hale for<br>See Br<br>See Br<br>See Wester<br>Decision<br>Foll See<br>Sec Br<br>Decision<br>Foll See<br>Sec Br<br>Covert<br>Foll See<br>Sec Br                                                                                                    | busite Co<br>seast Co<br>seast Colored<br>particles<br>readers 10<br>re<br>colored 20<br>re<br>colored 20<br>re<br>c | 14-0<br>14-0<br>14-1<br>14-1      | Witness, J.M. Leo, V.           Timme           Crit Construction           March 2000           None Construction           None Construction <tr< td=""><td>1100           1100           1100           1100           1100           1100           1100           1100           1100           1100           1100           1100           1100           1100           1100           1100           1100           1100           1100           1100           1100           1100           1100           1100           1100           1100           1100           1100           1100           1100           1100           1100           1100           1100           1100           1100           1100           1100           1100           1100           1100           1100           1100           1100           1100           1100           1100           1100           1100           1100</td><td>Very<br/>Very<br/>Very<br/>Very<br/>Very<br/>Very<br/>Very<br/>Very</td><td></td><td>0 1</td></tr<>                                                                                                    | 1100           1100           1100           1100           1100           1100           1100           1100           1100           1100           1100           1100           1100           1100           1100           1100           1100           1100           1100           1100           1100           1100           1100           1100           1100           1100           1100           1100           1100           1100           1100           1100           1100           1100           1100           1100           1100           1100           1100           1100           1100           1100           1100           1100           1100           1100           1100           1100           1100           1100                                                                                                              | Very<br>Very<br>Very<br>Very<br>Very<br>Very<br>Very<br>Very                                                                                                    |                                                                                                    | 0 1                                                                                                    |
| <ul> <li>iTunes sorts the files in<br/>the File list by the column<br/>heading you clicked.</li> <li>Note: To change the sort order<br/>rom ascending (for example,<br/>A to Z) to descending (for example,<br/>Z to A), click the column heading a<br/>econd time. To return to ascending</li> </ul>                                                                                                    | A Constraint of the second second sec                                                                                                    | See Or<br>Hair fa<br>See Or<br>See Or<br>See Or<br>Vession<br>Lie Vession<br>Covern<br>Hair ves<br>Accession<br>Destain<br>Fair see<br>Fair see<br>Fair see<br>Fair see<br>Fair see<br>Fair see                                                                                                    | 2<br>bestar 0<br>met 0<br>met 0<br>solar<br>politika<br>politika<br>politika<br>politika<br>politika<br>politika<br>politika<br>met 0<br>politika<br>politika<br>met 0<br>politika<br>politika                                                                                                    | 19-6<br>19-6<br>19-6<br>19-7<br>19-7      | With user, J. K. Lang, K.           Org. Games,<br>modern tasks           The Multi-American<br>Conference,<br>modern tasks           128         Values of the<br>Conference,<br>Data States, Conference,<br>Data States, Conference                                                                                                    | 97.79<br>100<br>100<br>100<br>100<br>100<br>100<br>100<br>10                                                                                                    | Weight Stress Constructions     Weight Stress Constructions     Weight Stress Constructions     Weight Stress     Weight Stress     W                                                                                                    | read<br>Con-<br>read<br>Con-<br>read<br>Con-<br>Read<br>Read<br>Read<br>Read<br>Read<br>Read<br>Read<br>Read                                                                                                    | C A A A A A A A A A A A A A A A A A A A                                                                                                    |
| <ul> <li>iTunes sorts the files in<br/>the File list by the column<br/>heading you clicked.</li> <li><b>Note:</b> To change the sort order<br/>from ascending (for example,<br/>A to Z) to descending (for example,<br/>Z to A), click the column heading a<br/>recond time. To return to ascending<br/>archer click the bending again</li> </ul>                                                            | Line of the second second seco                                                                                                    | Sheek Gr<br>Hide Ar<br>Sheek M<br>Sheek M<br>Sheek M<br>Use New<br>Armshi<br>Hidi New<br>Armshi<br>Docale S<br>Hidi New<br>Armshi<br>Docale S<br>Hidi New<br>Armshi<br>Nila New<br>Sheek H<br>Nila New                                                                                                    | 2<br>2<br>2<br>2<br>2<br>2<br>2<br>2<br>2<br>2<br>4<br>2<br>4<br>2<br>4<br>4<br>4<br>4<br>4<br>4<br>4<br>4<br>4<br>4<br>4<br>4<br>4                                                                                                    | Hold         Image: Second Second                                                                                                    | With same, J. H. Lang, V.           Other Dumps,<br>Maleschung, S. Lang, V.           Taxame,<br>State Council,<br>Nucleon Value, J.           Taxame, J. H. Lang, J. Lang, J. Lang,                                                                                                    | 37.78           CPE         Notación de Construction de Construction                                                                                                    | Wey     Way     Way     W                                                                                                    | The second second secon                                                                                                    | Image: State         Image: State           Image: State         Image: State                                                                                                    |
| <ul> <li>iTunes sorts the files in<br/>the File list by the column<br/>heading you clicked.</li> <li>Note: To change the sort order<br/>from ascending (for example,<br/>to Z) to descending (for example,<br/>to A), click the column heading a<br/>second time. To return to ascending<br/>order, click the heading again.</li> </ul>                                                                      | A Constraint of the second second sec                                                                                                    | See D<br>Hair fa<br>See D<br>See Vie<br>See Vie<br>De Vie<br>De Vie<br>See Vie<br>See Vie<br>Vie<br>See Vie<br>See Vie<br>Vie<br>See Vie<br>Vie<br>Vie<br>Vie<br>Vie<br>Vie<br>Vie<br>Vie<br>Vie<br>Vie                                                                                                    | Constant Constant Constan                                                                                                    | 144<br>141<br>141<br>141<br>141<br>141<br>141<br>141                                                                                                    | With same, J. M. Lans, V.           Org. Grants, R.           Org. Grants, R.           Org. Grants, R.           Org. Control, R.           Org. Control, R.           Org                                                                                                    | 979<br>412<br>412<br>412<br>412<br>412<br>412<br>412<br>412                                                                                                    | Very<br>Very<br>Mann<br>- Detert Catalon<br>In the trans-<br>line trans-<br>line trans-<br>tion trans-<br>tion trans-<br>tion trans-<br>tion trans-                                                                                                    | The second second secon                                                                                                    |                                                                                                    |
| <ul> <li>iTunes sorts the files in<br/>the File list by the column<br/>heading you clicked.</li> <li>Note: To change the sort order<br/>rom ascending (for example,<br/>to Z) to descending (for example,<br/>t to A), click the column heading a<br/>econd time. To return to ascending<br/>order, click the heading again.</li> </ul>                                                                      | Linear and a second second secon                                                                                                    | Store D<br>Hair fa<br>Store D<br>Store D<br>Store D<br>Store D<br>Hair to<br>Core T<br>Hair to<br>Core T<br>Hair to<br>Store D<br>Hair to<br>Store D                                                                                                    | Construction     Construction     C                                                                                                    | 46<br>50<br>50<br>50<br>50<br>50<br>50<br>50<br>50<br>50<br>50                                                                                                    | The second second secon                                                                                                    | 10.7           10.7           10.7           10.7           10.7           10.7           10.7           10.7           10.7           10.7           10.7           10.7           10.7           10.7           10.7           10.7           10.7           10.7           10.7           10.7           10.7           10.7           10.7           10.7           10.7           10.7           10.7           10.7           10.7           10.7           10.7           10.7           10.7           10.7           10.7           10.7           10.7           10.7           10.7           10.7           10.7           10.7           10.7           10.7           10.7           10.7           10.7           10.7           10.7           10.7                                                                                                              | Wey     Way     Way     W                                                                                                    | - Can<br>Ger<br>Can<br>House<br>House<br>Hous | Image: Second second second  |
| <ul> <li>iTunes sorts the files in the File list by the column heading you clicked.</li> <li>Note: To change the sort order rom ascending (for example, to Z) to descending (for example, to A), click the column heading a econd time. To return to ascending order, click the heading again.</li> <li>To add a column by</li> </ul>                                                                        | A construction                                                                                                    | Show De<br>Hairt no.<br>Show Na<br>Show Na<br>Show                                                                                                    | Annual Control of Control of Cont                                                                                                    | to construction of the construction of the con                                                                                                    | The second second secon                                                                                                    | 9.9.9<br>2.1<br>2.1<br>2.1<br>2.1<br>2.1<br>2.1<br>2.1<br>2.1                                                                                                    | Street Control of Control of Cont                                                                                                    | Too<br>Book States<br>States<br>States                                                                                                    | Image: State of the second second s |
| <ul> <li>iTunes sorts the files in the File list by the column heading you clicked.</li> <li>Note: To change the sort order rom ascending (for example, A to Z) to descending (for example, Z to A), click the column heading a econd time. To return to ascending order, click the heading again.</li> <li>To add a column by</li> </ul>                                                                    | Land and a second second secon                                                                                                    | Shore Di<br>Beider Ch<br>Shore Di<br>Shore Ch<br>Shore Ch<br>Shore Ch<br>Shore Ch<br>Core Fi<br>Fill sore<br>Chill sore<br>Chill                                                                                                    | Construction     Construction     C                                                                                                    | 66                                                                                                    | The sec.         Conjecture           The sec.         Conjecture           Conjecture         Conjecture           Conjecture         Conjecture           Co                                                                                                    | 39.78                                                                                                    | Allow Series Control of Control of Control o                                                                                                    | Torn<br>Open<br>Carrier<br>Hall<br>Rote<br>Hall<br>Rote<br>Hall<br>Hall<br>Hall<br>Hall<br>Hall<br>Hall<br>Hall<br>Hal                                                                                                    |                                                                                                    |
| <ul> <li>iTunes sorts the files in the File list by the column heading you clicked.</li> <li>Note: To change the sort order from ascending (for example, A to Z) to descending (for example, Z to A), click the column heading a second time. To return to ascending order, click the heading again.</li> <li>To add a column by which you want to sort</li> </ul>                                           |                                                                                                    | See Diversion of Second Second                                                                                                    | Control      Control     Control     Contro     Contro     Control     Control     Control     Control     Co                                                                                                    | A Constant of the second second secon                                                                                                    | Press, 34 (a), 2     Press     Press                                                                                                    | 9 79 79<br>- 10<br>- 10<br>- 1                                                                                                    | A direct of calls of the second second secon                                                                                                    | Area<br>Area<br>Area                                                                                                    |                                                                                                    |
| <ul> <li>iTunes sorts the files in the File list by the column heading you clicked.</li> <li>Note: To change the sort order from ascending (for example, A to Z) to descending (for example, Z to A), click the column heading a second time. To return to ascending order, click the heading again.</li> <li>To add a column by which you want to sort,</li> </ul>                                          | It is all carson in the second second                                                                                                    | Steen Dr.<br>Heiner Konney<br>Steen Konney<br>Versite<br>Lie Versite<br>Aller Versite<br>Heiner Konney<br>Full Steen<br>Full Steen<br>Ful                                                                                                    | Control (Control (Contro) (Control (Control (Contro) (Control (Contro) (Control (Contro)                                                                                                    | 66<br>a b b b b b b b b b b b b b b b b b b b                                                                                                    | 1990 core;         3.5 core;           27 core;         Core; Core;           Core; Core;         Core;           Core; Core;         Core;           Core;         Core;           Core;         Core;      Core;         Core;                                                                                                    | 9.9<br>- 10<br>- 10<br>-                                                                                                    | Manuary Control of Control of Con                                                                                                    | - Constant of the second of the second of th                                                                                                    |                                                                                                    |
| <ul> <li>iTunes sorts the files in the File list by the column heading you clicked.</li> <li>Note: To change the sort order from ascending (for example, A to Z) to descending (for example, Z to A), click the column heading a second time. To return to ascending order, click the heading again.</li> <li>To add a column by which you want to sort, click View</li> </ul>                               | 1/2         and the set of the set of the set                                                                                                    | See D<br>Hain Ra<br>See A<br>See A<br>See A<br>See A<br>See A<br>See A<br>See A<br>See A<br>Hain N<br>Hain N<br>Hai | Control      Control     Control     Contro     Contro     Control     Control     Control     Control     Co                                                                                                    | Feb 2<br>Second Second                                                                                                    | Press, 34 (a), 4     Press, 4     Press                                                                                                    | 979<br>10<br>10<br>10<br>10<br>10<br>10<br>10<br>10<br>10<br>10                                                                                                    | The second second secon                                                                                                    |                                                                                                    |                                                                                                    |
| <ul> <li>iTunes sorts the files in the File list by the column heading you clicked.</li> <li>Note: To change the sort order from ascending (for example, A to Z) to descending (for example, Z to A), click the column heading a second time. To return to ascending order, click the heading again.</li> <li>To add a column by which you want to sort, click View.</li> </ul>                              | A second second se                                                                                                    | Steen Di<br>Hair fai<br>Steen M<br>Steen M<br>Versite<br>Lie Wen<br>Steen T<br>Heit we<br>A<br>Steen T<br>Heit we<br>Steen T<br>Heit we<br>Steen T<br>Heit we<br>Steen M<br>Versite<br>Heit we<br>Steen M<br>Heit we<br>Steen M<br>Heit we<br>Heit we<br>He                                                                                                    | Control (Control (Contro) (Control (Control (Contro) (Control (Contro) (Contro) (Contro)                                                                                                    | He control of the control of the con                                                                                                    | Press     Press     P                                                                                                    | 9.9<br>-10<br>-10<br>-10<br>-10<br>-10<br>-10<br>-10<br>-10                                                                                                    | University of the second second secon                                                                                                    |                                                                                                    |                                                                                                    |
| <ul> <li>iTunes sorts the files in the File list by the column heading you clicked.</li> <li>Note: To change the sort order from ascending (for example, A to Z) to descending (for example, Z to A), click the column heading a second time. To return to ascending porder, click the heading again.</li> <li>To add a column by which you want to sort, click View.</li> </ul>                             | La de Carlos (<br>la de Carlos (<br>la de Carlos (                                                                                                    | Steering<br>Hain for<br>Steering<br>Steering<br>Hain for<br>Control<br>Hain for<br>Control<br>Hain for<br>Control<br>Hain for<br>Control<br>Hain for<br>Control<br>Hain for<br>Hain for                                                                                                    | Carbon Control Control Co                                                                                                    | Image: second second                                                                                                    | Protects of the set of the set of                                                                                                    | 10         10           10         10           10         10           10         10           10         10           10         10           10         10           10         10           10         10           10         10           10         10           10         10           10         10           10         10           10         10           10         10           10         10           10         10           10         10           10         10           10         10           10         10           10         10           10         10           10         10           10         10           10         10           10         10           10         10           10         10           10         10           10         10           10         10           10         10           10         <                                                                                                    | The second second secon                                                                                                    |                                                                                                    |                                                                                                    |
| <ul> <li>iTunes sorts the files in the File list by the column heading you clicked.</li> <li>Note: To change the sort order from ascending (for example, A to Z) to descending (for example, Z to A), click the column heading a second time. To return to ascending order, click the heading again.</li> <li>To add a column by which you want to sort, click View.</li> <li>Click View Options</li> </ul>  | A through Abu                                                                                                    | Steen D<br>Hain fai<br>Steen A<br>Steen A<br>Steen A<br>Use the<br>Line function<br>Control for<br>Decision<br>Steen A<br>Hain fai<br>New A<br>Hain fai<br>New A<br>Hain fai<br>Hain fai<br>Hain                                                                                                    |                                                                                                    | 14-<br>14-<br>14-<br>14-<br>14-<br>14-<br>14-<br>14-                                                                                                    | Photomery         All runs           IF and<br>All runs         If all runs           IF and<br>All runs         If all runs           IF and<br>All runs         If all runs           IF all runs         If all runs           IF all runs <td>1         1           1         1           1         1           1         1           1         1           1         1           1         1           1         1           1         1           1         1           1         1           1         1           1         1           1         1           1         1           1         1           1         1           1         1           1         1           1         1           1         1           1         1           1         1           1         1           1         1           1         1           1         1           1         1           1         1           1         1           1         1           1         1           1         1           1         1           1         1           1         1</td> <td>University of the second second secon</td> <td>Constant<br/>Constant<br/>Con</td> <td></td> | 1         1           1         1           1         1           1         1           1         1           1         1           1         1           1         1           1         1           1         1           1         1           1         1           1         1           1         1           1         1           1         1           1         1           1         1           1         1           1         1           1         1           1         1           1         1           1         1           1         1           1         1           1         1           1         1           1         1           1         1           1         1           1         1           1         1           1         1           1         1           1         1                                                                                                              | University of the second second secon                                                                                                    | Constant<br>Constant<br>Con                                                                                                    |                                                                                                    |
| <ul> <li>iTunes sorts the files in the File list by the column heading you clicked.</li> <li>Note: To change the sort order from ascending (for example, A to Z) to descending (for example, Z to A), click the column heading a second time. To return to ascending order, click the heading again.</li> <li>To add a column by which you want to sort, click View.</li> <li>Click View Options.</li> </ul> | Antonox Hereits                                                                                                    | Steen D<br>Hain fu<br>Steen Q<br>Steen Q<br>Steen Q<br>Steen Q<br>Hain fu<br>Geer IT<br>Heil see<br>Steen Q<br>Hain fu<br>Versite<br>Versite<br>M<br>Versite<br>M<br>Versite<br>M<br>Versite<br>M<br>Hain fu<br>Steen Q<br>Hain fu<br>Hain fu<br>Hain                                                                                                    | Construction     Construction     C                                                                                                    | 44 or an and a second second s                                                                                                    | BYLeen:         A. Con St.           J. Con St.         Con St.           J. Con St.         Con St.           J. Con                                                                                                    | 10         10           10         10           10         10           10         10           10         10           10         10           10         10           10         10           10         10           10         10           10         10           10         10           10         10           10         10           10         10           10         10           10         10           10         10           10         10           10         10           10         10           10         10           10         10           10         10           10         10           10         10           10         10           10         10           10         10           10         10           10         10           10         10           10         10           10         10           10         <                                                                                                    | Construction     Construction     C                                                                                                    |                                                                                                    | Image: Section 1         Image: Section 2           Image: Section 2         Image: Section 2           Image: Section 2                                                                                                    |

|                                                                                                    | Abreac Tab              |                           | Cris Cranes<br>Product Taxon |                                         | •           |                                                                                                    | 1=161           | z |
|----------------------------------------------------------------------------------------------------|-------------------------|---------------------------|------------------------------|-----------------------------------------|-------------|----------------------------------------------------------------------------------------------------|-----------------|---|
|                                                                                                    |                         | 80                        |                              | -101                                    | -           | New                                                                                                    | Score           |   |
| 26367 S                                                                                                    | Beer                    |                           | Times Arted                  | A Red                                   | _           | All and the second second second second second second second second second second second second second second s | Gaint           | H |
| THINK 1                                                                                                    | H VMts & Hardy Carso    | of Ridh Dr Cherlin, .     | 250 Ware M                   | Varkovic Notected                       | ARC         | Steicht Oute Lynuoso                                                                                            | Canedy          |   |
| Markey .                                                                                                    | H VEALS THREE HE        | *                         | 451 14/012                   | AND AND AND AND AND AND AND AND AND AND | a file      | hills have                                                                                                    | Field           |   |
| INVES                                                                                                    | Will Hey Seek Server oc | C Vine Online             |                              | 10                                      | IC .        | h W Tex                                                                                                    | Radt.           |   |
| all harman                                                                                                    | Milde For Vendie        |                           |                              |                                         | 1           | to be true                                                                                                    | Fink            |   |
|                                                                                                    | B Crew Yes              | E HUNC                    |                              |                                         | 1           | in Witter                                                                                                    | E.set           |   |
| a state as                                                                                                    | H Perford Deat          |                           |                              |                                         | •           | IN NO INCO                                                                                                    | A DAY           |   |
| 2° 4830                                                                                                    | all Denis Scill         | SHOW COUNTS               |                              |                                         |             | In the Tree                                                                                                    | E-949           |   |
|                                                                                                    | HEPBON ITAN             | 2 Abun                    | Coacide D                    | C 288                                   | •           | to be true                                                                                                    | P.J.C.          |   |
| The same state                                                                                                    | SUPPA ST                | Contraction of the second | C. Caston                    | E.S.e                                   |             | to be the                                                                                                    | E-e-b           |   |
| 141140                                                                                                    | H P/ SERVICE            | 2 Ares                    | Zowe                         | E ShOw                                  | •           | anny inse                                                                                                    | P.D.C.          |   |
| el provero                                                                                                    | B S Cap Se Seg          | Tillion De Maren          | E Country                    | The states                              |             | b. No The                                                                                                    | E-sh            |   |
| 104PB                                                                                                    | HI City of Argab        | The second second         | E on only                    | E van waar                              | •           | 10.199 T124                                                                                                    | Kad:            |   |
| Darty Dutte                                                                                                    | BARTON .                | 164 - 58                  | 14 14 14                     | Contraction of the                      |             | hills The                                                                                                    | Fat             |   |
| and the second second se | A Date of a Long        | Camboo A                  | R Lan Dirved                 | C 200 A010                              | P           | Dridget Jones: The Edge of R                                                                                    | Soundation      |   |
|                                                                                                    | chillion .              | 2 Discound                | E Los Myears                 | Cold Composes                           | N           | 2rd Richard Die Topiel                                                                                          | Hatter Tra      |   |
| el vecciónere                                                                                                    | define Dell Dures       | T Denomer                 | IV Py Fathe                  | Filled Name                             | <b>*</b> *  | Crossers House Carth                                                                                            | Fast            |   |
| ing No Too Farters                                                                                                    | is build the de-        | TIDA N.M.                 | Million Grant                | In the lines                            |             | Ter DOL Plant                                                                                                   | Daras lands     |   |
| al some childer                                                                                                    | H M Cause they A        | The second                | E season and the             | IX see                                  | K           | Overland Over                                                                                                   | Alterne Skie    |   |
| To Janam citerant                                                                                                    | M Panie Day             | The second                |                              | De tres                                 |             | the they Warder                                                                                                 | Alternative     |   |
|                                                                                                    | M Drink Te Mc, Babe, 7  | and a second              | Sample Face                  | TaxBate                                 | R           | The Stan Wender                                                                                                 | Alterne Sec     |   |
| al of construction                                                                                                    | Michille ratie          |                           | Zistern (                    | C. Yes                                  | •           | the alasy wander                                                                                                | Alternative     |   |
| A Deltar                                                                                                    | El Post Of Us New Spin  |                           | -                            | _                                       |             | The San Wender                                                                                                  | Alterne See     |   |
| AL2007.0                                                                                                    | In the late is using    |                           |                              | C Carcel                                |             | he alars worder                                                                                                 | Abertable       |   |
| D SHALL                                                                                                    | g freehold              |                           | -                            |                                         |             | De Section                                                                                                    | Alternative     |   |
| A DOUGLE OF A DOUGLE OF                                                                                                    | H Lone Und              |                           | STEP ALC: NO                 | ter sward                               | 10          | he alow worder                                                                                                  | AMERICAN        |   |
|                                                                                                    | grade Textures          |                           | 243, A.C.N.v.                | 10Carl                                  | a Her       | The Des Mercles                                                                                                 | Alternative and |   |
| han Danks                                                                                                    | HI Freichad Haven       |                           | 228 ALC: NO                  | at Avend                                | 14          | he alon worder                                                                                                  | Aberrapie       |   |
|                                                                                                    | If To Tare No.          |                           | 211 46.9 4                   | 10 60Carl                               | alle .      | Der Stes Mersten                                                                                                | Alternative and |   |
|                                                                                                    | H 2511 To State         |                           | 2.22 A.C. Ner                | an Akcad                                | 1           | The John Wonder                                                                                                 | ABORD           |   |
|                                                                                                    | M On the Taxa Blance    |                           | 2.25 (der bil                | 1001.00                                 | in the      | The Power Ind & Jun Jul                                                                                         | () m            |   |
|                                                                                                    | H Verdet/               |                           | # 22 Adaptions               | VEC e.e                                 | <b>b</b> 14 | The Cover tail Advantiant                                                                                       | A herne tire    |   |
| Press Albaum                                                                                                    | M View 1 hr             |                           | 2.28 Aure Ro                 |                                         | in the      | White COT                                                                                                    | See bash        |   |
| Disig Aubum                                                                                                    | All hands (hands)       |                           | dill America                 | * #****                                 |             | and in Second                                                                                                   | Ent             |   |
| Artwork Here                                                                                                    | Mind on Sector 11       |                           | A TA A SHORE MAN             | e filled                                | .0.         | al others                                                                                                    | Real .          |   |
|                                                                                                    | All Lost in Course      |                           | 100 Aborbio                  | e sident                                |             | and in Second                                                                                                   | Ent             |   |
|                                                                                                    | M In Kiles J has        |                           | Add Aller Ma                 | at attack                               | -0-         | test of these                                                                                                   | bink            |   |
|                                                                                                    | All Canal Jackie        |                           | ND Aber Ma                   | a filled                                | -           | wat in Second                                                                                                   | E web           |   |
|                                                                                                    |                         |                           |                              |                                         |             |                                                                                                    |                 | - |
|                                                                                                    |                         |                           |                              |                                         | _           |                                                                                                    |                 | - |
|                                                                                                    |                         |                           | 24124411532010               | Carl Mark                               |             |                                                                                                    | 0               |   |

| tele addi tharbolic meni at            | ne Advance tels                                                                                                    | Track                                              |                                 |                       | @ _ 2                             |
|----------------------------------------|----------------------------------------------------------------------------------------------------|----------------------------------------------------|---------------------------------|-----------------------|-----------------------------------|
|                                        |                                                                                                    | Cina Chance<br>cod market or Maphe Time Love Ledit | *** ¢                           |                       | Q.                                |
| LARGE C                                | * New                                                                                                    | Buly Adved 1                                       | True Velos                      | (Craft                | Alexan                            |
| E HWK                                  | All Painting by Numbers                                                                                                    | \$942007353LFH                                     | e O Canas Kokutta               | Protocial AAC         | The Long in the Assistend         |
| Mr. Marine                             | Millione, Heart, Ferne, Lei Me Mel Win                                                                                                    | TANKA - 4/4/2017 MILLION                           | tand the field of               | Related March         | He St of Hallers                  |
| -                                      | all Loop                                                                                                    | 100072004                                          | 2:15 Z2 Top                     | Pretodet AAC          | Orane Seciel \$500 The            |
|                                        | M Collectede                                                                                                    | 4/4/200 / 6 DAHM                                   | ALL Argue town to               | Reported AVE          | toget to Hape Education &         |
| ······································ | al Solter                                                                                                    | \$2072.304                                         | 222 Notice Society              | Protocial AAC         | Reality to Happy                  |
| E finderen                             | of liaf and                                                                                                    | 5/6/28 C 6/26 PM                                   | 207 the cately                  | record Art.           | Hadreed -tar                      |
| 11 cado                                | 22 Art To Car Institution Institut                                                                                                    | \$7579FT ID 75 AM                                  | 211 Zeinder Gereinen Stru-      | 247 carls 6-          | to Merce Charlenson, Car          |
|                                        | er hat in toors and for ingers of damine                                                                                                    | <ul> <li>Water can some</li> </ul>                 | and usbelle bonning the         | And autoritie         | calubras (included) - cat         |
| 41243                                  | gi bel i Verda desev, well                                                                                                    | \$7579FT ID II AM                                  | 205 Zindefierungführ-           | Add under Str.        | London Children Col               |
| E Lanes Jone                           | HING DOLVING & PURCHAS                                                                                                    | Sining Carlos An                                   | and upper lands to make the     | And page 5a           | usuations (included) - up         |
| in homesod                             | MADE TO THE OWNER                                                                                                    | 100000000000000000000000000000000000000            | 122 Cinds/Deckup/Rose           | Add under Brit        | London contraction of             |
|                                        | MARTE Cafery radian                                                                                                    | \$\$42007 LE 24 MM                                 | 200 Cabella Common Ma.          | ALC AND TO            | us ophane ( schered) - Cal        |
| LAULD-IN                               | MALTINE MARKET                                                                                                    | 10/2017/10/21 00                                   | MS Cinds Deckins No.            | Add under Birt        | London Children Col               |
| Si Perty Dutte                         | MATTI WE ARRACTED                                                                                                    | 6767267267744                                      | 211 Catella Company File        | Add a stor Sa         | ta behave ( testeral) - De        |
| a Wallack                              | MALES Neurissississis                                                                                                    | 13/20/3/04/21                                      | 1411 Zeinderfährten Site        | MC and Ro             | Londone (minute) - Col            |
| in machines                            | All Art Dr Cerel - Days I departs                                                                                                    | 6747017 0 56 AM                                    | 2014 Catally Continen Dis.      | Add autor Sa          | La Debana Chesienan - Ca          |
| No. No. Ton Extend                     | MALE there is one thank should                                                                                                    | 4/6/2010 6:00 /201                                 | 1416 Detected to a section      | All and in            | La Malanar (malani de ) e Cal     |
| in the second second                   | All bet Thill parts and the                                                                                                    | 10,2012,202,40                                     | 223 Conde Contem No.            | 147 auto Se           | La Sebrera Chesteria C. Ca        |
| al averticities                        | M N11 - New York                                                                                                    | a a 18 78 78 80 79                                 | Add I washed to a solide        | All and in            | Label and Andread and Andread     |
| wy Recently Played                     | Whith Description                                                                                                    | 10,0000 0,000                                      | ACC. County Contains No.        | Add and the           | La Selacara Operanda Con          |
| B Dep 28 H and Dupon                   | and the state of the state of t | alating constant                                   | That I shall be a shall be      | And a star for        | Landson Colored Color             |
| The percent                            | A lot 1 Management Mar                                                                                                    | 10,000 0,000                                       |                                 | 147 calls for         | to be an end of the second of the |
| C. SWAM                                |                                                                                                    | ALC: AN A                                          | The second second second        | AND COMPANY           | Concercience to the               |
| AL ANTA                                | Note on pression                                                                                                    | 10.0010.000                                        | Con changes a product           | COLUMN TO A           | Contrast, And Address             |
| The second                             | Source and a descent                                                                                                    | AL ALANA AND AN                                    | and control and provident       | and the second second | 12 Million Contraction 12         |
| an process respects                    | MINEL NECES                                                                                                    | 49,0678,079                                        | 210 10000(00000000000           | AND MOD TO            | ca Janena ( ignigrad)-ca          |
| To person the state                    | v galt gauskirtowe                                                                                                    | 441001-01170                                       | and the standard standard stand | 202.189.81            | Digitization Galaxies and         |
| See Right                              | H COCH-CHINGE LAT-                                                                                                    | 4,9,251,21,41,98                                   | A                               | 202 8120 14           |                                   |
|                                        | g ran jiwas                                                                                                    | A CORPORT OF LOS                                   | and which provide a state       | PRINT AND A           | VE PERSONAL PROPERTY.             |
| /                                      | H WOLLWOO WOLD                                                                                                    | 2/20/2017 10 10 10                                 | 2.52 Wrednes Lrc                | Present ALL           | Automatical and                   |
|                                        | Bile in Person                                                                                                    | 2/20/08/2/6 11/09                                  | Sta Danis Casil and             | Period Mr.            | Te Schor Olin Lin                 |
|                                        | Hill Sether Gerden                                                                                                    | 2/20/2007 8:41 AM                                  | CED DUE Springroup              | Present AK2           | Druce Semantain - Greater         |
| Drag Album                             | Billion Territorgica                                                                                                    | 2/20/2002 11:49:49                                 | 515 Instale Validates           | Related AVC           | Are failed a given thingle        |
| A shunada bila sa                      | Will Med About You                                                                                                    | 2/5/2007 18:40 PM                                  | 2:53 5978                       | Present AAC           | The Soul Cases                    |
| I MILWORK Mere                         | Hitandore (in New Yorky) (Angle You                                                                                                    | Loam 2/0/08 Chang Mr                               | AU Jacks through                | Related Million       | Nuclear And a bit                 |
|                                        | all Hend In Hand                                                                                                    | 2/3/2017 (r. LS AM                                 | ±0 3kt 2eo b                    | Pretodet AAC          | Moling Nevice Koncetorof          |
|                                        | Mudge of developed                                                                                                    | TO/OR/OR IN DIVINE                                 | Intel Manuel Holds              | Research March        | Sela Donia                        |
|                                        | El Never Lever o Ner Che May Lleve Y                                                                                                    | 5.6 E000006-05554                                  | 25. Arche Piesde                | Pressent AAC          | 53 Createst Hits                  |
|                                        | •                                                                                                    |                                                    |                                 |                       |                                   |
| + 2 0 0                                |                                                                                                    | Witness (2.5) Loss, R                              | 3. SA                           |                       | 0 1                               |

## **Chapter 1: iTunes Basics**

|                                                | box opens.                                                                                                    |
|------------------------------------------------|----------------------------------------------------------------------------------------------------|
| 4                                              | Select the check box next<br>to the desired column<br>heading or headings<br>( changes to).                                                                                                    |
|                                                | This example selects<br>Date Added.                                                                                                    |
| 5                                              | Click OK.                                                                                                    |
|                                                |                                                                                                    |
|                                                |                                                                                                    |
| •                                              | The column is added to                                                                                                    |
|                                                | the File list.                                                                                                    |
|                                                | the File list.<br>To sort by the new<br>column heading, you can<br>click the heading.                                                                                                    |
| <b>Not</b><br>in the<br>chard<br>autor<br>that | the File list.<br>To sort by the new<br>column heading, you can<br>click the heading.<br><b>e:</b> To quickly jump to an entry<br>of File list, type the first<br>starts in the file's name. iTunes<br>matically selects the first entry<br>starts with that character. |

#### **Did You Know?**

To move any column, click the column heading and drag it to the new location. To ensure that no single column consumes too much screen space, you can auto-size the columns; that way, they will adjust automatically to the width of their contents. To do so, right-click a column heading and select Auto Size All Columns from the menu that appears.

## Delete Content

If you download or import content into iTunes that you later decide you do not want, you can delete it.

When you delete a file from iTunes, you have the option of either completely moving the file to the Recycle Bin (Trash on a Mac) or of simply ensuring that the file will no longer appear in the iTunes File list. Keep in mind that in order to completely delete the file from your system, you must move it to the Recycle Bin or Trash and then empty the Recycle Bin or Trash.

In addition to deleting individual files, you can also delete folders and playlists from iTunes. When you delete a playlist or a folder, the files within that playlist or folder remain intact. Similarly, you can delete files from within a playlist or folder. Doing so does not remove the file from your library, only from the playlist or folder.

- Click to select the file you want to delete.
- 2 Press the Backspace/Delete key.

An iTunes dialog box opens.

- You can click Move to Recycle Bin to move the file to the Recycle Bin.
- You can click Keep Files to keep the file on your computer but to prevent it from displaying in the iTunes File list.
- iTunes removes the file.

| de las carbos nes         | store Albance tels                      | 11 10 10              |                               |                                                                                                    |                   | - 00   21         |
|---------------------------|-----------------------------------------|-----------------------|-------------------------------|----------------------------------------------------------------------------------------------------|-------------------|-------------------|
|                           | 4                                       | <b>é</b>              |                               |                                                                                                    | Q,·               |                   |
|                           |                                         |                       | Vev                           | Scorth                                                                                                    |                   |                   |
| LIBORD?                   | * Beer                                  | A Belefikird          | Tear Hy Long                  | Add N                                                                                                    | Seal.             | Alexan            |
| E DWK                     | all Voe Get He All Aheng                | 4/20/2005 12:10 KM    | 20                            | Cites Holde                                                                                                    | AAC outle \$5     | Husefree 14       |
| Mr. Markey                | Hi Yao Go, Ne Versey                    | 4/26/2004 TO 14 HM    | 5/5                           | Real Page 1                                                                                                    | Philippine Sec.   | Keeleseg          |
| -                         | all You Gertio Feet 3:                  | \$25U2005 12:10 MM    | 220                           | Secon                                                                                                    | AAC outle Sc      | Ki The Meer       |
| Contraction of the second | M You Had No                            | 4/26/2000 To 10:00    | 414                           | Jack State                                                                                                    | AVE and a Sec     | Production of the |
| A 1000000                 | all Ver Loom Undurged                   | 1202005 1211 44       | <b>20</b>                     | Weris Portcode                                                                                                    | MISC and a Re-    | Unplugged         |
| La freihenden             | ervoursele yoursed                      | 4/28/2000 To 16 M     | 8.0                           | Join Americang                                                                                                    | And success       | LOVIN CODER       |
| 🌱 cado                    | STATISTICS TO BE STATISTICS             | 2,2,2006.0.23.04      | 9/8                           | The Lora                                                                                                    | A42 code 8+       | Tre Carolin       |
|                           | H You Hight First                       | C.T. and              |                               | 2791                                                                                                    | And auto Se       | VERSION IN        |
| 11043                     | g the New York                          | C. C. C. C.           |                               |                                                                                                    | Address in the    | Ageneyher         |
| E Later store             | er vou oughts more (unolugged           | Do you ware n         | a move the selected por       | ga so the                                                                                                    | PHUN BLOD TR      | unplugged         |
| between between the       | g Yaching 0:100                         | Becycle Date of       | r keep then in the (Turk      | is Music folder?                                                                                                    | MONTH AND ME      | Control He        |
|                           | H 100 887                               | Drig free or the 2    | West Music faller will be set | ed to the Recycle                                                                                                    | Property Ave.     | 20th Centur       |
| ANALSIS                   | Bitter Mary and Shall                   | 1 A                   |                               |                                                                                                    | HTPL as both      |                   |
| Contracted                | Hillion Vellion, April                  |                       |                               |                                                                                                    | AAC audio Sa      | Wad               |
| a Wallack                 | BY A VALUE AND A VALUE AND              | Carton. Genet         | Register St.                  | Negatikan -                                                                                                    |                   | ID TH             |
| ing head reduce           | Hill/oung Angrigene                     |                       |                               |                                                                                                    | MPC6 audo fits    | 10 108            |
| in My Too Fater           | M Yang Althout                          | 4/26/2004 TABLEM      | 613                           | Jacob are                                                                                                    | AVC real a fee    | Part, Kaly I      |
| The second section 1      | el vouro feito                          | 3/34/30/7 6 41/24     | 200                           | Network Work and John                                                                                                    | Protoctal AAC     | Virtera Stop      |
| To be seen as the set     | Mixes fighter                           | 4/28/280 h T/. In 197 | 2.2                           | the stars.                                                                                                    | AVC and a lot     | dumete.           |
| el secentry served        | all your finds to a Mendaricant         | 120200511-1514        | 803                           | Selection of the second second | A42 cashe Str.    | Depart for Ca     |
| The second second second  | IN YOUR LOCATIVE ALL PRO                | 4/26/2000 Tollio HM   | 503                           | and the second second s | Phase made file   | PLACHER I         |
| )) secar                  | all Your Type Down                      | 425,2505 12-16 MM     | 9.02                          | forme                                                                                                    | A42 cashe Re      | Hepper And P      |
| \$1207M                   | MORE HILL COMPANY SEC                   | \$28,200,000,000      | 5.0                           | peerfort with or cape                                                                                                    | Price made file   | MAK               |
| In person                 | all Year Lie Tables                     | 4/20/2006 12-18 aM    | 0.0                           | Tele Notice and                                                                                                    | Detected Add      | Selan Markey      |
| The local statements      | M YOUR LONG BOTTO                       | \$28 20 0 LOD. W      | 5.4                           | off round                                                                                                    | AVC Auto Se       | Undget Jone       |
| a) constrained            | all the levely here:                    | 120,2005 11-00.00     | 615                           | 14 checkup                                                                                                    | Add under Birt    | Deside            |
| a second second           | HI YOUT HEAT HEAT HEADIN FOR HEADING OF | 9/28/2000 10:00 97    | 2.0                           | an der ve                                                                                                    | Price and o fig.  | Devraubo          |
|                           | of the Med Schulde Description          | 171705101101          | 1458                          | Sec. Pales Proc.                                                                                                    | HTPC ask Mr.      | Tribude           |
|                           | H your her your teams                   | \$72572000 \$2000 97  | 292                           | iter: Hier                                                                                                    | PEGE BLOG TO      | The Contractor    |
|                           | Million Paller                          | 2/2/2004 10:29 201    | 916                           | Course Diverse a                                                                                                    | ALC: under Str.   | (Intervention)    |
|                           | Hill your Redned Part                   | 6/28/2000 12:10 49    | 242                           | Ser Odds Duts                                                                                                    | 1906 audo 5a      | The Uneutro       |
|                           | di techua                               | A 475 28 A 1 47 48    | ¥7. · · · · ·                 | 10 H H I O                                                                                                    | All sea lin       | the state         |
| -10000003                 | Will your Song                          | \$20,2005 J2-10 WM    | 212                           | The uppende                                                                                                    | AAC outle %s      | Up Apping 1       |
| Plaving                   | H Lin And a Service                     | 5 28 28 A DUP 11      | 611                           | sollid Linksons                                                                                                    | Physics made file | He Let not        |
|                           | All the analysis area                   | 51,2000 2 50 01       | 213                           | And the Dillingung                                                                                                    | MORE made for     | for the new       |
|                           | Michael March 41                        | a winter 10.04 AM     | 440                           | In Jack                                                                                                    | Art and be        | Indetail          |
|                           | All Labor Rover                         | \$25,2005 (2:00 MM    | 365                           | Dr. Drawn                                                                                                    | 147 carle Sr      | Ubs Get           |
|                           |                                         |                       |                               |                                                                                                    |                   |                   |

| a de participas pos                                                                                                    | divance: Urb                         | il and                                  |              |                             |                   | 1 <b>1</b> 1 1 1 |
|----------------------------------------------------------------------------------------------------|--------------------------------------|-----------------------------------------|--------------|-----------------------------|-------------------|------------------|
|                                                                                                    |                                      | <b>é</b>                                |              |                             | Q                 |                  |
|                                                                                                    |                                      |                                         |              | New                         | Secre             |                  |
| 186367                                                                                                    | Ber                                  | A Detechnical                           | Time Hy Long | Art of                      | Graf              | Aber             |
| S runs                                                                                                    | Will You Get To Mp                   | \$20,2005 (2:15 AM                      | 20           | Arry Ridde                  | MPCC audo Sta     | The Super T +    |
| M Main                                                                                                    | Hite to He Million g                 | 4/26/2004 TO BE RM                      | 613          | Sec. Project                | All sale by       | Pinchan (        |
| -                                                                                                    | All You Get Mc Wester                | 1/20/2005 12:15 44                      | 805          | Alber Poect                 | M150 sudo Re      | Faircondre       |
|                                                                                                    | M Yas ta James J.                    | <ul> <li>A statistic methods</li> </ul> | 14.08        | Bacon .                     | AVL and a lot     | ALC: NO          |
| ······································                                                                                                    | all Visi Hed No.                     | 4/25/2005 12-16 494                     | 2:53         | 2000 Shore:                 | A4C cutle Sc      | Med, Soly 1      |
| La finishe din                                                                                                    | Minor Learn Strokoged                | 4/38/38 o 1014 HM                       | S.0          | Hand Possade                | Price audo Sa     | unplugged        |
| ™ eado                                                                                                    | @ You Hode Your Red                  | 4/25/2005 12:45 49                      | 9.55         | See American Sec            | 447 code 8c       | Lower's Second   |
| -                                                                                                    | er og regte fork                     | 3/2/200 # 20H                           | 20.0         | the Care                    | AVE auto Se       | Destation        |
| 1100                                                                                                    | STATISTICS.                          | 1212003-0246-024                        | 5/16         | De Con                      | Add under Britten | Control March    |
| E Later atore                                                                                                    | HINK DOWN MADE                       | 8/4/20 x 3/4/17                         | 54           | 10.0000                     | And subjects      | 2404733/8        |
| in Netwood                                                                                                    | Bit March of the Direct (And ago of) | 475,0005 ID (F16H                       | 9/10         | Ken Rebelle                 | STAT. as in the   | Deployed         |
|                                                                                                    | HI YOU REEN SCOPE                    | \$28,2000 LODG MP                       | 212          | its units                   | PPCs audo fis     | Granter in       |
| CALERIA                                                                                                    | of the Tarr                          | 475,7804 TOP 84                         | \$18 xxxxx   | De-24                       | Party Int March   | 200120-004       |
| C ANY AVE                                                                                                    | Hillion Versi Alerna an Point and    | \$28,2000 12:20 MM                      | 202          | Alla Habor                  | MPCS moto fits    |                  |
| a weller                                                                                                    | Ministry On Card                     | \$75,700 A 11 OC 84                     | 2554         | The Dataset                 | MC code for       | We work.         |
| with Number of Media                                                                                                    | HI YOU WE YOU? WE YOU? WE YOU'T WE   | \$25,2500 12:10 MM                      | 23           | 21012 Cres                  | AAC audio Sta     | Uffed Or The     |
| In the Top Eastern                                                                                                    | M Yang Arman 1                       | 4/26/2004 12:12 49                      | 6472         | Double and                  | MANU MALE R       | a sa Mile        |
| The second section 1                                                                                                    | # Young At Hourt                     | \$20,2005 (216) 44                      | 10           | Jose Store                  | AAC outle So      | Hird, Spey 1     |
|                                                                                                    | M Yarutsia                           | a/a/28.76.44979                         | 5.0          | We have an all the          | National Address  | Velocities       |
| el cecent/ceneo                                                                                                    | all four Anches                      | \$23,2905 I2:16 MM                      | 222          | The Shira                   | A42 outle Sc      | On Design        |
| al Decomposition of the                                                                                                    | My your pade to a Wandeland          | 4/26/2006 10:40/49                      | 52.9         | John Preser                 | And adde for      | Rear British     |
| A Sector                                                                                                    | al Verits Level Schert               | 425,0005 ID-16 #H                       | * 5          | Sava                        | MPRC and a Re-    | Matches 1        |
| a 2028                                                                                                    | Minor Live Step                      | \$28220 DOE: 10                         | 8.42         | 00010                       | And auto Se       | Lages and L      |
| D SEAL                                                                                                    | (2) Your Hone I To do Repty Deven    | 1212003-0112-02-02                      | 0.00         | South California California | MONT marks Br     | Non              |
| The process of the second                                                                                                    | H YOF & BURN                         | \$28,280 E.E.F. 11                      | 5.0          | ohr melengerp               | Property March    | achie mellend    |
| al second second                                                                                                    | Million Low-Public                   | 475,7005 ID-M #H                        | 901          | All here                    | Add under Bin     | Read Street      |
| A SWEET A DESCRIPTION OF THE PARTY OF THE PARTY OF THE PA | HI YOUTLOVEY BOB                     | 9/22/2000 \$1000 PM                     | \$.0         | Jula Conthans               | AND BUDG Sta      | POIDERS          |
| and so the second second second second second second second second second second second second second second se                                                                                                    | If you have the other processing     | \$75,700A 110A 6H                       | 1458         | Section Para                | HTW: as hills     | Twikeda          |
|                                                                                                    | Hi your Hart Hilysola Fossattion     | 4/28/2005 12:11 49                      | 12.55        | Jan Colds Five              | MPCS and o fits   | The Unsubd       |
|                                                                                                    | Million Minutes Housi                | 575705 ToP #1                           | 917          | Weiling-                    | MONT on both      | Ter Delaye       |
|                                                                                                    | All your Refure                      | 2/2/2004 (#12) 919                      | 2600         | Cenero Obsoure              | Add parts \$5     | Underschieft     |
| athing                                                                                                    | M Yes Shire's Test                   | 120203-010-04                           | 942          | Section Port                | HTTP: main the    | Inibada          |
| Second Second                                                                                                    | W Vor Sens                           | 620,2005 (210) 44                       | 2:2          | The Labords                 | AAC outle So      | Up Accret 1      |
| P BINING                                                                                                    | H Le date Ser                        | 4/28/28/9 DOP/89                        | ANI .        | sed Hall Globerson          | Photo make the    | No. i a ner      |
|                                                                                                    | All the product provi                | 51,2000 2 50 01                         | 213          | And the Dill Frances        | MOTO made Br      | To be need       |
|                                                                                                    | M dografie desi                      | 6/6/289-18-36-391                       | 445          | Inc. Jack                   | Art and by        | Internet         |
|                                                                                                    | at Line Power                        | \$25,0005 (0:00 MM                      | 265          | Dr. Drawn                   | 147 carls \$r     | Western          |
|                                                                                                    |                                      |                                         |              |                             |                   |                  |

## Run iTunes Diagnostics

If iTunes or your iPod is not working properly, you can run the program's diagnostic tools to assess the problem. Doing so can help you pinpoint where the problem lies. iTunes also directs you to relevant help topics on Apple's Web site. When you run iTunes' diagnostic tools, it enables you to specify whether the problem relates to the network, to the CD or DVD drive, or to the iPod.

#### Click Help.

Click Run Diagnostics.

| He did through New More A                                                                                                    | shance 📴                   |                                                                                                    | Task              |                          |                |            |          | 24 J    |
|----------------------------------------------------------------------------------------------------|----------------------------|----------------------------------------------------------------------------------------------------|-------------------|--------------------------|----------------|------------|----------|---------|
| 000                                                                                                    |                            | Tura likip                                                                                                    | <b>4</b>          |                          |                | 1.0        |          | <b></b> |
| 000.                                                                                                    |                            | Keylana d Shorts als                                                                                                    |                   |                          | Vev            |            | front    |         |
| UB9AT/                                                                                                    | - Her                      | (Turcs Hol Tips                                                                                                    | and Adapt         | A Alexe                  | Firmer .       | Phy Robins | Replanat | Los     |
| (1 Pask                                                                                                    | 10                         | Pod His                                                                                                    | 210 A C. Honsen   | The Slow Aonder          | Warratha       |            | 1        | 1.14    |
| Contract of the second second se | N.L                        | Real Property lies                                                                                                    | AND RELEMANT      | The Nam Variates         | Mercelon       |            | 2        | 1.44    |
| C D Come                                                                                                    | 84                         |                                                                                                    | 257 A.C. Hormon   | The Dev Norder           | Workhol        |            | 1        | 1.6     |
|                                                                                                    | H.F.                       | Apple TV He p                                                                                                    | 201 N.C. Herater  | the blow Violater        | Marcalow       |            | 1        | - 44    |
|                                                                                                    | 81                         | N 12 1 12 1                                                                                                    | 155 A C Monitoria | The Sex Norder           | Merchell       |            | 2        | 1.45    |
| 🛄 #udobooks                                                                                                    | H S                        | of a second second second                                                                                                    | CO NO. Hereito    | the blow monder          | Marcaline      |            |          | 1.45    |
| 1 hoto                                                                                                    | 84                         | Manufact (Junes Front acts)                                                                                                    | Set a C. Mennes   | The first Acoustics      | Mercher.       |            |          | 1.57    |
|                                                                                                    | HIL.                       | the state of the state of the s | EU KEIMMAN        | the blow monder          | Marriage       |            | -        |         |
| SILVEL                                                                                                    | 81                         | NOV DE L'AVANT ENCLIDE                                                                                                    | NOS & C. Menners  | Section Vender           | Mercularia     |            | ,        | 1.54    |
| RE TUNE 2016                                                                                                    | 111                        | Cherris Las Deskoles                                                                                                    | ALL N.L. HAVANN   | alex nonder              | stanatis       |            |          | 1.44    |
| Servert                                                                                                    | 82                         |                                                                                                    | 972 B C. Howard   | Para Version             | Mineral Street |            | 1        | 1       |
| T D AN ATT                                                                                                    | 10.0                       | Dus Cheverier                                                                                                    | And Color         |                          | .ecr           |            |          |         |
| State Date                                                                                                    | 84                         |                                                                                                    | ATT MANAGE        | The Proceeded Adventised | 2811           |            | 3        | 1.57    |
| C. and serve                                                                                                    | 81                         | March Human                                                                                                    | K22 Hoam Ant      | The Deserted Adem Arc    | Harratha       |            | ລ        | 2,2     |
| E Street                                                                                                    | 16 Anto                    |                                                                                                    | ATK Neer Nerr     | Brindy DWT               | Sandorah       |            | 1        | 1.42    |
| ej etariatus                                                                                                    | Riter                      | et-Ouroh/                                                                                                    | ACL Hards Nam     | Lort h Spece             | 200k           |            |          | 1.45    |
| <ul> <li>Bender</li> </ul>                                                                                                    | SH4                        | seebundey b1                                                                                                    | All here here     | Last in Speaker          | 6.3            |            | 2        | 44      |
| WI NARC INDEXE                                                                                                    | Ruce                       | h Soets                                                                                                    | 2:20 Weec North   | Left in Specia           | Note:          |            | 2        |         |
| No. No. Ton Entered                                                                                                    | H In.                      | A Hars II Gam.                                                                                                    | 347 New York      | Las. Configuration       | 4.4            |            | 1        | 1.44    |
| The second shifts i                                                                                                    | E Gins                     | (Uke He                                                                                                    | Sci2 Weec Norry   | Left in Sports           | 200            | TTTTY      | ,        | 1.6     |
| al acceleration                                                                                                    | HP44                       | ave bei                                                                                                    | ADD Name Name     | Lact in Specie           | 404            |            | 5        | 1.94    |
| wij Recently Perved                                                                                                    | 2 Free                     | Bat News                                                                                                    | 5e53 March March  | Lest is forem            | 200            |            | ,        | 1.57    |
| <ul> <li>Dep 2816 and Purper</li> </ul>                                                                                                    | HUNK                       | and a state of the state of the | 45.4 Notes (MC)   | Lact o spece             | 4004           |            | 3        | 1.1     |
| To second                                                                                                    | 8 TVL                      | de le faq                                                                                                    | -912 Marchiers    | Levin in Sprann          | 2010           |            | ,        | 1.57    |
| N 2022 N                                                                                                    | <ul> <li>M 1041</li> </ul> | MC#                                                                                                    | 2040 10066 10000  | Loct o spece             | 400.           |            | 1        |         |
| 0 New Playing                                                                                                    | S.L.P.                     | •                                                                                                    | Artz Marri Marri  | Levi in Spann            | 21.1           |            | 1        | 1.57    |
|                                                                                                    | HI AND                     | 24/                                                                                                    | 404V H0885 18870  | siding doors             | Jourdtest.     |            | 2        | - 24    |
|                                                                                                    | BA-                        | *                                                                                                    | 101 10            | 7.00 X.00                | Rebails to     |            |          | 1.57    |
|                                                                                                    | H Chr                      | 1/ Board - M                                                                                                    | 2.9 🖷             | Takes /vakes             | Jackshot (     |            |          | 1.44    |
|                                                                                                    | SL <sup>n</sup>            |                                                                                                    | -917 M            | Total Action             | Reductory).    |            |          | 1.47    |
| Nothing                                                                                                    | RU1                        | evel Travelar                                                                                                    | 422 W             | Table Visite             | Decharice1     |            | 5        | 145     |
| 110011113                                                                                                    | IS PAR                     | M&s                                                                                                    | 415 14            | Total Action             | Nebers/L.      |            |          | 1.47    |
| Plaving                                                                                                    | 80.04                      | he Ch 4 Rocket                                                                                                    | 243 🗤             | Tokic /volitic           | Dectronice?    |            | 3        | 1.6     |
|                                                                                                    | H Area                     | Ser Day                                                                                                    | 3015              | Toker Violar             | tiskana/C-     |            |          | - 52    |
|                                                                                                    | R Abh                      | e Seta Caso                                                                                                    | 450 W             | ToNe Vicitie             | Scorwige!      |            | 3        | 1.6     |
|                                                                                                    | If have                    | gan .                                                                                                    | 66.4 No           | Talue Vision             | defining).     |            |          | 141     |
|                                                                                                    | E Abr                      | e in Geen                                                                                                    |                   | Toble Vielde             | Scorerioc.     |            | ,        | 1.47.4  |
|                                                                                                    | 10                         |                                                                                                    |                   |                          |                | _          | _        | 241     |
| (+ ≍ 😔 🖂                                                                                                    |                            |                                                                                                    | Antesige, Made    | 0.10.4930                |                |            | e i a    | a 11    |

The Diagnostics dialog box opens.

- Specify whether the problem you want to diagnose relates to the network, to the DVD/CD drive, or to the iPod.
- 4 Click Next.

iTunes scans to assess the problem and flags any issues it detects.

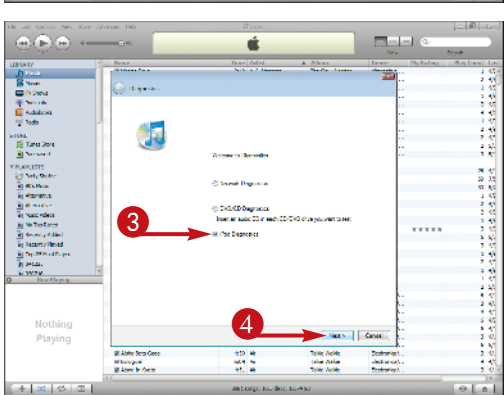

## Remove Duplicate Content

In the event that your library becomes bloated with duplicate content, iTunes makes it easy for you to locate and remove those extra files. Rather than requiring you to scroll through your entire library to locate redundant material, you can instruct iTunes to display all files that contain duplicates. You can then delete the duplicate content just as you would delete any other file: by clicking it in the file list and then clicking the Delete or Backspace key on your keyboard.

- With the library you want to streamline displayed in the iTunes file list (here, the Music librarv), click View.

Click Show Duplicates.

iTunes displays all instances of duplicate files.

- 3 While holding down the Ctrl key on your keyboard (Cmd key on a Mac), click each instance of a duplicate file.
- 4 Press the Delete or Backspace key on your keyboard.

|                                                                                                    |            |                                                                                                    | 214-24-14                                                                                                    |                                                                                               |                                                                                                    |                                                                                                    | No.                                                                                                    |                     | 2000                                                                                                    |
|----------------------------------------------------------------------------------------------------|------------|----------------------------------------------------------------------------------------------------|----------------------------------------------------------------------------------------------------|-----------------------------------------------------------------------------------------------|----------------------------------------------------------------------------------------------------|----------------------------------------------------------------------------------------------------|----------------------------------------------------------------------------------------------------|---------------------|----------------------------------------------------------------------------------------------------|
| UBDATY                                                                                                    |            |                                                                                                    |                                                                                                    |                                                                                               | and fatel                                                                                                    | A Alast                                                                                                    | bear                                                                                                    | Thy Kalling         | May Local Local                                                                                                    |
| JI KAN                                                                                                    |            | 1900 LQUE 35                                                                                                    |                                                                                                    |                                                                                               | 215 A.C. Normen                                                                                                    | The Sex Norder                                                                                                    | Merche                                                                                                    |                     | 100                                                                                                    |
| Street.                                                                                                    |            | Saw Yeardson                                                                                                    | C MI                                                                                                    |                                                                                               | Sec. N.C. Herman's                                                                                                    | Teach road                                                                                                    | Marries.                                                                                                    |                     | 12                                                                                                    |
| E Di Steta                                                                                                    |            | Ves. skew                                                                                                    |                                                                                                    |                                                                                               | AND ALL MADE                                                                                                    | the bioty consider                                                                                                    | sharran a                                                                                                    |                     | 1.00                                                                                                    |
| 1 minh                                                                                                    | 12         | In the s                                                                                                    | Cristian.                                                                                                    |                                                                                               | SAS & C. Houses                                                                                                    | The Day Mander                                                                                                    | Minute to a                                                                                                    |                     | 2.43                                                                                                    |
| 📒 +udobooka                                                                                                    |            |                                                                                                    | (                                                                                                    |                                                                                               | 205 A.C. Hennen                                                                                                    | The Slow Norder                                                                                                    | Warrathe                                                                                                    |                     | 4.45                                                                                                    |
| 55 L . B.                                                                                                    |            |                                                                                                    | Same and                                                                                                    |                                                                                               | SES NO. Houses                                                                                                    | The Plans Version                                                                                                    | Mineral Arrest                                                                                                    |                     | 1.4*                                                                                                    |
|                                                                                                    |            | CoverManville                                                                                                    | <ul> <li>Call #813</li> </ul>                                                                                                    |                                                                                               | 200 A C. Honsen                                                                                                    | The Sex Norder                                                                                                    | Warratha                                                                                                    |                     | 2.43                                                                                                    |
| DIUNE                                                                                                    |            | 10.00                                                                                                    | 0140                                                                                                    |                                                                                               | And A.C. Herman                                                                                                    | I what for the                                                                                                    | Marial areas                                                                                                    |                     | 2.45                                                                                                    |
| E                                                                                                    |            |                                                                                                    |                                                                                                    |                                                                                               | Still & C. Honmon                                                                                                    | The Sex Worder                                                                                                    | Workhour,                                                                                                    |                     | 2 5.0                                                                                                    |
| all second                                                                                                    |            |                                                                                                    |                                                                                                    |                                                                                               | July R.C. Heradan                                                                                                    | Leger voice.                                                                                                    | Marrative                                                                                                    |                     | 1.74                                                                                                    |
| FR.80 INT                                                                                                    |            | Double Stee                                                                                                    | 09-1                                                                                                    |                                                                                               | Tot Manager                                                                                                    | these second other and                                                                                                    | 100                                                                                                    |                     | 11.42                                                                                                    |
|                                                                                                    |            | Parts Screen                                                                                                    | 0140                                                                                                    |                                                                                               | 144                                                                                                    | To Post Belling Inc.                                                                                                    | Minutes -                                                                                                    |                     | 9 11                                                                                                    |
|                                                                                                    |            | Fall Network                                                                                                    |                                                                                                    |                                                                                               | and a second                                                                                                    | E4149/201                                                                                                    | Jourdred.                                                                                                    |                     | 22 55                                                                                                    |
|                                                                                                    |            |                                                                                                    |                                                                                                    |                                                                                               | A chan                                                                                                    | Printly DET                                                                                                    | Sandurah                                                                                                    |                     | 1.17                                                                                                    |
|                                                                                                    |            | show or the second                                                                                                    |                                                                                                    |                                                                                               | Was water Nam                                                                                                    | Lort in Spars                                                                                                    | hock                                                                                                    |                     | 29.1                                                                                                    |
|                                                                                                    |            | View Options                                                                                                    | 0.64                                                                                                    |                                                                                               | With New York                                                                                                    | Last or Specie                                                                                                    | 4.4                                                                                                    |                     | 2.45                                                                                                    |
|                                                                                                    |            |                                                                                                    | 2 Leach Conce                                                                                                    |                                                                                               | 223 Water Name                                                                                                    | Left in Sports                                                                                                    | Tech.                                                                                                    |                     | 2.55                                                                                                    |
|                                                                                                    |            |                                                                                                    | H DUKING MA                                                                                                    |                                                                                               | 247 100611000                                                                                                    | Lact or Specie                                                                                                    | 400.                                                                                                    |                     | 3.5                                                                                                    |
|                                                                                                    |            |                                                                                                    | g cargo de Pro-                                                                                                    |                                                                                               | SIZ Mer Ser                                                                                                    | Law or Sea                                                                                                    | 100                                                                                                    | *****               | 1.5                                                                                                    |
|                                                                                                    |            |                                                                                                    | N PERSONAL PROPERTY AND INC.                                                                                                    |                                                                                               | ALC: New York                                                                                                    | Local in Space                                                                                                    | tere.                                                                                                    |                     | 1 22                                                                                                    |
|                                                                                                    |            |                                                                                                    | a launda lab                                                                                                    |                                                                                               | and a share have                                                                                                    | Loss o Stars                                                                                                    | and.                                                                                                    |                     | 24.5                                                                                                    |
|                                                                                                    |            |                                                                                                    | Billion Brillion                                                                                                    |                                                                                               | Art New York                                                                                                    | Ind informer                                                                                                    | 2.0                                                                                                    |                     | 2.41                                                                                                    |
| D New Play                                                                                                    | dia.       | _                                                                                                    | # The Hot                                                                                                    |                                                                                               | 2045 Whees Nam                                                                                                    | Lost in Scotts                                                                                                    | <b>Rock</b>                                                                                                    |                     | 1.6                                                                                                    |
|                                                                                                    |            |                                                                                                    | H INHA                                                                                                    |                                                                                               | AV2 New York                                                                                                    | Last or Dynamic                                                                                                    | 4.4                                                                                                    |                     | 1.41                                                                                                    |
|                                                                                                    |            |                                                                                                    | 2 American                                                                                                    |                                                                                               | 10 March Nam                                                                                                    | Skine deers                                                                                                    | Soundheads                                                                                                    |                     | 2 52                                                                                                    |
|                                                                                                    |            |                                                                                                    | of Velaci                                                                                                    |                                                                                               | 42.4 %                                                                                                    | tahar Aakar                                                                                                    | definition of the                                                                                                    |                     | 5.45                                                                                                    |
|                                                                                                    |            |                                                                                                    | 2 Over a Reven Chi                                                                                                    |                                                                                               | 5455 88                                                                                                    | Toble Vicible                                                                                                    | Sectories.                                                                                                    |                     | 2.4                                                                                                    |
| Noth                                                                                                    | ina        |                                                                                                    | in har                                                                                                    |                                                                                               | <12 N                                                                                                    | and value                                                                                                    | addressed.                                                                                                    |                     | 1.5                                                                                                    |
|                                                                                                    |            |                                                                                                    | generate data to                                                                                                    |                                                                                               |                                                                                                    | Table calles                                                                                                    | There are a set of the set of the                                                                                                    |                     | 1.5                                                                                                    |
| Play                                                                                                    |            |                                                                                                    | Marine Contractor                                                                                                    |                                                                                               | 545 IN                                                                                                    | Total Artist                                                                                                    | Redenie de                                                                                                    |                     | 121                                                                                                    |
|                                                                                                    |            |                                                                                                    | H Another Day                                                                                                    |                                                                                               | 22. *                                                                                                    | Table /valles                                                                                                    | Deteriot.                                                                                                    |                     | 1 2                                                                                                    |
|                                                                                                    |            |                                                                                                    | M Alaba Mela Regio                                                                                                    |                                                                                               | 4018 he                                                                                                    | Take Walter                                                                                                    | tinkerset.                                                                                                    |                     | 1.41                                                                                                    |
|                                                                                                    |            |                                                                                                    | 2 Doosto                                                                                                    |                                                                                               | 6604 Wr                                                                                                    | Tolike Vielike                                                                                                    | Scorwiget                                                                                                    |                     | 4 42.4                                                                                                    |
|                                                                                                    |            | 16                                                                                                    |                                                                                                    |                                                                                               |                                                                                                    |                                                                                                    |                                                                                                    |                     | ) N (                                                                                                    |
| + ×                                                                                                    | \$c        | <b>Z</b>                                                                                                    |                                                                                                    |                                                                                               | owners, the des, to                                                                                                    | 10/30                                                                                                    |                                                                                                    |                     | 0 1                                                                                                    |
| He Lat Carook                                                                                                    | ~          | store Advance                                                                                                    | ni teb                                                                                                    |                                                                                               | iTues:                                                                                                    |                                                                                                    |                                                                                                    | 1.0.                | - Ø 2                                                                                                    |
|                                                                                                    | •          | 4                                                                                                    | -0-46                                                                                                    |                                                                                               | if us:                                                                                                    |                                                                                                    |                                                                                                    | -                   | ]= @ _21_]<br>500#                                                                                                    |
|                                                                                                    | <u>و</u>   | 4                                                                                                    | ni telo<br>1041 -                                                                                                    |                                                                                               | iTaan.                                                                                                    | Maar                                                                                                    | Draw                                                                                                    | n) Q.               | i=(0) to )<br>from<br>Replaced Last                                                                                                    |
|                                                                                                    | (۳)<br>ا   | 4                                                                                                    | ni talo<br>10 Mil<br>Manur<br>21 Azarlı timurz - Desite                                                                                                    |                                                                                               | illuur.<br>É<br>Isar Adal<br>25 Jan Osta                                                                                                    | Alleur<br>neu statuteda con                                                                                                    | Ves<br>Ves                                                                                                    | el Q.<br>Phyliathay | (=   B   - 2 - )<br>from<br>Repficed Loci<br>2 Si a                                                                                                    |
|                                                                                                    | <u>و</u>   | 4                                                                                                    | ni 1965<br>- C. His<br>Manar<br>21 Abada Shenira - Depite<br>Hi Manar Di ya a Chendra                                                                                                    |                                                                                               | Tuno:                                                                                                    | Allerer<br>rom stack freda por<br>O soop desist aller O                                                                                                    | Vers<br>Vers<br>Jeres<br>Jeres                                                                                                    | el Q.<br>Phyliathay | (=   B   - 2 - )<br>from<br>Repfined for<br>2 Sta                                                                                                    |
|                                                                                                    | (B)        | 4                                                                                                    | at 1965<br>- 44<br>Manuer<br>- Abasis time in - Secoliti<br>- Abasis time in - Secoliti<br>- Abasis<br>- Abasis                                                                                                    |                                                                                               | Tunic<br>Call<br>San And<br>San And                                                                                                    | Allerer<br>men statt frede on<br>O consideration of<br>O Consider                                                                                                    | Ves<br>Ves<br>Iran<br>See<br>See                                                                                                    | n Q.                | (=   D   2)  <br>Reptact Lat<br>2 S/+<br>1 C                                                                                                    |
|                                                                                                    | (£)        | 4                                                                                                    | ni 1965<br>10 44<br>Non er<br>11 Abstanten verster forster<br>12 Abstanten verster for<br>12 Abstanten verster for<br>12 Abstanten verster forster<br>12 Abstanten verster forster                                                                                                    | - 0<br>0                                                                                      | Trank                                                                                                    | Allensi<br>man, stato, tradis con<br>O coso diseste ales O<br>O Corontes<br>O Si Lo seus                                                                                                    | Ves<br>Ves<br>See<br>Sea<br>Ves<br>Sea<br>Ves<br>Sea<br>Sea<br>Sea<br>Sea<br>Sea<br>Sea<br>Sea<br>Sea<br>Sea<br>Sea                                                                                                    | e) Q.               | (=   0   2)<br>front<br>Repformt Loci<br>2 Six<br>1 C                                                                                                    |
|                                                                                                    | (£)        | 4                                                                                                    | el 1965<br>El 46<br>21 Alzado El 1972 - Ordelho<br>El Alzado El 1972 - Ordelho<br>El Alzado<br>21 Alzado<br>21 Alzado Marco<br>21 Alzado Marco                                                                                                    | . o<br>o                                                                                      | Trans.                                                                                                    | Alters<br>ren bak reduce<br>O condext alter O<br>O tate see<br>O tate see<br>O tate see<br>O tate see                                                                                                    | Ves<br>Ves<br>Inner<br>Jones<br>Dess<br>Ved<br>Gala<br>Deners (Dess<br>Deners (Dess                                                                                                    | e) Q.<br>Phyliadau  | (=   0   2  )<br>Food<br>2 2 4<br>1 0<br>1 5                                                                                                    |
|                                                                                                    | (B)        | 4                                                                                                    | el Telo<br>- Celo<br>- Abob Hernitz - Deathor<br>- Abob Hernitz - Deathor<br>- Abob<br>- Abob<br>-                                                                                                    | 0                                                                                             | Trans.                                                                                                    | Alleres<br>Trans abak tineda con<br>O reco destá a la . O<br>O da cara en el<br>Materia Para Gara de<br>Una El mano de material<br>Una El mano de material                                                                                                    | Ves<br>Ves<br>France<br>Sense<br>Yes<br>Sense<br>Yes<br>Sense (Sense<br>Sense (Sense                                                                                                    | e) Q.               | (=   0   2)<br>Front<br>Reg Facel Levi<br>2 51/4<br>1 47<br>1 57<br>1 57<br>1 57                                                                                                    |
| All Corrections                                                                                                    | £ .        | 4                                                                                                    | at Table<br>- Curkis<br>- Analos Linnivas Desetin<br>- Analos Linnivas Desetin<br>- Analos<br>- Analos<br>-                                                                                                    | - 0<br>0<br>0                                                                                 | Trank<br>Construction<br>Construction<br>Construct                                                                                                    | Minus<br>men alastrateda ser<br>O reco dusta e la c<br>O de Server<br>O de Server<br>O de Server<br>O Marcificandos<br>O Marcificandos<br>Unad individuo<br>O una servera da c                                                                                                    | Ves<br>Ves<br>Inner<br>Sener<br>Sener<br>Yeo<br>Gala<br>Seneral Dess<br>Seneral Dess                                                                                                    | H) Q.               | ( =   0   2   )<br>Cont<br>Rep frame Lant<br>2 St.v<br>1 C<br>1 St.<br>1 St.<br>1 A                                                                                                    |
| He alt Carton<br>CERNITY<br>CERNITY<br>CERNIT                                                                                                    | (£)        | 4                                                                                                    | AL 1965<br>Alexan Alexandro Constitution<br>A Associate Krawing - Constitution<br>A Associate Krawing - Cons                                                                                                    | 0                                                                                             | Trans.<br>Energy Extent<br>225 Jamy Operating<br>225 Jamy Operating<br>225 Jamy Operating<br>227 Anthone Association<br>228 Operating Association<br>229 Anthone Association<br>229 Anthone Association<br>220 Anthone Association<br>220 Anthone Association<br>220 Anthone Association<br>220 Anthone Association<br>221 Anthone Association<br>222 Anthone Association<br>223 Anthone Association<br>224 Anthone Association<br>225 Anthone Association<br>225 Anthone Association<br>226 Anthone Association<br>227 Anthone Association<br>228 Anthone Association<br>229 Anthone Association<br>229 Anthone Association<br>220 Anthone Association<br>220 Anthone                                                                                                    | Allers<br>energiastication<br>discontestation<br>discontestation<br>discon                                                                                                    | Vera<br>Vera<br>Sener<br>Sener<br>Sener<br>Second Second<br>Seneral Second<br>Seneral Second<br>Seneral Second                                                                                                    | H) Q.               | (=   0   2  <br>Fromb<br>Reg Famel Leal<br>2 Sta<br>1 C<br>1 S<br>1 S                                                                                                    |
| He alt tarter                                                                                                    | (£         | 4                                                                                                    | <ul> <li>Links</li> <li>Alack Links (Links)</li> <li>Alack Links (Links)</li> <li>Alack Links (Links)</li> <li>Alack Links (Links)</li> <li>Alack Links (Links)</li> <li>Alack Links</li> <li>Alack Links</li> </ul>                                                                                                    | - 0<br>0<br>0                                                                                 | Tank Alad                                                                                                    | Aliani<br>Ten shakiteda to<br>Giloopata<br>Giloopata<br>Gi                                                                                                    | Energy Construction of Construction of Constru                                                                                                    | e) Q.               | ) =   (0)   21  <br>Prode<br>Reg Banel Lord<br>2 51 e<br>1 70<br>1 51<br>1 52                                                                                                    |
| the alt Carols<br>CLEANY<br>CLEANY                                                                           | (£)        | *                                                                                                    | Info     Original     Apple Compared     Apple Compared     Apple                                                                                                    | - 0<br>0<br>0                                                                                 | Tunor.                                                                                                    | Allers<br>enniske/streds.com<br>(enniske/streds.com<br>(e                                                                                                    | Ves<br>Ves<br>Seas<br>Seas<br>Seas<br>Seas<br>Seas<br>Seas<br>Seas<br>Se                                                                                                    | n) Q.               | (= @) 21 ()<br>Free<br>Regiment for<br>( 2 5.4<br>( 1 0)<br>( 1 0)<br>( 2 5.4<br>( 1 0)<br>( 1 0)<br>( 1 0                                                                                                    |
| He alt taros<br>UDANY<br>UDANY<br>UD | (B)        | *                                                                                                    | <ul> <li>bela</li> <li>c) 46</li> <li>d) Abbo Elementario Desphericano de la debase de la debase debase debase</li></ul>                                                                                                    | 0<br>0<br>0<br>0<br>0                                                                         | Tank<br>245 Jan Jan Jan Jan Jan Jan Jan Jan Jan Jan                                                                                                    | Africa :<br>men statuteda con<br>0 mon dana internationa :<br>0 mon dana international<br>0 Marcia from Oteron<br>0 Marcia from Oteron<br>0 Marc                                                                                                    | Ves<br>Ves<br>Sear<br>Sear<br>Sear<br>Sear<br>Sear<br>Sear<br>Sear<br>Sear                                                                                                    | n) Q.               | (=   (0)   21 - 1<br>Rep Basel Loci<br>2 (2) +<br>1 (2)<br>1 (2)                                                                                                    |
| He de Caron<br>CERNY<br>CERNY<br>CER | £          | 4                                                                                                    | <ul> <li>Info</li> <li>Info</li> <li< th=""><th>0<br/>0<br/>0<br/>0<br/>0</th><th>Trank           Exect Add           253 Amer/Selfs           264 Amer/Selfs           265 Amer/Selfs           263 Amer/Selfs           263 Amer/Selfs           263 Amer/Selfs           263 Amer/Selfs           263 Amer/Selfs           263 Amer/Selfs           263 Amer/Selfs           263 Amer/Selfs           264 Amer/Selfs           265 Amer/Selfs           265 Amer/Selfs           &lt;</th><th>Altern           mm abs/trides pro           0 mod chart da pro           0 mod chart da pro           0 di Statura O           0 di Statura O</th><th>Ves<br/>Ves<br/>Sear<br/>Sear<br/>Sear<br/>Secol Co.<br/>Secol Co.<br/>Sear Status<br/>Sear<br/>Secol Co.</th><th>ej Q.</th><th>(=   0   2   )<br/>Reg land Lost<br/>2 5 / 5<br/>1 0<br/>1 1<br/>1 1<br/>1 1<br/>1 1<br/>1 1<br/>1 1<br/>1 1</th></li<></ul> | 0<br>0<br>0<br>0<br>0                                                                         | Trank           Exect Add           253 Amer/Selfs           264 Amer/Selfs           265 Amer/Selfs           263 Amer/Selfs           263 Amer/Selfs           263 Amer/Selfs           263 Amer/Selfs           263 Amer/Selfs           263 Amer/Selfs           263 Amer/Selfs           263 Amer/Selfs           264 Amer/Selfs           265 Amer/Selfs           265 Amer/Selfs           <                                                                                                    | Altern           mm abs/trides pro           0 mod chart da pro           0 mod chart da pro           0 di Statura O           0 di Statura O                                                                                                    | Ves<br>Ves<br>Sear<br>Sear<br>Sear<br>Secol Co.<br>Secol Co.<br>Sear Status<br>Sear<br>Secol Co.                                                                                                    | ej Q.               | (=   0   2   )<br>Reg land Lost<br>2 5 / 5<br>1 0<br>1 1<br>1 1<br>1 1<br>1 1<br>1 1<br>1 1<br>1 1                                                                                                    |
| He de Caron<br>Caroline<br>Caroline<br>Car                                                                                                    | (B)        | 4                                                                                                    | N 1967<br>C 44<br>According to the second second                                                                                                    | •<br>•<br>•<br>•<br>•<br>•                                                                    | Trans.                                                                                                    | Allean<br>en abs/treds to<br>Constants - C<br>Constants - C<br>Constants -                                                                                                    | Vera<br>Vera<br>Senar<br>Senar<br>Vera<br>Vera<br>Senar<br>Senar (Senar<br>Vera<br>Vera<br>Vera<br>Vera                                                                                                    | n) Q.               | (=   (0)   21 - )<br>Reg Band Look<br>2 - 21 +<br>1 - 22<br>- 1 - 22<br>- 1 - 22<br>- 1 - 22<br>- 1 - 22<br>- 1 - 22<br>- 1 - 22<br>- 1 - 22<br>- 1 - 22<br>- 1 - 22<br>- 1 - 22<br>- 1 - 22<br>- 1 - 22<br>- 1 - 22<br>- 2 - 22<br>- 2                                                                                                    |
| He de Caron<br>CEDANY<br>CEDANY<br>C                                                                         | (E)        | *                                                                                                    | <ul> <li>Table</li> <li>Table</li> <li>Table</li> <li>Association of the second second seco</li></ul>                                                                                                    | 0<br>0<br>0<br>0<br>0<br>0<br>0<br>0                                                          | Trank<br>Trank<br>Status<br>Status                                                                                                    | Ameri<br>Amerika Strede son<br>Grand Assider Amerika<br>Grand Assider Amerika<br>Batel Free Amerika<br>Batel Free Amerika<br>Oran Strede Amerika<br>Oran Strede Amerika<br>Oran Strede Amerika<br>Oran Strede Amerika<br>Distant Strede Amerika<br>Distant Strede Amerika<br>D                                                                                                    | Vers<br>Vers<br>Dense<br>Dense<br>Dense<br>Densel Dense<br>Densel Densel<br>Densel Densel<br>Densel Densel<br>Densel Densel<br>Densel Densel<br>Densel Densel<br>Densel Densel<br>Densel Densel Densel<br>Densel Densel<br>Densel Densel<br>Densel Densel<br>Densel Densel Densel<br>Densel Densel Densel<br>Densel Densel Densel<br>Densel Densel Densel<br>Densel Densel Densel Densel<br>Densel Densel Densel Densel<br>Densel Densel Densel Densel Densel Densel<br>Densel Densel                                                                                                    | N Q.                | (=   <b>B</b>   22 )<br><b>Reg local Let</b><br><b>2</b> 52 +<br>1 <b>C</b><br>1 <b>C</b> 1 <b>C</b><br>1 <b>C</b><br>1 |
| He all cares<br>Care and the cares<br>Care and the care and the care<br>Care and the care and the care and the care<br>Care and the care and the care and                                                                                                    | (E)        | 4                                                                                                    | <ul> <li>Table</li> <li>Table</li> <li>Table</li> <li>Abacksternitzer-Orechte</li> <li>Abacksternitzer-Orechte</li> <li>Abacksternitzer</li></ul>                                                                                                    |                                                                                               | Trank           1           1           2           2           2           2           2           2           2           2           2           2           2           2           2           2           2           2           2           2           2           2           2           2           2           2           2           2           2           2           2           2           2           2           2           2           2           2           2           2           2           2           2           2           2           2           2           2           2           2           2           2           2 <th>Alles I<br/>Missi<br/>Missi Anno Abbrited ann<br/>Gillowitz Anno Abbrited<br/>Gillowitz Anno<br/>Missi Annotetica<br/>Missi Annotetica<br/>Mi</th> <th>Very<br/>Reave<br/>Search<br/>Search<br/>Searc</th> <th>n Q.</th> <th>(1) (1) (1) (1) (1) (1) (1) (1) (1) (1)</th> | Alles I<br>Missi<br>Missi Anno Abbrited ann<br>Gillowitz Anno Abbrited<br>Gillowitz Anno<br>Missi Annotetica<br>Missi Annotetica<br>Mi                                                                                                    | Very<br>Reave<br>Search<br>Search<br>Searc                                                                                                    | n Q.                | (1) (1) (1) (1) (1) (1) (1) (1) (1) (1)                                                                                                    |
| Ha all Carlos<br>Clasher<br>Clasher<br>Clashe                                                                                                    |            | 4                                                                                                    | In the second second                                                                                                    |                                                                                               | Trank           Image:           Image:           Ima                                                                                                    | Allean<br>ma shaki chesh son<br>o con desti dela<br>o con desti dela<br>o                                                                                                    | Very<br>Preser<br>Conse<br>Conse<br>Co                                                                                                    | nij Q.              | (19) (2)<br>(19) (2)<br>(19) (                                                                                                    |
| All dar tarson<br>Carlot and tarson<br>Carlot and tarso                                                                                                    | (B)        |                                                                                                    | At         1 Mail           B                                                                                                    |                                                                                               | Trank<br>Trank                                                                                                    | Allest         mol bibly threads any of the second second sec                                                                                                    | Very<br>Farant<br>Care<br>Care                                                                                                    | Tip Kalay           | 1 (2)<br>Reg found Levi<br>2 (2)<br>1 (2)<br>1 (2)                                                                                                    |
| Ide de Carlos<br>Carlos<br>Carlos                                                                            | (B)        | *                                                                                                    | K 1966<br>C 42<br>C 42<br>C 42<br>C 42<br>C 42<br>C 42<br>C 42<br>C 42                                                                                                    |                                                                                               | Trank           Image:           Image:           Ima                                                                                                    | Altern<br>Marca<br>Marcal<br>Marcal                                                                                                    | Ves<br>Prese<br>Case<br>Case<br>Case<br>Case<br>Case<br>Case<br>Case<br>C                                                                                                    | Phy Rollmy          | Image         Image           Resp Base         Lense           2 52 4         Image           2 52 4         Image           1 52         Image           1 52         Image           1 53         Image           1 54         Image           1 54         Image           1 54         Image </th                                                                                                    |
| Ha at taroot<br>Carlor<br>Carlor                                                                             | (B)        | *                                                                                                    | All         Table           B         All           B         All           B                                                                                                    |                                                                                               | Trans     Trans     T                                                                                                    | Nexes           Mrs. Biol: httpd://www.biol:httpd://www.biol:httpd://wwww.biol:httpd://www.biol:httpd://wwwwwwwwwwwwwwwwwwwwwwwwwwwwwwwwwww                                                                                                    | ten en el Serie<br>Person<br>Person<br>Serie<br>Serie<br>Serie de Las<br>Serie de Las<br>Serie de Las<br>Series de Las<br>Series de Las<br>Serie                                                                                                    | By Rolmy            | (=   0   2)<br>Free<br>Replaced Left<br>2 50 a<br>1 0<br>1 0<br>1 0<br>1 0<br>1 0<br>1 0<br>1 0<br>1 0                                                                                                    |
| In all target<br>In all target<br>In all                                                                                                    | (B)        |                                                                                                    | Indo     Indo                                                                                                    |                                                                                               | Trans     And     And                                                                                                    | Near<br>Alexan<br>Alexan<br>Constant and the data<br>Constant<br>Constant<br>C                                                                                                    | La se la seconda de la seconda de la seconda                                                                                                    | Phy Rolmy           | :                                                                                                    |
| Ha at taroot<br>Carlos<br>Carlos                                                                             | (E)        |                                                                                                    | tel     tel     t                                                                                                    |                                                                                               | Trans                                                                                                    | Allenar<br>min sites/stredu pro-<br>distance of the second streduction<br>is a site of the second streduction<br>is a site of the second streduction<br>is a site of the second streduction<br>distance of the second streduction<br>distance of the second streduction streduction<br>distance of the second streduction streduction<br>distance of the second streduction streduction<br>distance of the second streduction streduction<br>distance of the second streduction streduction<br>distance of the second streduction streduction streduction<br>distance of the second streduction streduction streduction<br>distance of the second streduction streduction streduction<br>distance of the second streduction streduction streduct                                                                                                    | Very<br>Very<br>Server<br>Server                                                                                                    | By Robus            | ; = (0) - 22-<br>Prote<br>Reg Fast Let<br>2 - 22-<br>1 - 22-<br>1 -                                                                                                    |
| At Carlos<br>Carlos<br>Carlos                                                                                                    | (E)        |                                                                                                    | Inde     Control     Control     Contro     Control     Control     Control     Control     Contr                                                                                                    |                                                                                               | T each                                                                                                    | Aluse<br>media de treto de la companya de la companya                                                                                                    | La se la seconda de la seconda de la seconda                                                                                                    | n) Q.               | ; = (a) + 2, -<br>Post<br>Refres. Let<br>2 = 2, -<br>1 = 0<br>1 = 0                                                                                                    |
| A de tarsee<br>Carlos de la consecutiva<br>Carlos de la consecutiva<br>Carlo                                                                                                    |            |                                                                                                    | the the     the                                                                                                    | - 0<br>0<br>0<br>0<br>0<br>0<br>0<br>0<br>0<br>0<br>0<br>0<br>0<br>0<br>0<br>0<br>0<br>0<br>0 | П нок                                                                                                    | Annu  Annu                                                                                                    | I an a a a a a a a a a a a a a a a a a a                                                                                                    | n) Q.               | j = (a) + 2 − 1<br>Refer to a 1 + 2<br>2 + 5 − 2<br>1 + 0<br>1 + 0<br>1 +                                                                                                    |
| IBME de Carson<br>COMPACTURE<br>COMPACTURE<br>CO                                                                                                    |            |                                                                                                    | Inde     Inde                                                                                                    |                                                                                               | If a soc           Image: A social social so                                                                                                    | Alwa si<br>mon data thread a so<br>o mon data the data the<br>o mon data the data the<br>o mon data the data the<br>o mon data the<br>o mon data the<br>o mo                                                                                                    | La se la seconda de la seconda de la seconda                                                                                                    | n) Q.               | j = (a) - 27 -<br>Prote<br>Reg Taue 1, Let<br>2 - 27 -<br>1 - 27<br>- 2 - 27<br>- 2 - 27                                                                                                    |
| All darsee<br>All darsee<br>UBANY<br>All darse<br>All darse<br>Al                                                                                                    |            |                                                                                                    | Inde     Total     Total     To                                                                                                    | 0<br>0<br>0<br>0<br>0<br>0<br>0<br>0<br>0<br>0<br>0<br>0<br>0<br>0<br>0<br>0<br>0<br>0<br>0   | T exc.                                                                                                    | Abust           mon data (herded so           mon data (herded so </th <th>In an an an an an an an an an an an an an</th> <th>n Q.</th> <th>(1) (1) (2) (2) (2) (2) (2) (2) (2) (2) (2) (2</th>                                                                                                    | In an an an an an an an an an an an an an                                                                                                    | n Q.                | (1) (1) (2) (2) (2) (2) (2) (2) (2) (2) (2) (2                                                                                                    |
| IBME de larces<br>CONTRACTOR<br>LIGHTY<br>CONTRACTOR<br>CONTRACTOR<br>CONTRA                                                                                                    | * 1<br>2   |                                                                                                    | the the     the                                                                                                    |                                                                                               | To use           Image: A set of the set of the se                                                                                                    | Partial         model absolute         Section           Marcelline         Marcelline         Section           Marcelline         Marcelline         Section           Marcelline                                                                                                    | Very Constraints of the second second                                                                                                    |                     | ( ) ( ) ( ) ( ) ( ) ( ) ( ) ( ) ( ) ( )                                                                                                    |
| In all target                                                                                                    |            |                                                                                                    | A bit of the second second secon                                                                                                    |                                                                                               |                                                                                                    | None           mm. Bab.         mm. Bab.         mm. Ba                                                                                                    | Very of the second second seco                                                                                                    | The factory         | : - (a) - 22 - 32<br>- 22 - 52<br>- 22 - 52<br>- 2                                                                                                    |
| Ar Charles     Ar Charles     A                                                                                                    | ing        |                                                                                                    |                                                                                                    | 0<br>0<br>0<br>0<br>0<br>0<br>0<br>0<br>0<br>0<br>0<br>0<br>0<br>0<br>0<br>0<br>0<br>0<br>0   | AT and           AT and           AT and AT and AT an                                                                                                    | Annue     mondencember     mondencember     mondence                                                                                                    | Very<br>Very<br>Very<br>Very<br>Very<br>Very<br>Very<br>Very                                                                                                    |                     | : - (a) 2.<br>2.<br>2.<br>2.<br>2.<br>2.<br>2.<br>2.<br>2.<br>2.                                                                                                    |
| In at taxing<br>at taxing<br>at taxin                                                                                                    | ing        |                                                                                                    |                                                                                                    |                                                                                               | Image: Second Second                                                                                                    | No.e.           Model           Model </th <th>Very of the second second seco</th> <th></th> <th>(1) (1) (2) (2) (2) (2) (2) (2) (2) (2) (2) (2</th>                                                                                                    | Very of the second second seco                                                                                                    |                     | (1) (1) (2) (2) (2) (2) (2) (2) (2) (2) (2) (2                                                                                                    |
| A torono                                                                                                    | ing ing    |                                                                                                    | below     below     b                                                                                                    | •<br>•<br>•<br>•<br>•<br>•<br>•<br>•<br>•<br>•<br>•<br>•<br>•<br>•<br>•<br>•<br>•<br>•<br>•   | If a solution           If a solution           If a solution <tdif a="" solution<="" td="">     &lt;</tdif>                                                                                                    | Abar     mod 2014     Abar     mod 2014     Abar     mod 2014     Abar     mod 2014     Abar     Abar                                                                                                    | Very Constraints of the second second                                                                                                    |                     |                                                                                                    |
| In a carsos<br>In a carsos<br>In a carso<br>In a carso<br>In a                                                                                                    | ing        | 4                                                                                                    | Inde     Inde                                                                                                    |                                                                                               | Image: Section 1           Image: Section 1           Image: Se                                                                                                    | Not:         Interface           0         Source         Source           0         Source         Source <th>Very<br/>Very<br/>Cares<br/>Cares<br/>Ca</th> <th></th> <th></th> | Very<br>Very<br>Cares<br>Cares<br>Ca |                     |                                                                                                    |
| 18 de tarolos<br>Construir de la construir<br>Construir de la construir<br>Constr                                                                                                    | ing ing    | 2 - Charles - Charles - Ch | Ide     Ide     I                                                                                                    |                                                                                               | Tarana<br>Tarana<br>Tarana                                                                                                    | New model and set of the set of the set of t                                                                                                    | In a la construction of the second second seco                                                                                                    |                     | (1) (1) (1) (1) (1) (1) (1) (1) (1) (1)                                                                                                    |
| a transfer<br>a transfer<br>a t                                                                                                    | ing<br>ing |                                                                                                    | Ide     Ide     I                                                                                                    |                                                                                               | A rank<br>A rank<br>A rank                                                                                                    | No.<br>Construction<br>Market<br>Market<br>Mar                                                                                                    | I an i an i<br>We We<br>Parat<br>And<br>San Carl<br>San Carl<br>Sa                                                                                                    |                     | (1) (1) (1) (1) (1) (1) (1) (1) (1) (1)                                                                                                    |
| A Carrier      A Carrier      A                                                                                                    | ing        | 20 Jan<br>4                                                                                                    | below     below     b                                                                                                    |                                                                                               |                                                                                                    | Not:           October 2015           October 2015                                                                                                    | Very Control of Control of Contro                                                                                                    |                     | 2 (a) 2 (b) 2 (c) 2 (c)                                                                                                    |

| He als through they show th | Annual Tala                                                                                                    |       | Teex                   |                       |                   |            | = <b>2</b> 2 |  |
|-----------------------------|----------------------------------------------------------------------------------------------------|-------|------------------------|-----------------------|-------------------|------------|--------------|--|
|                             |                                                                                                    | é -   |                        |                       |                   |            | Trends       |  |
| URDAT/                      | Henr A                                                                                                    | These | fatel                  | Allerer               | Firmer .          | Phy Kaling | Reptant Lev  |  |
| D treat                     | <ul> <li>Absolut Menvitz - Oktobergi Co</li> </ul>                                                                                                    | 28    | Jan y Garda 🛛 🖸        | novi aback trodi . 🗉  | i lenz            |            | 3 51 4       |  |
| E sum                       | Bl/sky                                                                                                    | 440   | Galateral              | EX Campaire           | 4.4               |            | 1.42         |  |
| E state                     | R Alogo Mess                                                                                                    | 1202  | Adrena Avetous         | Meaort: None Cancer . | Deneral Co        |            | 1.51         |  |
| 15 23044                    | M Association Drawn                                                                                                    | 46.0  | uncal la               | the studed dec a      |                   |            |              |  |
| - Charlotte                 | 2 And then                                                                                                    | 257   | Notes Stern & John     | Mitta Book            | Werohe            |            |              |  |
| edobooks                    | winder charge                                                                                                    | 202   | coper candhed          | Use at chied days     |                   |            | 3 5,8        |  |
| Ref Judo                    | 2 Ary New, But Collecty                                                                                                    | - 15  | ind only c             | Leta                  | Sec.              |            | 1.52         |  |
|                             | HI LOOLOGU                                                                                                    | 50    | mary sledt             | Here and a Case)      |                   |            | 3 45         |  |
| 51042                       | gr.t.s                                                                                                    | 5422  | Trajac for blog        | Registra New          | Manufact          |            | 1.1          |  |
| Per Turnes Store            | wisled mego wowen                                                                                                    | 202   | Jan Sana               | Venector              | eeds.             |            | 2.55         |  |
| Serveri                     | g Phy hit                                                                                                    | 2.55  | Martinda               | History (Sector)      | Sectority.        |            | 1.87         |  |
| _                           | el Crave and Crazy                                                                                                    |       | maillage Others ope    | Ermis and Creav       | Rook.             |            | 1.8          |  |
| P PLAYLESTS                 | State State | - M 2 | Burd or Hild           | Renam Gentre          | Support the       |            | 1.65         |  |
|                             | ALC NO                                                                                                    | 2:22  | Patar Otom & John      | when a Dock           | Warrathe          |            |              |  |
|                             | B Dev                                                                                                    | -     | Date Means             | Michellegation .      | 5.5               |            |              |  |
|                             | al Cride                                                                                                    | 242   | Serah Houstrian        | Funibling Towards Do. |                   |            | 2 . 8        |  |
|                             | M Campion in a                                                                                                    | 44.0  | buildings -            | Let. No.              | 9.4               |            |              |  |
|                             | #Outh                                                                                                    |       | Ter Arros              | Little Dorthonology   | Note:             |            |              |  |
|                             | M Carson Period                                                                                                    | 4.4   | 10158                  | Vice al               | Denses of Service |            | 2 32         |  |
|                             | al Deer Cot                                                                                                    | 212   | CC                     |                       |                   |            |              |  |
|                             | of their Physical and Sectors 1, 197011                                                                                                    | \$13  | winderstrong and gall. | Conceptual            | 100               | *****      | N 5.V        |  |
|                             | g Deble a                                                                                                    | 255   | Nec                    | Tells?                |                   |            |              |  |
|                             | w pyrate bong                                                                                                    | 500   | JOHN .                 |                       |                   |            | 3.31         |  |
|                             | gifter for op finelt Week                                                                                                    | 565   | De Veue                | Ditor Harry           | Sector 1          |            | 7.45         |  |
|                             | HEAVENING CONTRACTOR                                                                                                    | 242   | 1987                   |                       |                   |            |              |  |
| her there                   | R.P. ca polary                                                                                                    | 545   | Notice-Read            | North 1990            |                   |            | 2.11         |  |
|                             | H LORODAN THE                                                                                                    | 245   | 2110                   | se dar                | 400%              |            | 2.35         |  |
|                             | Regarding Street Street and                                                                                                    | 547   | Outer a                | Laugh Private         |                   |            | 1.15         |  |
|                             | H ( ade (mp ) bu                                                                                                    | 4.5   | TACK STR               |                       |                   |            | 2.25         |  |
|                             | MP:rm                                                                                                    | 515   | Saurier                |                       |                   |            | 7 8          |  |
| Marth Inc.                  | H Color                                                                                                    | 24    | Name Costor            | Each to Lope          | <b>Harreths</b>   |            | 8.25         |  |
| Nouning                     | Mitter Car Hall Chile                                                                                                    | 16.1  | Sections               | Bolesler,             | See.              |            | 1.43         |  |
| Plauing                     | Ri Get The Farty Started                                                                                                    | 215   | 718                    | H seunderbod          | 100               |            |              |  |
| e taying                    | arta i                                                                                                    | 44.4  | La hear                | Main to Capacitors    | 4.4               |            |              |  |
|                             | 46                                                                                                    | _     |                        |                       |                   | -          | 14           |  |
|                             |                                                                                                    |       | Discharbert<br>aber    | in the second         |                   |            |              |  |
|                             |                                                                                                    |       | and the second second  |                       |                   |            | 0 1          |  |

### **Chapter 1: iTunes Basics**

iTunes deletes the selected files.

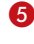

**5** To again view your library in its entirety, click Show All.

| Snight Capture Previow |                                                                                                    |                                                                                                    |                                                                                                    |              |                                                                                                    |      |                                       |                   |       | 100 100 808 |
|------------------------|----------------------------------------------------------------------------------------------------|----------------------------------------------------------------------------------------------------|----------------------------------------------------------------------------------------------------|--------------|----------------------------------------------------------------------------------------------------|------|---------------------------------------|-------------------|-------|-------------|
| Die 201 Siev Drage     | Colors Office                                                                                                    | g Linio                                                                                                    |                                                                                                    |              |                                                                                                    |      |                                       |                   |       |             |
| 1 ¥                    | A4                                                                                                    | E .                                                                                                    | A 🖂                                                                                                    | <b>K</b> ili | -                                                                                                    | 22   | 100                                   |                   |       |             |
| and the second second  |                                                                                                    | - H. 1                                                                                                    |                                                                                                    | C2,          | and a dealers to                                                                                                | -    | 100                                   |                   |       |             |
| was that, concerning   | at serens                                                                                                    | COMPANY OF                                                                                                    | Call Sourcess                                                                                                  |              | 333801-12                                                                                                    | •    |                                       |                   |       |             |
| 00                     | 1 i i i i i i i i i i i i i i i i i i i                                                                                                    | 1 TT - TA                                                                                                    | save Drivae Tie                                                                                                |              | - 🗠 📾                                                                                                    |      |                                       |                   |       |             |
| Contract of the second | 10.571                                                                                                    | IL FREE                                                                                                    |                                                                                                    | 204          | ALC: NOTING 1                                                                                                   |      | DOM: NO BO                            | -                 |       | 4.54        |
|                        | IN PLUE                                                                                                    | a senara                                                                                                    | Carlo                                                                                                    | 2008         | N.C. Herman                                                                                                    | 1.0  | bios Vender                           | Mariabur          |       | 2.45        |
| and the second         | STel.                                                                                                    | folds: for Single                                                                                                    | the second second second second second second second second second second second second second second second s | 5:55         | A C. Honmon                                                                                                    |      | Dev Norter                            | Werohe            |       | 2.45        |
| - Angeleration         | H SHOW                                                                                                    | eter e                                                                                                    |                                                                                                    |              | N.C. Heradan                                                                                                    | - Pr | alow monder                           | Marratve          |       | 4 45        |
| 1 lodo                 | 2 Car                                                                                                    | c Drank                                                                                                    |                                                                                                    | 565          | a C. Menmory                                                                                                    |      | One Acater                            | Merche            |       | 1.47        |
|                        | H LHO                                                                                                    | <ul> <li>Ean Most</li> </ul>                                                                                                    |                                                                                                    | 2.0          | N.C. Hereiten                                                                                                   | 21   | alow nonser                           | Sauger 4014       |       | 1 44        |
| N. Torre There         | 8444                                                                                                    | Das Auger                                                                                                    |                                                                                                    | 2025         | a 2. Messare                                                                                                    |      | firs linear                           | Mirrody           |       | 2.5         |
| No. of the second      | 10.00                                                                                                    | 0.011000                                                                                                    |                                                                                                    | 211          | S.G. Haratan                                                                                                    |      | alow no los.                          | statiative        |       | 1 44        |
| a Second               | 8.00                                                                                                    | 1.9. dr                                                                                                    |                                                                                                    | 612          | R.C. Hennyet                                                                                                    |      | Tes Arres                             | Mineral Sciences  |       | 1.6         |
| P.R.AM. 15TS           | H CAN                                                                                                    | 1341                                                                                                    |                                                                                                    | 20           | venon so coerg                                                                                                  | 12   | 10                                    | .ser              |       |             |
|                        | 8.04                                                                                                    | 7410.14                                                                                                    |                                                                                                    | 2020         | B. 00 2.4                                                                                                    |      | Presided Johnson Ball                 | 2001              |       | 2.4         |
|                        | a ver                                                                                                    | 2011                                                                                                    |                                                                                                    | ×12          | HOATS MITE                                                                                                    | 74   | Casernal Aden And                     | -Parrettys        |       | 20 3,5      |
|                        | 8.000                                                                                                    | 10                                                                                                    |                                                                                                    | 1010         | Name of Contra                                                                                                  |      | 14200 T                               | Service and       |       |             |
|                        | 100                                                                                                    | EP-CUPDEY                                                                                                    |                                                                                                    | ×            | HINNES HERY                                                                                                    | Les  | CO SCORE                              | 000K              |       | 1 44        |
|                        |                                                                                                    | and a second second sec |                                                                                                    | -            | THE PARTY OF A                                                                                                  |      | 100,000                               |                   |       | - 121       |
|                        | in tere                                                                                                    | 1 20000                                                                                                    |                                                                                                    | 20           | ARREST NEWS                                                                                                    | Les  | 0.000                                 | 900X              |       | 1 10        |
|                        |                                                                                                    | A Heri I Gam                                                                                                    |                                                                                                    | 100          | Name Vote 1                                                                                                    | Lan. |                                       | 6.a               |       | 1.51        |
|                        | ie vini                                                                                                    | URC PC                                                                                                    |                                                                                                    | 216          |                                                                                                    |      | C IN LOOKE                            | 8004              | ***** | 1.5         |
|                        | at Park                                                                                                    |                                                                                                    |                                                                                                    | -            |                                                                                                    | Lan  |                                       | 9.0A              |       | 3 34        |
|                        | a cos                                                                                                    | Con recta                                                                                                    |                                                                                                    | 2622         | ACCESSION OF THE PARTY                                                                                          |      | - A TOWN                              | 100               |       | 1 1         |
|                        |                                                                                                    |                                                                                                    |                                                                                                    |              | NAME OF TAXABLE                                                                                                 | -    | C C C C C C C C C C C C C C C C C C C | teres.            |       | - 2.23      |
|                        |                                                                                                    | A REAL PROPERTY.                                                                                                    |                                                                                                    |              |                                                                                                    |      | a part                                |                   |       | 1.2         |
|                        | _                                                                                                    |                                                                                                    |                                                                                                    |              | The second second second second second second second second second second second second second second second se |      |                                       | Sec.              |       | - 12        |
| Here Playing           |                                                                                                    |                                                                                                    |                                                                                                    |              | and the second second                                                                                           |      | and doors                             | and the second    |       |             |
|                        |                                                                                                    | -                                                                                                    |                                                                                                    | - 22         |                                                                                                    |      |                                       | Reducted I        |       | 1.23        |
|                        | all the                                                                                                    | e a librature (Sel                                                                                                    |                                                                                                    | 2.2          |                                                                                                    | 10   | in Andre                              | The second second |       | 1.4         |
|                        | 100.00                                                                                                    |                                                                                                    |                                                                                                    | A13          |                                                                                                    |      |                                       | Rebeit of         |       | 1.21        |
|                        | 100                                                                                                    | and locate                                                                                                    |                                                                                                    | #12          |                                                                                                    | 1.0  | in Anthe                              | "Anterior I       |       |             |
| Nothing                | and the second second se | -                                                                                                    |                                                                                                    |              |                                                                                                    | 1.1  | a data                                | the base of       |       |             |
| Planing                | 10.000                                                                                                    | with a body                                                                                                    |                                                                                                    | 213          |                                                                                                    | - 14 | in Anthe                              | Technolog 1       |       | 1.0         |
| Playing                | H Area                                                                                                    | of Arm for the                                                                                                    |                                                                                                    |              |                                                                                                    | 14   | e Ade                                 | tink and be       |       | 8 M         |
|                        | UT ANY                                                                                                    | Serie Case                                                                                                    |                                                                                                    | +10          | *                                                                                                    | 100  | ie Achie                              | Technologi,       |       | 2.41        |
|                        | of backs                                                                                                    |                                                                                                    |                                                                                                    | 1.4          |                                                                                                    | La.  | a dallar                              | destroyed.        |       | 4.45        |
|                        | E ibe                                                                                                    | to Carto                                                                                                    |                                                                                                    | - 11         | -                                                                                                    | 20   | ie Vichie                             | Restauring 1      |       | 1.0         |
|                        | A.C.                                                                                                    |                                                                                                    |                                                                                                    |              |                                                                                                    |      |                                       |                   |       | 14.         |
| Output withon Vie 1    | ICHORDH-NE                                                                                                    | 3                                                                                                    | 3 10340703                                                                                                    | 100          | 4 Z                                                                                                    |      |                                       |                   |       |             |

#### iTunes again displays your library in its entirety.

#### Attention!

iTunes identifies a file as a duplicate if the file contains the same title and artist as another file. That means if, for example, you have two versions of a song in your library - say, a live version and one recorded in studio iTunes will flag the files as duplicates, even though they are not. To ensure you do not delete a different version of a song that you want to keep, make it a habit to compare the two files' lengths (in minutes and seconds) before you delete either file.

## Get iTunes Help on a PC

Although iTunes is intuitive and easy to use, you may still encounter situations in which you need help. In that case, you can use the program's Help function to find the information you need.

#### **BROWSE BY CATEGORY**

- Click Help.
- Click iTunes Help.

The iTunes Help dialog box opens.

- Click a category icon to view related articles or subcategories
   () changes to ().
- If necessary, click a subcategory icon ( changes to ).
- 5 When you locate an article that appears relevant, click it.

#### SEARCH BY KEYWORD

- Click the Index tab.
- 2 Type a relevant keyword.
- iTunes' Help locates matching words in the index.
- Articles that relate to the keyword that you typed appear in the Topics Found dialog box.
- 3 Click the article that seems most relevant.
- Click Display.

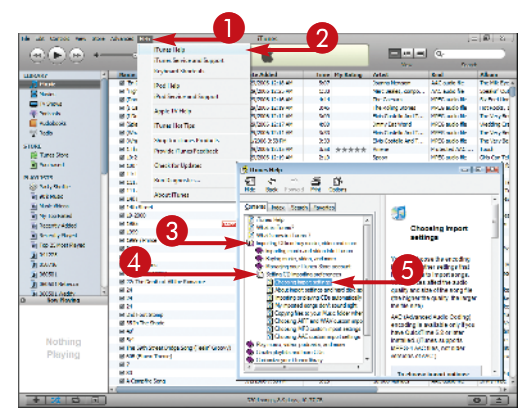

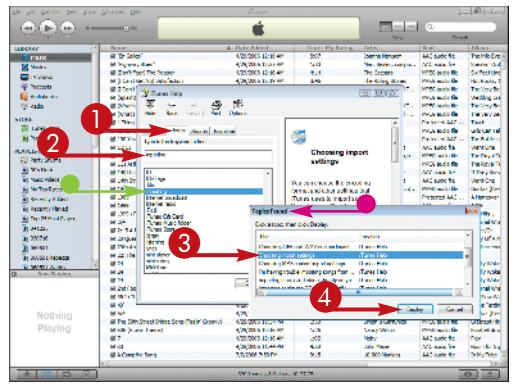

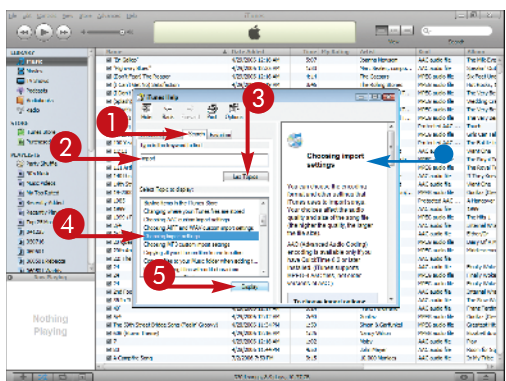

#### line la ú THE Notes In View DE DICE L'ANNE (a) at a 1. P 2 5 3 al Lets Ser al 14-300 al 2005 al 2005 al 2005 al 2005 al 2005 al 2005 al 2015 al 201 94128. 2007 M 1.00 Genore Capity i water H 28 H 22112 H 22112 H 22 el Ant el The Solt Street Drides Sons (Tesle' Groow) Minite (Marin Tanan) 20203-010 253 18 MB (11.44 18 7 Mild MAComplex

## **Chapter 1: iTunes Basics**

### **SEARCH BY TOPIC**

- Click the Search tab.
- **2** Type a relevant keyword.

3 Click List Topics.

iTunes' Help locates articles that contain the keyword you typed.

- 4 Click the article that seems most relevant.
- 6 Click Display.

The contents of the article appear in the right pane.

### SAVE A HELP ARTICLE AS A FAVORITE

If you frequently search for the same help information, you can save an article as a favorite.

Click the Favorites tab.

The name of the article displayed in the right pane appears in the Current Topic field.

2 Click Add.

n

To view an article that is added to your favorites, click the article in the Topics area.

- 4 Click Display.
  - The contents of the article appear in the right pane.

## **More Options!**

In addition to offering help information through its Help function, iTunes also offers Hot Tips – tips to help you get more out of iTunes. To access these tips, open the iTunes Help menu and select iTunes Hot Tips. You must be connected to the Internet to access iTunes Hot Tips.

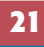

## Get iTunes Help on a Mac

Although Macs and iTunes are easy to use, you might still encounter a situation where you don't know how to accomplish your task. That's where the Mac iTunes Help menu enters the picture. It offers general help for iTunes, the iPod, and AppleTV; a connection to both the iTunes Service and Support and iPod Service and Support pages (including discussion groups) on Apple's Web site; and a shortcut to a list of all iTunes' keyboard shortcuts.

| 0 | Click Help and then<br>iTunes Help.                                      | BBB                                                                                                    | Edir Controls View Store                                                                                                    | Advanced Window \$                                         | Hets<br>Traces Help<br>Turkes Service   | e and Support          | 2 1-70 PM | Dennis Cohen 🌒                |
|---|--------------------------------------------------------------------------|----------------------------------------------------------------------------------------------------|----------------------------------------------------------------------------------------------------|------------------------------------------------------------|-----------------------------------------|------------------------|-----------|-------------------------------|
|   | The Mac Help Viewer                                                      |                                                                                                    | New Street B)                                                                                                    | Taxe Arbit<br>145 Alex Car<br>205 Colemany Labelsy-Car.    | Reyboard Shi<br>Pod Help<br>Pod Service | intcula<br>and Support | dry .     | Marca<br>May South Last Mayor |
|   | opens, displaying the                                                    | CVShow                                                                                                    | <ul> <li>Statisticant Laty</li> <li>Statisticant</li> </ul>                                                                                                    | 248 Sectors Comp.Co.<br>256 Sectors Consects               | Apple TV He                             | P                      | _         | 3                             |
|   | main iTunos Holn nago                                                    | The Backwork                                                                                                    | E Production                                                                                                    | OF Breney Camp Da                                          | 10. × 10 × 1 × 1 A                      | Jaco                   | -         | 1                             |
|   | main nunes neip page.                                                    | So erao                                                                                                    | R I La A Scep Go Cur Of Pylican                                                                                                    | 2016 Reservery Cloppey-Call                                | "Mus Ress" - Colu.                      |                        |           |                               |
|   |                                                                          | STORE .                                                                                                    | # Orbel                                                                                                    | 408 Scenary Coorce-Ca.                                     | "Ska fees" - Coku                       | Acc                    |           | 3                             |
|   |                                                                          | W Shood or Care                                                                                                    | M Bue Cost                                                                                                    | 201 Contrary Laboration -<br>202 Description Contrary Call | The fast - Call                         | . Jaan                 |           | 1                             |
|   |                                                                          | Renard                                                                                                    | in root maid and that writes.                                                                                                    | USA Daka silengara - Kosara -                              | "zice roces" - Color                    | . ,621                 |           | 1                             |
|   |                                                                          | PLAYS RTS                                                                                                    | er som rovnet anne                                                                                                    | Side Monthly Design Colored State                          | AND AND AND                             | 50.001028              |           |                               |
|   |                                                                          | Straty Courses of                                                                                                    | Strew Yearself Laured                                                                                                    | 5.02 Televel                                               | 2.016                                   | Annelseek              |           |                               |
|   |                                                                          | It 🔄 Sunder One Hits                                                                                                    | M MOREN IN A DAY OF A DAY OF A | 202 Chick Server 23 Chick                                  | 20 Crest Traces<br>23 Crest Traces      |                        |           | 2 5/30/00 1                   |
|   |                                                                          | R can're force                                                                                                    | R Rod V and Ready'                                                                                                    | Sold On ot Serv - 23 Great.                                | 20 Great Tracks                         |                        |           | 2 5/28/06 1                   |
|   |                                                                          | Skok Videos                                                                                                    | @ Sven Unin Simon                                                                                                    | 3cl3 Oweb long - 23 Ges                                    | 20 Creat Tracio                         |                        |           | 2 5/28/06 1                   |
|   |                                                                          | R Recently Reyed                                                                                                    | M Johney In Looks                                                                                                    | sold Chuck way- structure                                  | SECTION PROCESSION                      |                        |           | 3 5/10/25 15                  |
|   |                                                                          | E Try 25 Mars No.                                                                                                    | HI MERICIAL LEVIERS                                                                                                    | and chick way- as until                                    | 22 C 102 12 C 12                        |                        |           | 1.000000                      |
|   |                                                                          | Character Sector                                                                                                    | E A # We Heav                                                                                                    | 504 Crack Story 23 Color.                                  | 23 Could Tracks                         |                        |           | 1 910101                      |
|   |                                                                          | R Alexa Capacity                                                                                                    | B Te Co Co Stort                                                                                                    | 248 Chaik Stop- 22 Cont.                                   | 23 Could Tracks                         |                        |           | 1.5/10/04 11 (                |
|   |                                                                          | A Rev Care A Ces                                                                                                    | # Devrice and Train<br># No Weight Device                                                                                                    | 2011 On children - 23 Great.                               | 20 Crest Tracio<br>23 Crest Tracio      |                        |           | 3 5/19/00 10                  |
|   |                                                                          | 2 ferra Date                                                                                                    | @ Havene Moon                                                                                                    | 3x08 On children - 23 Gros                                 | 20 Creat Tracio                         |                        |           | 1 5/19/05 1                   |
|   |                                                                          | [9] Alter on Grand.                                                                                                    | HE FRENE OF STREET OF BE                                                                                                    | 205 Chick davy- 23 Crist.<br>204 Chick Server, 23 Crist.   | 23 Cred Track                           |                        |           | 1 5/10/01                     |
|   |                                                                          | Antername.                                                                                                    | in finance such is also                                                                                                    | 202 Chick why - 22 Chick                                   | 22 G 102 112 G 12                       |                        |           | 1 5/10/06 1                   |
|   |                                                                          | a Beath Boys-Ted .                                                                                                    | R My Marting Ford                                                                                                    | 202 Owek Sway - 23 Gets.                                   | 20 Crest Traces                         |                        |           | 2 0/18/00 1                   |
|   |                                                                          | A REPORT OF                                                                                                    | of Data by Fred                                                                                                    | 248 Charle Story - 23 Color                                | 23 Cruit Trails                         | The share              |           | 1 510351                      |
|   |                                                                          | I W Reput Der                                                                                                    | <ul> <li>B. Derift Albeiter Start Vyltz</li> </ul>                                                                                                    | 225 Alphan                                                 | 2.3 Gebeuter Kenne                      | Log Live               | *****     | 4 1(1)(14 1)                  |
|   |                                                                          | Dr at togetherers                                                                                                    |                                                                                                    |                                                            |                                         |                        | -         |                               |
| 2 | Click a topic link to see help<br>information on a topic of<br>interest. |                                                                                                    | Tunes Help                                                                                                    | er Halp<br>Qr<br>I Tunes Store<br>Preside na Terra fo      |                                         |                        | - 1-1 G   | West Bart Report              |
|   | Click the Index button                                                   | Pedecata Pby                                                                                                    | music, sideo, percents, and way                                                                                                    | Rectarios and de                                           |                                         |                        |           |                               |
|   |                                                                          | Chief Chief                                                                                                    | to playfight and paracety.                                                                                                    | Your Kell of Long Long                                     |                                         |                        |           | 1                             |
|   | to see a list of all                                                     | Serves Cont                                                                                                    | omied your Tanto Loany                                                                                                    | Total and a second                                         |                                         |                        |           |                               |
|   |                                                                          | The American State                                                                                                    | your Pool and our other testions.                                                                                                    | and American                                               |                                         |                        |           |                               |
|   | lunes-related terms for                                                  | PLANLE IN THE PLANLE IN THE PLANLE INTERPLANCE INTERPLANCE | - Monte                                                                                                    | Contention Inc.                                            |                                         |                        |           |                               |
|   |                                                                          | S ferry Shaff                                                                                                    | is there is a sector of the sector of the se | Windood news and soft                                      | 2010                                    | TACK                   |           |                               |
|   | which Help Information                                                   | In Constant In 1997                                                                                                    | N rate at the set                                                                                                    | support and discourse                                      | 1 9 10 15                               |                        |           | 1 5/12/06/1                   |
|   | can be retrieved                                                         | Life come in from                                                                                                    |                                                                                                    |                                                            |                                         |                        |           | 2 5/12/26 1                   |
|   | call De l'euleveu.                                                       | 🖻 12-12 H Ar                                                                                                    |                                                                                                    |                                                            |                                         |                        |           | 2 5/28/06 1                   |
|   |                                                                          | in the Top Pas                                                                                                    |                                                                                                    |                                                            |                                         |                        |           | 1 5/19/05 0                   |
| 0 | If you have a specific                                                   | R OF 25 NO                                                                                                    |                                                                                                    |                                                            |                                         |                        |           | 1 5/10/05 10                  |
| 9 | li you nave a specific                                                   | L Debut work?                                                                                                    |                                                                                                    |                                                            |                                         |                        |           | 1 1/10/10 10                  |
|   | question that none of the                                                | D. Allegio Con                                                                                                    |                                                                                                    |                                                            |                                         |                        |           | 1 1/10/06 10                  |
|   | question that none of the                                                | E shy Carl                                                                                                    |                                                                                                    |                                                            |                                         |                        |           | 1 (1000) 1 2                  |
|   | links seem to address, type                                              | A sea car to                                                                                                    |                                                                                                    |                                                            |                                         |                        |           | 1 91081                       |
|   |                                                                          | 2 fairs b                                                                                                    |                                                                                                    |                                                            |                                         |                        |           | 1 910001                      |
|   | the question into the search                                             | R AND DE                                                                                                    |                                                                                                    |                                                            |                                         |                        |           | 1 0/19/00 1                   |
|   | hav in the ten right parties                                             | D and a set                                                                                                    |                                                                                                    |                                                            |                                         |                        |           | 1 5/19/00 1                   |
|   | Dox in the top-right portion                                             | a Million al-                                                                                                    |                                                                                                    |                                                            |                                         | 20.                    | *****     | 3 6/16/16 1 5                 |
|   | of the window                                                            | E to Provid                                                                                                    |                                                                                                    |                                                            |                                         | v                      | *****     | 4 6(5)(5100)                  |
|   | or the window.                                                           | + 22                                                                                                    |                                                                                                    |                                                            |                                         |                        |           |                               |

A list of topics, including a ranking for relevancy, appears.

#### File Folt View Go Ultrary Window Help 6 4) F Thu 1:21 PM Dennis Cohen 888 Search Results: convert formate •••••••• (0) miljørt format T Hele Topics Muder (# Correcting song titles with odd charac 100000000 1000 (El caril load songs onto my illanes, enabled phone ..... Adding attwark to songs and other terms Playing home movies on your TV using an Apple TV 8 100000 Silen N Loading videos onto Fod. ..... Tratopang ta Song titles look committed after converting ID3 max. Preparing a video to work with Pod 100 NUSIS S Retry Shaft S Sunder O S under O Preparing movies to work with Apple TV 101 Creating year own MPS CDs . Using booklets in items п Chocaling Import settings Barb About Import settings and hard disk space. Ny Top Pa Saving a copy of your playl ats (Character NE) carroes impact entities 5/10/20 0 5/10/20 0 5/10/20 0 og 25 Mei Debe vold Allpidem (1 car's play a song (II) Managing space on an Proj shuffle or illunes - excluded pl Di Alago Co Li Alago Co Di Alago Carlo Di Alago Carlo @Inputing song from CDs Choosing AFT and WW caster Import setting Using some information in other applications. Average G Choosing AAC custom import settings (1) he lost the space on recomments: \$10.00 L \$10.00 L \$10.00 L è () Cristing your own audio CDs and a lat Sorting items in your Library or a playing M Come Charling songs onto an iTones renabled phone Found 25 help topics, 8 support articles File Edit Mew Go Library Win 9 6 8 Tuper Help a)(a 4 + 4-9- meret forme Saving a copy of a song in a new file format is a new file song to a different to form patheops any of the same of the same any solar moments and the same is the same and the same of the same of the same 112 6 composited to uncomposites the former for sample, from VPI to APP, to APP, to APP, to APP, to APP, to APP, to APP, to APP, to APP, to APP, the APP, the 8 Cen N いたいな目の二月合日。 shopping t 6 ent a careful for famely lå here Choose Fluxes - References, then click the Assected burnes at the top of the variable and disk importing. 5/10/06 F Control Hill Control Hill Co disk reporting There the report bits part out more, these the creative forms, that we were to exercise the used to the click CS to were the catalogs. Second and the click CS to were the catalogs. Second and the click CS to be and the catalogs. Second and the click CS to be an experimental and the click of the click of the Control Material Second Second Second Second and the click of the click of the Control Material CS and CS to be an experimental and the click of the click of the Click of the click of the click of the click of the click of the click of the click of the click of the Click of the click of the click of t 5/21/06 E 5/21/06 E 5/21/06 E 5/23/06 E 5/13/02 B 5/13/02 B To convert all the somes in a folder or on a disk, wild down the Cotion hav and ch 1 5/10/0 0 1 5/10/0 0 1 5/10/0 0 1 5/10/0 0 To convert at the period in a lower of the state, whet period is the state who because Average A. "Converts Selection with the discuss the finder or other disc converted accesses whet is convert. All the parge in the folder or on the disk will be converted access progra-per particular from the Taren Sone. Purchased pergis are strated using a protocol AAC formula the provident their finder bing converted.) 1903 L 5/19/00 L 5/19/00 L 5/19/00 L 5/19/00 L Autor · • Weathly page helpfull Sand Anda 1 5/19/00 1 1/10-20 A73-00 N Com

## **Chapter 1: iTunes Basics**

When you locate an article that appears relevant, click it.

Click Show (or doubleclick the article title) for the contents of the article to appear.

 Click the Send Feedback link at the bottom of an article window if you have comments concerning the page.

Cick the Back button to return to the previous page or the Home button to return to the top-level iTunes Help page.

To leave Help Viewer, click the window's Close button.

#### **More Options!**

In addition to offering help information through its Help menu, iTunes also offers Hot Tips — tips to help you get more out of iTunes. To access these tips, click the iTunes menu and click iTunes Hot Tips. You must be connected to the Internet to access iTunes Hot Tips. Entries in the iTunes menu take you to the Apple Store for iTunes-related products and to launch your Web browser and send Apple feedback about what you do and don't like or would like to see in a future revision (politeness counts!).